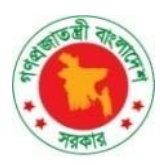

Government of the People's Republic of Bangladesh Ministry of Environment, Forest and Climate Change

## **Bangladesh Climate Change Trust**

January,2025

# Geo Application, BCCT

**User Manual for Project Director** 

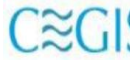

CECIS Center for Environmental and Geographic Information Services House: 6, Road: 23/C, Gulshan-1, Dhaka-1212, Bangladesh. Tel: 8817648-52, Fax: 880-2-8823128

# Table of Contents

| 11 | BCCT Geo-Application                                | 2  |
|----|-----------------------------------------------------|----|
|    | 1.1. Home                                           | 2  |
|    | 1.2. How to login in the system                     | 3  |
| 21 | Project Director User Dashboard                     | 4  |
|    | 2.1. Monitoring and Evaluation                      | 5  |
|    | 2.1.1. Monitoring By PD:                            | 5  |
|    | 2.1.2. Monthly Report:                              | 10 |
|    | 2.1.3. Quarterly Reports:                           | 14 |
|    | 2.1.4. Project Completion Report:                   | 18 |
|    | 2.2. Fund Management                                | 45 |
|    | 2.2.1. T-R Form:                                    | 45 |
|    | 2.2.2. Checklist for Fund Release:                  | 50 |
|    | 2.2.3. Expenditure Breakdown of Project Allocation: | 58 |
|    | 2.2.4. Proposal for Release Money (Short):          | 62 |
|    | 2.2.5. Sample Table of Proposal for Release Money:  | 66 |
|    | 2.2.6. Expenditure Progress Report:                 | 69 |
|    | 2.3. Map Viewer                                     | 74 |
|    |                                                     |    |

# 1 BCCT Geo-Application

## 1.1. Home

The main interface of the BCCT Geo-Application is illustrated in Figure 1.1. To access the application's home page, enter the BCCT Geo-Application web address into the address bar of any web browser.

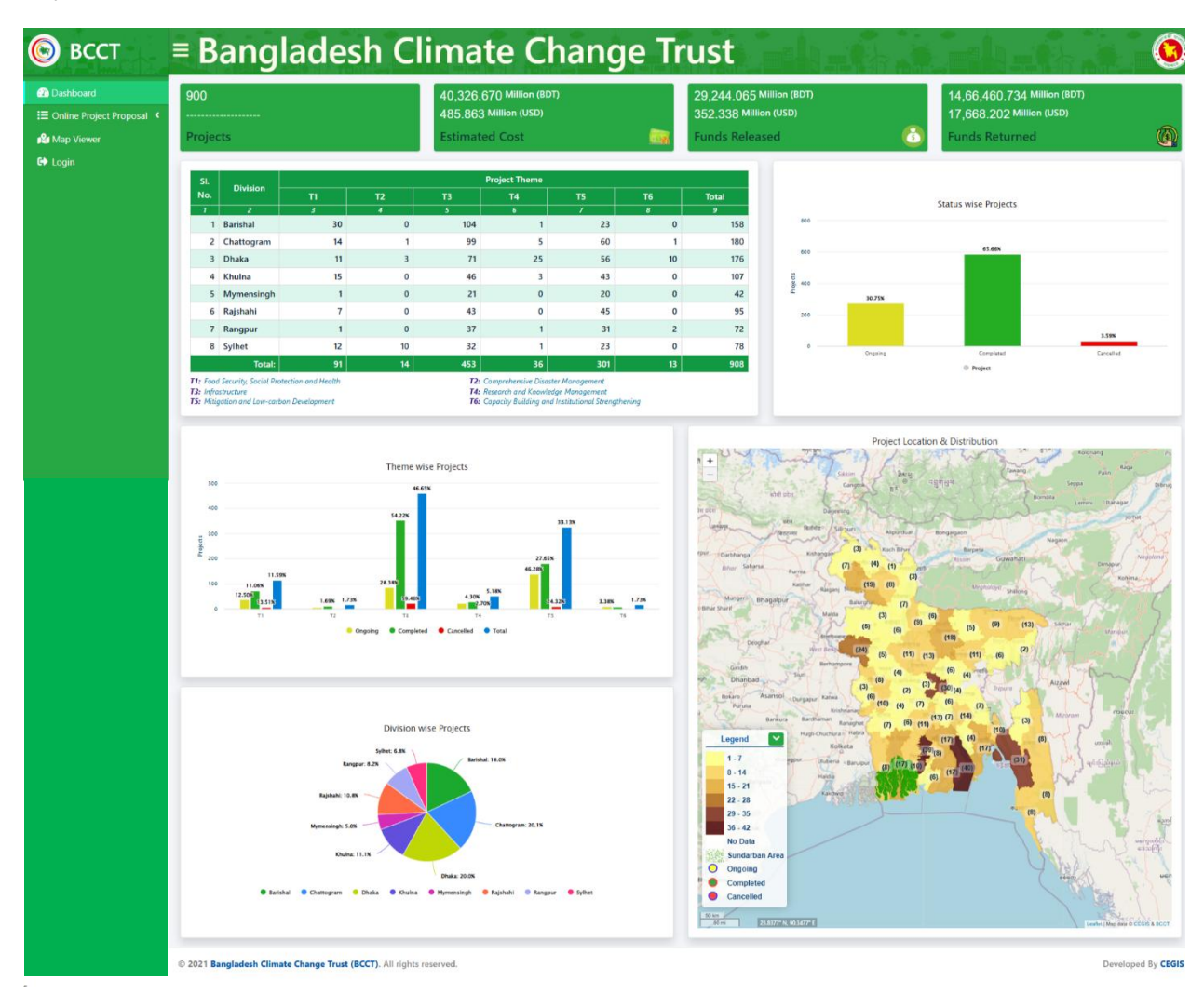

Figure 1.1.1: Home

# 1.2. How to login in the system

The first page displayed upon entering the site prompts users to enter their credentials to log in. Users can log in using their registered **User ID** and **Password**, which are stored in the database.

| Bangladesh Climate                                                  | Change Trust                                                               |                           |
|---------------------------------------------------------------------|----------------------------------------------------------------------------|---------------------------|
|                                                                     | User Login ×                                                               | User ID                   |
|                                                                     | User ID     User ID     Password     Password     Remember Me ?     Log in | Password                  |
|                                                                     | Forgot your password ? Register                                            | Log in Submit             |
| © 2021 Bangladesh Climate Change Trust (BCCT). All rights reserved. |                                                                            | Developed By <b>CEGIS</b> |

Figure 1.2.1: Login Page UI

# 2 Project Director User Dashboard

Upon successfully logging into the application, users are redirected to their designated dashboard. The dashboard provides an overview of projects, including summaries of estimated costs, funds released, and funds returned. It also features a chart view, a map view, and a side menu with options for **Dashboard**, **Monitoring and Evaluation**, **Fund Management**, **Map View**, and **Logout**.

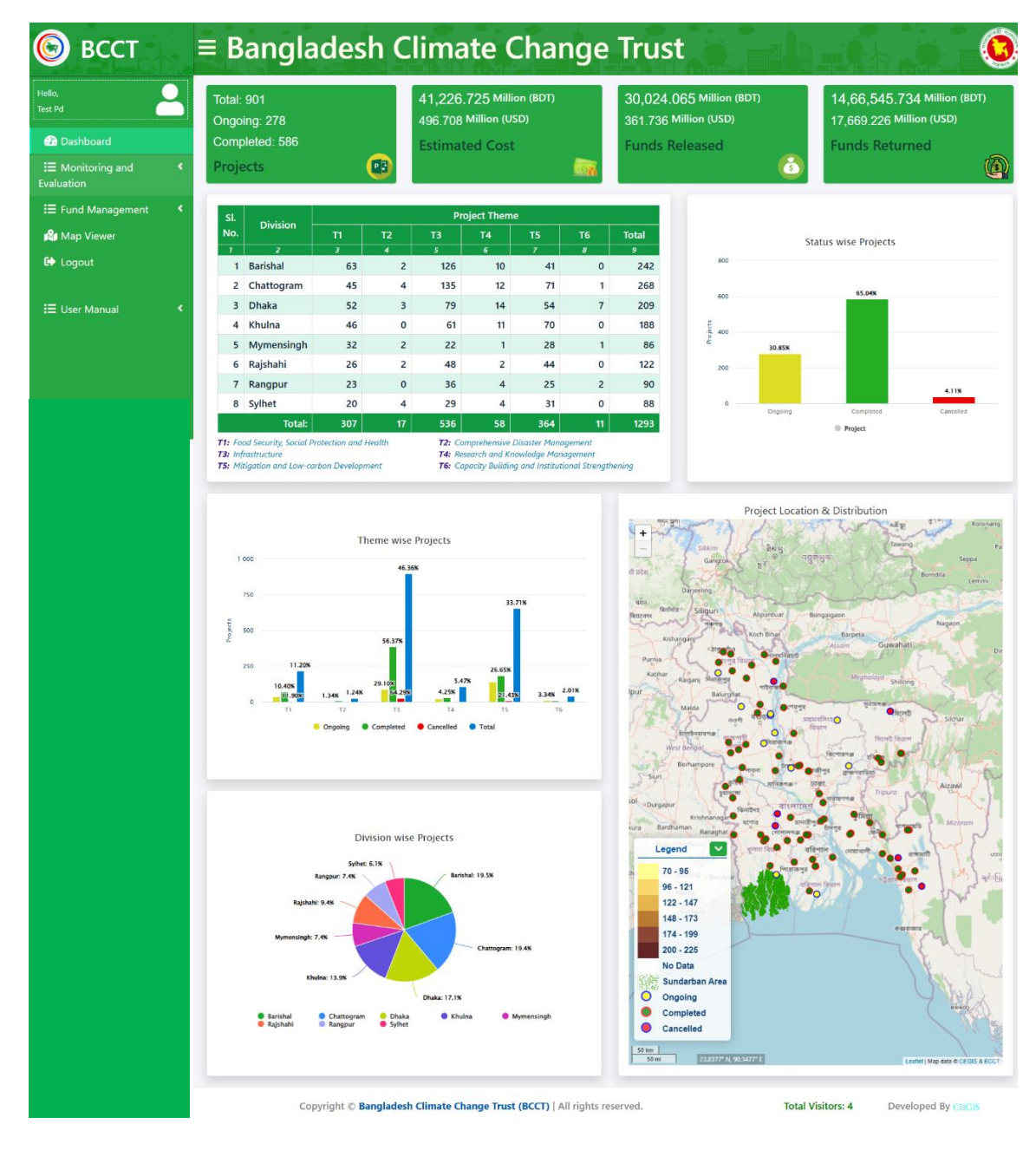

Figure 2.1: User Dashboard

# 2.1. Monitoring and Evaluation

The Monitoring and Evaluation module comprises four individual data entry menus. To access these, the user must click on the Monitoring and Evaluation module in the left navigation menu. A list of sub-menus will then appear below it. Selecting any sub-menu will navigate the user to its corresponding data entry page.

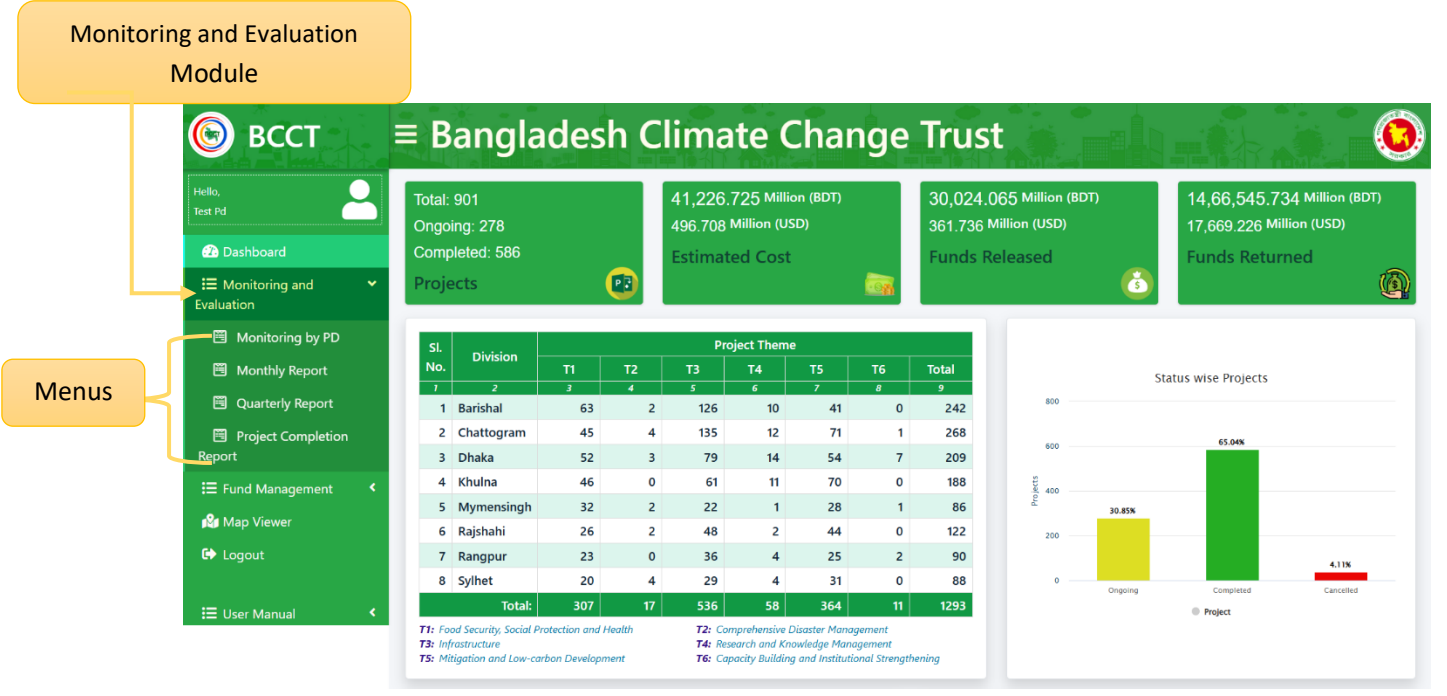

Figure 2.1: Monitoring and Evaluation on Dashboard

## 2.1.1. Monitoring By PD:

#### i. Data List Page

 When the user clicks on the Monitoring by PD menu, they will be directed to the Field Visit Monitoring Information by PD List page. This page displays the saved data and provides a Create button for adding new entries. Additionally, each data entry includes options to Update or View its details.

| <b>w</b> 10 |                        |                     |         | Search:              |
|-------------|------------------------|---------------------|---------|----------------------|
|             | Project Title          | Implementing Agency | PD Name | *                    |
|             | Test Project Title 893 | Reginal Council     | Test Pd | Update View          |
|             | Test Project Title 893 | Reginal Council     | Test Pd | Update View          |
| wing 1 to   | o 2 of 2 entries       |                     |         | Previous 1 View Butt |
|             |                        |                     | Update  | Button               |

Figure 2.1.1(i): Field Visit Monitoring Information by PD Data List

#### ii. Field Visit Monitoring from Submission

- 1) Fill in Project Details: Complete the Field Visit Monitoring Submission form by providing the necessary information, starting with the Project Title fields and continuing through to the Signature field.
- 2) Users can add progress for multiple Activities wise Progress (as per the PPCCTF) by clicking the 'Add More' button.
- 3) **Submit the Form**: Once all required information is provided, click the **Submit** button to save the data.

#### Back To List Button

|             |    | Back to List                     |                                          |             | Field Vi                                                      | isit Monito                                                               | ring Form                                                       | By PD                                                       | Field Vi | isit Monitoring Form I<br>nission Field Visit Mor | By PD<br>nitoring Form |   |
|-------------|----|----------------------------------|------------------------------------------|-------------|---------------------------------------------------------------|---------------------------------------------------------------------------|-----------------------------------------------------------------|-------------------------------------------------------------|----------|---------------------------------------------------|------------------------|---|
|             |    |                                  |                                          | G           | overnment of t<br>Ministry<br>Bangladesl<br>Monitoring<br>(PD | the People<br>y of Enviro<br>h Climate (<br>g Form for<br>Office Will Fil | 's Republi<br>nment &<br>Change Tr<br>the BCCT<br>II Up This Fo | c of Banglade<br>Forests<br>ust (BCCT)<br>'F Projects<br>m] | esh      |                                                   |                        |   |
|             |    |                                  | Reporting period:                        | Sele        | ct                                                            | *                                                                         |                                                                 |                                                             |          |                                                   |                        |   |
|             |    |                                  |                                          |             | Pa                                                            | art- A. Projec                                                            | t Descriptio                                                    | 'n                                                          |          |                                                   |                        |   |
|             |    | Project                          |                                          | Selec       | t Project Title                                               |                                                                           |                                                                 | ٣                                                           |          |                                                   |                        |   |
|             |    | A.1 Project Title                |                                          |             |                                                               |                                                                           |                                                                 |                                                             |          |                                                   |                        |   |
|             |    | A.2 Executing Authori            | ty                                       |             |                                                               |                                                                           |                                                                 |                                                             |          |                                                   |                        |   |
|             |    | (1) Ministry                     |                                          |             |                                                               |                                                                           |                                                                 |                                                             |          |                                                   |                        |   |
|             |    | (2) Division                     |                                          |             |                                                               |                                                                           |                                                                 |                                                             |          |                                                   |                        |   |
|             |    | (3) Agency/Agencies              |                                          |             |                                                               |                                                                           |                                                                 |                                                             |          |                                                   |                        |   |
|             |    | (4) Lead Agency                  |                                          |             |                                                               |                                                                           |                                                                 |                                                             |          |                                                   |                        |   |
|             |    | A.3 Total Project Cost           |                                          | Original :  |                                                               |                                                                           |                                                                 |                                                             |          |                                                   |                        |   |
|             |    |                                  |                                          | Revised :   |                                                               |                                                                           |                                                                 |                                                             |          |                                                   |                        |   |
|             |    | A.4 Total Fund Release           | ed                                       |             |                                                               |                                                                           |                                                                 |                                                             |          |                                                   |                        |   |
|             |    | A.5 Source of Fund               |                                          | BCCTF :     |                                                               |                                                                           |                                                                 |                                                             |          |                                                   |                        |   |
|             |    |                                  |                                          | Other :     |                                                               |                                                                           |                                                                 |                                                             |          |                                                   |                        |   |
|             |    | A 6 Designed                     |                                          | rotal :     |                                                               |                                                                           |                                                                 |                                                             |          |                                                   |                        |   |
|             |    | A.6 Project Location<br>Division | District                                 |             | Upzilla                                                       |                                                                           | Pourashava                                                      | a/Union                                                     |          |                                                   | Village                |   |
|             |    | A.7 Implementation P             | eriod                                    |             |                                                               |                                                                           |                                                                 |                                                             |          |                                                   |                        |   |
|             |    | (1) Original (as per the         | PPCCTF)                                  |             | Date of Comm                                                  | encement :                                                                |                                                                 |                                                             |          |                                                   |                        |   |
|             |    |                                  |                                          |             | Date of Comple                                                | etion :                                                                   |                                                                 |                                                             |          |                                                   |                        |   |
|             |    | (2) Revised (as per the          | RPPCCTF) (if applica                     | ible)       | Date of Comm                                                  | encement :<br>etion :                                                     |                                                                 |                                                             |          |                                                   |                        |   |
|             |    | A.8 Date of Administr            | ative approval                           |             | Original :                                                    |                                                                           |                                                                 |                                                             |          |                                                   |                        |   |
|             |    |                                  | ante approrat                            |             | Revised :                                                     |                                                                           |                                                                 |                                                             |          |                                                   |                        |   |
|             |    | A.9 Project Objective            | s (as per the PPCCT                      | F)          |                                                               |                                                                           |                                                                 |                                                             |          |                                                   |                        |   |
|             |    |                                  |                                          |             |                                                               |                                                                           |                                                                 |                                                             |          |                                                   |                        |   |
|             |    | A.10 Name of the Pro             | gram(s) & Thematic                       | Area(s) und | ler BCCSAP 2009                                               |                                                                           |                                                                 |                                                             |          |                                                   |                        | d |
|             |    | Thematic Area                    |                                          |             |                                                               | Name of the                                                               | Program                                                         |                                                             |          |                                                   |                        |   |
|             |    | A.11 Expected Outco              | mes of the Project (a                    | s per PPCC  | CTF)                                                          |                                                                           |                                                                 |                                                             |          |                                                   |                        | 4 |
|             |    | A.12 Activities wise Pr          | ogress (as per the PF                    | PCCTF)      |                                                               |                                                                           |                                                                 |                                                             |          |                                                   |                        |   |
|             |    | Planned Activities               | Total Target as pe<br>(With unit of meas | r PP<br>ure | Physical & Finand                                             | cial target and                                                           | d achieverne                                                    | nt up to r                                                  | month o  | of                                                | Comments               |   |
| d More Butt | on |                                  |                                          |             | Physical ( with un                                            | nit)                                                                      |                                                                 | Financial (in la                                            | c taka)  |                                                   |                        |   |
|             |    |                                  |                                          |             | Target                                                        | achievem                                                                  | ent                                                             | Target                                                      | a        | chievement                                        |                        |   |
|             |    |                                  |                                          |             |                                                               |                                                                           |                                                                 |                                                             |          |                                                   |                        |   |
|             |    | Add More                         |                                          |             |                                                               |                                                                           |                                                                 |                                                             |          |                                                   |                        |   |
|             |    | A.13 Source of Cost(a            | s per the PPCCTF):                       |             |                                                               |                                                                           |                                                                 |                                                             |          |                                                   |                        |   |
|             |    | Head                             | Original                                 |             |                                                               |                                                                           |                                                                 | Revised                                                     |          |                                                   |                        |   |
|             |    | 1. BCCTF                         |                                          |             |                                                               |                                                                           |                                                                 |                                                             |          |                                                   |                        |   |
|             |    | 2. Others                        |                                          |             |                                                               |                                                                           |                                                                 |                                                             |          |                                                   |                        |   |
|             |    | Total (1+2)                      |                                          |             |                                                               |                                                                           |                                                                 |                                                             |          |                                                   |                        |   |
|             |    | Project Director/Auth            | orized Signature                         |             |                                                               |                                                                           |                                                                 |                                                             | Head o   | of the Agency ( Autho                             | rized Signature)       |   |
|             |    |                                  | ognature                                 |             |                                                               |                                                                           |                                                                 |                                                             | Choos    | se File No file choser                            | 1                      |   |
|             |    | $\square$                        |                                          |             |                                                               |                                                                           |                                                                 |                                                             | Date     | mm/dd/yyyy                                        |                        |   |
|             |    | my                               | -                                        |             |                                                               |                                                                           |                                                                 |                                                             |          |                                                   |                        |   |
|             |    | /                                |                                          |             |                                                               |                                                                           |                                                                 |                                                             |          |                                                   |                        |   |
|             |    | Date mm/dd/yyy                   | / C                                      |             |                                                               |                                                                           |                                                                 |                                                             |          |                                                   |                        |   |
|             |    |                                  |                                          |             |                                                               |                                                                           |                                                                 |                                                             |          |                                                   | SUBMIT                 | - |
|             |    |                                  |                                          |             |                                                               |                                                                           |                                                                 |                                                             |          |                                                   |                        | - |

Figure 2.1.1(ii): Field Visit Monitoring from Submission

#### iii. Field Visit Monitoring Information by PD Update Form

- 1) **Pre-Filled Information**: In the **Edit Form**, all previously provided information will be pre-filled. Users can update the necessary fields as required.
- 2) Users can add progress for multiple Activities wise Progress (as per the PPCCTF) by clicking the 'Add More' button.
- 3) **Save Changes**: After making the necessary updates, click the **Update** button to save the changes.

| Back To List Button                                                                                                    |                                            |
|----------------------------------------------------------------------------------------------------|--------------------------------------------|
| Government of the People's Republic of Bang<br>Ministry of Environment & Forests<br>Bangladesh Climate Change Trust (BCCT<br>Monitoring Form for the BCCTF Project<br>(PD Office Will Fill Up This Form) | gladesh<br>T)<br>ts                        |
| Reporting period: 2017-2018 *                                                                                                    |                                            |
| Part- A. Project Description                                                                                                    |                                            |
| Project 893 - Test Project Title 893                                                                                                    | *                                          |
| A.1 Project Title Test Project Title 893                                                                                                    |                                            |
| A.2 Executing Authority                                                                                                    |                                            |
| (1) Ministry Prime Minister's Office                                                                                                    |                                            |
| (2) Division Dhaka (3) America Constant                                                                                                    |                                            |
| (b) Agen y/Agen kass regarded Council                                                                                                    |                                            |
| A. Total Project Cost     Original : 150                                                                                                    |                                            |
| Rovised : 150                                                                                                    |                                            |
| A.4 Total Fund Released 0                                                                                                    |                                            |
| A.5 Source of Fund BCCTF : 200                                                                                                    |                                            |
| Other : 400                                                                                                    |                                            |
| Total : 500                                                                                                    |                                            |
| A6 Project Location<br>Division District Upzilla Pourashava/Union                                                                                                    | village                                    |
| Dhaka Gopalganj null null                                                                                                    | N/A                                        |
| A.7 Implementation Period                                                                                                    |                                            |
| (1) Original (as per the PPCCTF) Date of Commencement : 03 October 20 Date of Commencement : 03 October 20 Date of Completion : 03 October 20                                                            | 2024 - 03 October 2024                     |
| (2) Revised (as per the RPPCCTF) (if applicable) Date of Commencement : 03 October 20                                                                                                    | 2024 - 03 October 2024                     |
| Date of Completion : 03 October 20                                                                                                    | 2024 - 03 October 2024                     |
| A.B Date of Administrative approval Original : 03 October 2024 - 03 October 2024                                                                                                    |                                            |
| Pre-Filled Information                                                                                                    |                                            |
| A 9 Floped Cojective (as join the PFCGTF) Project Cojective (est of                                                                                                    | 83                                         |
| A 10 Name of the Program(e) & Thematic Area(e) under RCCSAP 2009                                                                                                    |                                            |
| Thematic Area Name of the Program                                                                                                    |                                            |
| 1: Food security, Social Protection and Health T1P2: Development of climate r                                                                                                    | resilient cropping systems                 |
| A.11 Expected Outcomes of the Project (as per PPCCTF) Project Expected Outcom                                                                                                    | me Tesi 893                                |
|                                                                                                    |                                            |
| A.12 Activities wise Progress (as per the PPCCTF)                                                                                                    |                                            |
| Planned Activities Total Target as per PP Physical & Financial target and achievement up to<br>(With unit of measure                                                                                     | Comments                                   |
| Physical (with unit) Financial                                                                                                    | I (in lac taka)                            |
| Target achievement Target                                                                                                    | achievement                                |
| rest new c.uu c.uu 6.00 6.00                                                                                                    | o.00 lest new                              |
|                                                                                                    |                                            |
| A.13 Source of Cost(as per the PPCCTP):                                                                                                    |                                            |
| Head Original Revised                                                                                                    | ed                                         |
| 1. SCCTF 0 0                                                                                                    |                                            |
| 2. Others 0 0                                                                                                    |                                            |
| Add More Button                                                                                                    |                                            |
| Project Director/Authorized Signature                                                                                                    | Head of the Agency ( Authorized Signature) |
| hay                                                                                                    | hip                                        |
| 1 the                                                                                                    | Chance File No file ob                     |
| Choose File No file chosen                                                                                                    | CHOOSE FILE No the chosen                  |
| Date 12/01/2024                                                                                                    | Date 12/02/2024                            |
|                                                                                                    | UPDATE                                     |

**Figure 2.1.1(iii): Field Visit Monitoring Information by PD Update Form** 

#### iv. Field Visit Monitoring Information by PD Details Page

The **Monitoring by PD Details** page displays all the saved information, except for the Project ID. Users can navigate back to the data list page by clicking the **Back to List** button.

|                     | Back to List                                                                                                    |                                              | Fiel                                                                                                    | d Visit                                          | Monitoring I                                                                           | nformation for PD                                                                                 | Field Visi    | t Monitoring Info  | rmation fo | PD / Details |
|---------------------|----------------------------------------------------------------------------------------------------|----------------------------------------------|----------------------------------------------------------------------------------------------------|--------------------------------------------------|----------------------------------------------------------------------------------------|---------------------------------------------------------------------------------------------------|---------------|--------------------|------------|--------------|
|                     |                                                                                                    |                                              | Governm<br>Ban<br>Mo                                                                                                  | ient of<br>Ministr<br>nglades<br>onitorin<br>(PE | the People's<br>ry of Environ<br>ch Climate Ch<br>g Form for t<br>O Office Will Fill t | Republic of Banglad<br>ment & Forests<br>Iange Trust (BCCT)<br>he BCCTF Projects<br>Jp This Form] | lesh          |                    |            |              |
| Back To List Button |                                                                                                    |                                              |                                                                                                    | Р                                                | Reporting p<br>art- A. Project I                                                       | eriod:<br>Description                                                                             |               |                    |            |              |
| Back to List Batton | A.1 Project Title                                                                                                    |                                              | Test Project Title 89                                                                                                 | 3                                                |                                                                                        |                                                                                                   |               |                    |            |              |
|                     | <ul> <li>A.2 Executing Authorit</li> <li>(1) Ministry</li> <li>(2) Division</li> <li>(3) Agency/Agencies</li> <li>(4) Lead Agency</li> <li>A.3 Total Project Cost</li> </ul> | У                                            | Prime Minister's Off<br>Dhaka, Barishal<br>Reginal Council<br>Bandarban Hill Distr<br>Original : 150<br>Ravierd : 150 | īce<br>ict Coun                                  | cil                                                                                    |                                                                                                   |               |                    |            |              |
|                     | A.4 Total Fund Release                                                                                                    | d                                            | 0                                                                                                    |                                                  |                                                                                        |                                                                                                   |               |                    |            |              |
|                     | A.5 Source of Fund                                                                                                    |                                              | BCCTF : 200.00                                                                                                    |                                                  |                                                                                        |                                                                                                   |               |                    |            |              |
|                     |                                                                                                    |                                              | Other : 400.00                                                                                                    |                                                  |                                                                                        |                                                                                                   |               |                    |            |              |
|                     |                                                                                                    |                                              | Total : 500.00                                                                                                    |                                                  |                                                                                        |                                                                                                   |               |                    |            |              |
|                     | A.6 Project Location                                                                                                    | District                                     |                                                                                                    | Unzilla                                          |                                                                                        | Pourashava/Union                                                                                  |               |                    | Village    |              |
|                     | Dhaka                                                                                                    | Gopalgani                                    |                                                                                                    | opzina                                           |                                                                                        | 1 cardona va conton                                                                               |               |                    | rinago     |              |
|                     | Barishal                                                                                                    | Barguna                                      |                                                                                                    | Amtali                                           |                                                                                        | Ward No-01                                                                                        |               |                    |            |              |
|                     | A.7 Implementation Pe                                                                                                    | eriod                                        |                                                                                                    |                                                  |                                                                                        |                                                                                                   |               |                    |            |              |
|                     | (1) Original (as per the                                                                                                    | PPCCTF)                                      | Date                                                                                                    | of Comn                                          | nencement : 03 (                                                                       | October 2024                                                                                      |               |                    |            |              |
|                     | (2) Revised (as per the                                                                                                    | RPPCCTF) (if applic                          | able) Date                                                                                                    | of Comp                                          | letion : 03 Octob<br>nencement : 03 (                                                  | er 2024<br>October 2024                                                                           |               |                    |            |              |
|                     |                                                                                                    |                                              | Date                                                                                                    | of Comp                                          | letion : 03 Octob                                                                      | er 2024                                                                                           |               |                    |            |              |
|                     | A.8 Date of Administra                                                                                                    | itive approval                               | Origir<br>Revis                                                                                                    | nal:03 C<br>sed:03 C                             | )ctober 2024 - 0<br>)ctober 2024 - 0                                                   | 3 October 2024<br>3 October 2024                                                                  |               |                    |            |              |
|                     | A.9 Project Objectives<br>A.10 Name of the Proj                                                                                                    | (as per the PPCC)<br>gram(s) & Thematic      | TF): Project Objective<br>c Area(s) under BCCS                                                                        | Test 893<br>AP 2009                              |                                                                                        |                                                                                                   |               |                    |            |              |
|                     | Thematic Area                                                                                                    |                                              |                                                                                                    | N                                                | ame of the Prog                                                                        | ram                                                                                               |               |                    |            |              |
|                     | 1: Food security, So                                                                                                    | cial Protection and                          | Health                                                                                                    | T                                                | 1P2: Developme                                                                         | nt of climate resilient crop                                                                      | ping systems  |                    |            |              |
|                     | 1: Food security, So                                                                                                    | cial Protection and                          | Health                                                                                                    | T                                                | 1P4: Adaptation                                                                        | in fisheries sector                                                                               |               |                    |            |              |
|                     | A.11 Expected Outcom<br>A.12 Activities wise Pro                                                                                                    | nes of the Project (<br>ogress (as per the P | as per PPCCTF): Proj<br>PCCTF)                                                                                        | ect Expe                                         | cted Outcome Te                                                                        | est 893                                                                                           |               |                    |            |              |
|                     | Planned Activities                                                                                                    | Total Target as per                          | PP (With unit of meas                                                                                                 | sure                                             | Physical & Fin                                                                         | ancial target and achieve                                                                         | ment up to    | month of           |            | Comments     |
|                     |                                                                                                    |                                              |                                                                                                    |                                                  | Physical ( with                                                                        | i unit)                                                                                           | Financial (in | lac taka)          |            |              |
|                     |                                                                                                    |                                              |                                                                                                    |                                                  | Target                                                                                 | achievement                                                                                       | Target        | achievement        |            |              |
|                     | Test new                                                                                                    | 6.00                                         |                                                                                                    |                                                  | 6.00                                                                                   | 6.00                                                                                              | 6.00          | 6.00               |            | Test new     |
|                     | A.13 Source of Cost(as p                                                                                                    | per the PPCCTF):                             |                                                                                                    | Orici                                            | nal                                                                                    |                                                                                                   | Revised       |                    |            |              |
|                     | 1. BCCTF                                                                                                    |                                              |                                                                                                    | Singli                                           |                                                                                        |                                                                                                   | . ISVISOD     |                    |            |              |
|                     | 2. Others                                                                                                    |                                              |                                                                                                    |                                                  |                                                                                        |                                                                                                   |               |                    |            |              |
|                     | Total (1+2)                                                                                                    |                                              |                                                                                                    |                                                  |                                                                                        |                                                                                                   |               |                    |            |              |
|                     | Project Director/Author                                                                                                    | orized Signature                             |                                                                                                    |                                                  |                                                                                        |                                                                                                   | Head of the A | Agency ( Authorizo | ed Signatu | re)          |
|                     | Date 01 December 202                                                                                                    | 24                                           |                                                                                                    |                                                  |                                                                                        |                                                                                                   | Date 02 Dece  | mber 2024          |            |              |

Figure 2.1.1(iv): Field Visit Monitoring Information by PD Details Page

### 2.1.2. Monthly Report:

#### i. Data List Page

- 1) When the user clicks on the **Monthly Report** menu, they will be directed to the **Monthly Progress Report Data List** page. This page displays the saved data and provides a **Create** button for adding new entries. Additionally, each data entry includes options to **Update** or **View** its details.
- 2) The data table can be filtered by **Division**, **District**, and **Project Title** for easier navigation and search.

| ission Monthly ogress Report |                                      |                                            | Filtering Dropdov            |
|------------------------------|--------------------------------------|--------------------------------------------|------------------------------|
| Submis                       | sion Monthly Progress Report<br>Form | Monthly Progress Report                    | Monthly Progress Report List |
| Division -                   | Select                               | District Select                            | Project Select               |
| Show 10                      | ✤ entries                            |                                            | Search:                      |
| SI. ♦                        | Project Title                        | Project Approval Stage 🔶 Money Year        | + Action +                   |
| 1                            | Test Project Title 893               | Approved                                   | Update View                  |
| Showing 1 f                  | to 1 of 1 entries                    |                                            | Previous 1 Next View Butt    |
|                              |                                      | Opuale But                                 |                              |
|                              |                                      |                                            |                              |
|                              |                                      |                                            |                              |
|                              |                                      |                                            |                              |
|                              | Copyright © Bangladesh Climate       | Change Trust (BCCT)   All rights reserved. | Developed By Cascis          |

Figure 2.1.2(i): Monthly Progress Report Data List Page

#### ii. Submission Monthly Progress Report From

- 1) Fill in Project Details: Complete the Monthly Progress Report form by providing the necessary information, starting with the Project fields and continuing through to the Signature field.
- 2) **Submit the Form**: Once all required information is provided, click the **Submit** button to save the data.

|              | Back to Li        | ist          |                    |       | M                      | lonthly Progr  | ess Report Fo | orm                                                                               |                 |                                                              | Monthly Prog | ress Report / Form                     |  |
|--------------|-------------------|--------------|--------------------|-------|------------------------|----------------|---------------|-----------------------------------------------------------------------------------|-----------------|--------------------------------------------------------------|--------------|----------------------------------------|--|
|              | Project           |              |                    | [     | Select Project Title   |                |               |                                                                                   | •               |                                                              |              |                                        |  |
|              | Reporting Mo      | nth          |                    |       | Select Month           |                | ~             |                                                                                   |                 |                                                              |              |                                        |  |
|              | Reporting Year    | r            |                    |       | 2025                   |                |               |                                                                                   |                 |                                                              |              |                                        |  |
| ck To List B | utton             |              |                    |       |                        |                |               |                                                                                   |                 |                                                              | 7            | °লগী ৫ নেমনা চক                        |  |
|              | মাসিক অগ্রগতি     | গ প্রতিবেদন  |                    |       |                        |                |               |                                                                                   |                 |                                                              | -1           | ······································ |  |
|              | প্রকল্পের নাম     |              |                    |       |                        |                |               |                                                                                   |                 |                                                              |              |                                        |  |
|              | বাস্তবায়নকারী স  | সংস্থা       |                    |       |                        |                |               |                                                                                   |                 |                                                              |              |                                        |  |
|              | প্রশাসনিক মন্ত্রণ | ালয়         |                    |       |                        |                |               |                                                                                   |                 |                                                              |              |                                        |  |
|              | প্রকল্প বাস্তবায় | নের মেয়াদকা | ল                  |       |                        |                |               |                                                                                   |                 |                                                              |              |                                        |  |
|              | প্রকল্প পরিচাল    | কের নাম      |                    |       |                        |                |               |                                                                                   | ফোন/মোবাইল      |                                                              |              |                                        |  |
|              | প্রকল্প অনুমোদ    | শনের পর্যায় |                    |       |                        |                |               |                                                                                   | অর্থ বছর        | Fis                                                          | cal Year     | ~                                      |  |
|              | ব্যাংকের নাম      |              |                    | Bank  | Name                   |                |               | ~                                                                                 | ধরন             | Ac                                                           | count Type   | ~                                      |  |
|              | ব্যাংক একাউন্ট    | নম্বর        |                    |       |                        |                |               |                                                                                   | কিস্তি          | Ins                                                          | tallment     | ~                                      |  |
|              | অর্থের উৎস: সি    | নসিটিএফ      |                    |       |                        |                |               |                                                                                   | অন্যান্য        |                                                              |              |                                        |  |
| dd More Bi   | utton             |              |                    |       |                        |                |               |                                                                                   |                 |                                                              |              |                                        |  |
|              | বাজেট খাত         | 7            | অর্থনৈতিক কোড      |       | উপ-অর্থনৈতিক কোড       | মোট অনুমোদিত ব | ্যয়          | প্রকল্পের আওতায় ১ম/২য়/৩য়<br>কিস্তি বাবদ ছাড়কৃত অর্থ ব্যয়ে<br>অগ্রগতির পরিমান |                 | / ৪র্থ প্রতিবেদনাধীন ম<br>র অর্থের বিপরীতে<br>অগ্রগতির পরিমা |              | াস পযন্ত ছাড়কৃত<br>ভৌত কাজের<br>ন     |  |
|              |                   |              |                    |       |                        | ভৌত পরিমান     | আর্থিক পরিমান | ভৌত প                                                                             | ারিমান আর্থিক প | রিমান                                                        | ভৌত পরিমান   | আর্থিক পরিমান                          |  |
|              | Select            | · · · ·      | Select -           | *     | Select *               |                |               |                                                                                   |                 |                                                              |              |                                        |  |
| L            | Add Mo            | ore          |                    |       |                        |                |               |                                                                                   |                 |                                                              |              | *                                      |  |
|              | বি:দ্র: বিস্তারিত | ব্যয় খাতে ড | অর্থ মন্ত্রণালয় স | হতে জ | ারীকৃত হালনাগাদ অর্থনৈ | তিক কোড ব্যবহা | র করতে হবে।   |                                                                                   |                 |                                                              |              |                                        |  |
|              | প্রকল্প পরিচাল    | কের স্বাক্ষর | ও সীল              |       |                        |                |               |                                                                                   |                 |                                                              |              |                                        |  |
|              |                   | $\bigcirc$   |                    |       |                        |                |               |                                                                                   |                 |                                                              |              |                                        |  |
|              | h.                | N            | /                  |       |                        |                |               |                                                                                   |                 |                                                              |              |                                        |  |
|              | 100               | h            |                    |       |                        |                |               |                                                                                   |                 |                                                              |              | c                                      |  |
|              |                   |              |                    |       |                        |                |               |                                                                                   |                 |                                                              |              | 3                                      |  |
|              |                   |              |                    |       |                        |                |               |                                                                                   |                 |                                                              |              |                                        |  |

Figure 2.1.2(ii): Submission Monthly Progress Report From

#### iii. Monthly Progress Report Update Form

- 1) **Pre-Filled Information**: In the **Edit Form**, all previously provided information will be pre-filled. Users can update the necessary fields as required.
- 2) Save Changes: After making the necessary updates, click the Update button to save the changes.

|                  | Back to List                                              |                              |           | Upda                           | te Monthly F    | rogress Repo  | rt Form                             |                                                                | Monthly Progr                                           | ess Report / Update                    |
|------------------|-----------------------------------------------------------|------------------------------|-----------|--------------------------------|-----------------|---------------|-------------------------------------|----------------------------------------------------------------|---------------------------------------------------------|----------------------------------------|
|                  | Project                                                   |                              | [         | 893 - Test Project Titl        | le 893          |               |                                     | ×                                                              |                                                         |                                        |
|                  | Reporting Month                                           |                              |           | March                          |                 | ~             |                                     |                                                                |                                                         |                                        |
|                  | Reporting Year                                            |                              |           | 2025                           |                 |               |                                     |                                                                |                                                         |                                        |
|                  |                                                           |                              |           |                                |                 |               |                                     |                                                                |                                                         | ম-নধী ৫ সেনা চক                        |
| K TO LIST BUTTON | মাসিক অগ্রগতি প্রতিবেদন                                   | 7                            |           |                                |                 |               |                                     |                                                                |                                                         | ગરળથા-૯ (ગગ્રૂથા જુજ                   |
|                  | প্রকল্পের নাম                                             |                              | Test Proj | ject Title 893                 |                 |               |                                     |                                                                |                                                         |                                        |
|                  | বাস্তবায়নকারী সংস্থা                                     |                              | Prime M   | inister's Office               |                 |               |                                     |                                                                |                                                         |                                        |
|                  | প্রশাসনিক মন্ত্রণালয়                                     |                              |           |                                |                 |               |                                     |                                                                |                                                         |                                        |
|                  | প্রকল্প বাস্তবায়নের মেয়াদ<br>প্রকল্প প্রবিচালকের নাম    | কাল                          | 03 Octob  | ber 2024 - 03 October 2        | 2024            |               |                                     | জোন/আবাঈল                                                      |                                                         |                                        |
|                  |                                                           |                              | Test Dire | ector                          |                 |               |                                     | 57179541711 <b>4</b> 71                                        | 01443114552                                             |                                        |
|                  | অকল্প অনুমোধনের প্রথায                                    |                              | Approve   | d                              |                 |               |                                     | অথ বছর                                                         | Fiscal Year                                             | ~                                      |
|                  | ব্যাংকের নাম                                              |                              | Easter    | n Bank PLC                     |                 |               | ~                                   | ধরন                                                            | Current Account                                         | ~                                      |
|                  | ব্যাংক একাউন্ট নম্বর                                      |                              | 123       |                                |                 |               |                                     | কিস্তি                                                         | 2nd Installment                                         | ~                                      |
|                  | অর্থের উৎস: সিসিটিএফ                                      |                              |           |                                |                 |               |                                     | অন্যান্য                                                       |                                                         |                                        |
| -Filled          | বাজেট খাত                                                 | অর্থনৈতিক বে                 | গড        | উপ-অর্থনৈতিক কোড               | মোট অনুমোদিত    | ব্যয়         | প্রকল্পের<br>কিস্তি বাব<br>অগ্রগতির | য় আওতায় ১ম/২য়/৩য়/ য<br>বদ ছাড়কৃত অর্থ ব্যয়ের<br>র পরিমান | র্ধে প্রতিবেদনাধীন স<br>অর্ধের বিপরীতে<br>অগ্রগতির পরিম | মাস পযন্ত ছাড়কৃত<br>১ ভৌত কাজের<br>ান |
|                  |                                                           |                              |           |                                | ভৌত পরিমান      | আর্থিক পরিমান | ভৌত পা                              | রিমান আর্থিক পরি                                               | মান ভৌত পরিমান                                          | আর্থিক পরিমান                          |
| More Button      | Non Revenue                                               | প্রতিষ্ঠান কর্মচ<br>বেতন     | ারীদের    | প্রতিষ্ঠান কর্মচারীদের<br>বেতন | 5.00            | 5.00          | 5.00                                | 5.00                                                           | 5.00                                                    | 5.00                                   |
|                  | Revenue                                                   | অফিসারদের (                  | বেতন      | অফিসারদের বেতন                 | 2.00            | 2.00          | 2.00                                | 2.00                                                           | 2.00                                                    | 2.00                                   |
|                  | Select *                                                  | Selec                        | st *      | Select *                       |                 |               |                                     |                                                                |                                                         |                                        |
|                  | Add More                                                  |                              |           |                                |                 |               |                                     |                                                                |                                                         |                                        |
|                  | <.                                                        |                              | _         |                                |                 |               | _                                   |                                                                |                                                         | *                                      |
|                  | াব:দ্র: বিস্তানিত ব্যয় খাবে<br>প্রকন্থ পরিচালকের স্বাক্ষ | গ অথ মন্ত্রণালা<br>ন্র ও সীল | য় হতে জা | ৱাকৃত হালনাগ্যাদ অথনে          | য়াতক কোড ব্যবহ | র করতে হবে।   |                                     |                                                                |                                                         |                                        |
|                  | put                                                       | -                            |           |                                |                 |               |                                     |                                                                |                                                         |                                        |
|                  |                                                           |                              |           |                                |                 |               |                                     |                                                                |                                                         |                                        |
|                  | Choose File No file of                                    | hosen                        |           |                                |                 |               |                                     |                                                                |                                                         |                                        |
|                  | -                                                         |                              |           |                                |                 |               |                                     |                                                                |                                                         | UPDATE                                 |
|                  |                                                           |                              |           |                                |                 |               |                                     |                                                                |                                                         |                                        |

Figure 2.1.2(iii): Monthly Progress Report Update Form

#### iv. Monthly Progress Report Details Page

The **Monthly Progress Report Details** page displays all the saved information, except for the Project ID. Users can navigate back to the data list page by clicking the **Back to List** button.

| Back         | k to List                          | Monthly F                   | rogress R          | eport De         | etails                                                 |                                                       |                                                           | Monthly F                                  | Progress Re                                        | eport / Deta                   |
|--------------|------------------------------------|-----------------------------|--------------------|------------------|--------------------------------------------------------|-------------------------------------------------------|-----------------------------------------------------------|--------------------------------------------|----------------------------------------------------|--------------------------------|
| প্রস্তাবিত   | চ প্রকল্পের নাম                    | Test Project Title 893      |                    |                  |                                                        |                                                       |                                                           |                                            |                                                    |                                |
| Reporti      | ng Month                           | March                       |                    |                  |                                                        |                                                       |                                                           |                                            |                                                    |                                |
| List Reporti | ng Year                            | 2025                        |                    |                  |                                                        |                                                       |                                                           |                                            |                                                    |                                |
|              |                                    |                             |                    |                  |                                                        |                                                       |                                                           |                                            | সংলগ্নী                                            | -৫ (নমুনা                      |
| মাসিক        | অগ্রগতি প্রতিবেদন                  |                             |                    |                  |                                                        |                                                       |                                                           |                                            |                                                    |                                |
| প্রকল্পে     | ার নাম                             | Test Project Title 89       | 3                  |                  |                                                        |                                                       |                                                           |                                            |                                                    |                                |
| বাস্তবায়    | ননকারী সংস্থা                      | Prime Minister's Of         | ice                |                  |                                                        |                                                       |                                                           |                                            |                                                    |                                |
| প্রশাসন্     | নক মন্ত্রণালয়                     |                             |                    |                  |                                                        |                                                       |                                                           |                                            |                                                    |                                |
| প্রকল্প      | বাস্তবায়নের মেয়াদকাল             | 03 October 2024 - (         | 3 October 2        | 024              |                                                        |                                                       |                                                           |                                            |                                                    |                                |
| প্রকল্প      | পরিচালকের নাম                      | Test Director               |                    |                  | ফোন/মোবাঁ                                              | ইল                                                    | 01                                                        | 443114552                                  | 2                                                  |                                |
| প্রকম্প      | অনুমোদনের পর্যায়                  | Approved                    |                    |                  | অর্থ বছর                                               |                                                       |                                                           |                                            |                                                    |                                |
| ব্যাংকে      | র নাম                              | Eastern Bank PLC            |                    |                  | ধরন                                                    |                                                       | Ci                                                        | urrent Acco                                | unt                                                |                                |
| ব্যাংক       | একাউন্ট নম্বর                      | 123                         |                    |                  | কিস্তি                                                 |                                                       | 2r                                                        | nd Installme                               | ent                                                |                                |
| অর্থের       | উৎস: সিসিটিএফ                      |                             |                    |                  | অন্যান্য                                               |                                                       |                                                           |                                            |                                                    |                                |
| বাজেট<br>খাত | অর্থনৈতিক কোড                      | উপ-অর্থনৈতিক কোড            | মোট অনুরে<br>ব্যয় | মাদিত            | প্রকল্পের ত<br>২য়/৩য়/ ৪৭<br>ছাড়কৃত অথ<br>অগ্রগতির প | াওতায় ১ম/<br>র্য কিস্তি বাবদ<br>র্ধ ব্যয়ের<br>রিমান | প্রতিবেদনার্য<br>পযন্ত ছাড়কৃ<br>বিপরীতে যে<br>অগ্রগতির প | ধীন মাস<br>ত অর্থের<br>ভীত কাজের<br>ারিমান | প্রতিবেদন<br>পযন্ত ক্রমণ<br>ব্যয়ের অগ্র<br>পরিমান | াধীন মাস<br>পুঞ্জিত<br>গ্রগতির |
|              |                                    |                             | ভৌত<br>পরিমান      | আর্থিক<br>পরিমান | ভৌত<br>পরিমান                                          | আর্থিক<br>পরিমান                                      | ভৌত<br>পরিমান                                             | আর্থিক<br>পরিমান                           | ভৌত<br>পরিমান                                      | আর্থিক<br>পরিমান               |
| Non<br>Reve  | প্রতিষ্ঠান কর্মচারীদের বেতন<br>nue | প্রতিষ্ঠান কর্মচারীদের বেতন | 5.00               | 5.00             | 5.00                                                   | 5.00                                                  | 5.00                                                      | 5.00                                       | 5.00                                               | 5.00                           |
| Reve         | nue অফিসারদের বেতন                 | অফিসারদের বেতন              | 2.00               | 2.00             | 2.00                                                   | 2.00                                                  | 2.00                                                      | 2.00                                       | 2.00                                               | 2.00                           |

Figure 2.1.2(iv): Monthly Progress Report Details Page

### 2.1.3. Quarterly Reports:

- i. Data List Page
  - When the user clicks on the Quarterly Report menu, they will be directed to the Quarterly Progress Report Data List page. This page displays the saved data and provides a Create button for adding new entries. Additionally, each data entry includes options to Update or View its details.
  - 2) The data table can be filtered by **Division**, **District**, and **Project Title** for easier navigation and search.

|              |           |                                        | Ouertailu Dreamer De                       |             | Quarterly Progr    | Filtering Dropdo |
|--------------|-----------|----------------------------------------|--------------------------------------------|-------------|--------------------|------------------|
|              | Submiss   | sion Quarterly Progress Report<br>Form | Quarteriy Progress Re                      | ports       | Quarteriy Progr    |                  |
|              | Division  | Select                                 | District Select                            | •           | Project Select     |                  |
|              | Show 10   |                                        |                                            |             | Search:            |                  |
|              | SI. 🔶     | Project Title +                        | Project Approval Stage 🔶                   | Money Year  | + Action           | ÷                |
|              | 1         | Test Project Title 893                 | Approved                                   | 2020 - 2021 | Update View        | •                |
|              | Showing 1 | to 1 of 1 entries                      |                                            |             | Previous           | 1 Next           |
| ub mission O | uartarly  |                                        |                                            | Updat       | e Button           | View Button      |
| ogress Repo  | ort Form  |                                        |                                            |             |                    |                  |
|              |           |                                        |                                            |             |                    |                  |
|              |           |                                        |                                            |             |                    |                  |
|              |           | Copyright © Bangladesh Climate         | Change Trust (BCCT)   All rights reserved. |             | Developed By C≋GIS |                  |

Figure 2.1.3(i): Quarterly Progress Report Data List Page

- ii. Submission Quarterly Progress Report From
  - 1) Fill in Project Details: Complete the Quarterly Progress Report form by providing the necessary information, starting with the Project fields and continuing through to the Signature field.
  - 2) **Submit the Form**: Once all required information is provided, click the **Submit** button to save the data.

|             | Back to List                |               |                 | Quarterly Prog    | ress Report F | orm                                   |                                 |                              | Quarterly Progre                                         | ess Report / Submit                |
|-------------|-----------------------------|---------------|-----------------|-------------------|---------------|---------------------------------------|---------------------------------|------------------------------|----------------------------------------------------------|------------------------------------|
|             | Project                     |               | Select Project  | : Title           |               |                                       | •                               |                              |                                                          |                                    |
|             | Reporting Quarter           |               | Select Quarte   | r                 | ~             |                                       |                                 |                              |                                                          |                                    |
|             | Reporting Year              |               | 2025            |                   |               |                                       |                                 |                              |                                                          |                                    |
| ່ o List Bເ | utton                       |               |                 |                   |               |                                       |                                 |                              |                                                          | 2                                  |
|             | ব্রৈমাসিক অগ্রগতি প্রতিবে   | বদন           |                 |                   |               |                                       |                                 |                              | স                                                        | શ્લથા-હ (નમૂના ષ્ટ્રক)             |
|             | প্রকল্পের নাম               |               |                 |                   |               |                                       |                                 |                              |                                                          |                                    |
|             | বান্তবায়নকারী সংস্থা       |               |                 |                   |               |                                       |                                 |                              |                                                          |                                    |
|             | প্রশাসনিক মন্ত্রণালয়       |               |                 |                   |               |                                       |                                 |                              |                                                          |                                    |
|             | প্রকল্প বাস্তবায়নের মেয়াদ | নকাল          |                 |                   |               |                                       |                                 |                              |                                                          |                                    |
|             | প্রকল্প পরিচালকের নাম       |               |                 |                   |               |                                       | ফোন/৫                           | মোবাইল                       |                                                          |                                    |
|             | প্রকল্প অনুমোদনের পর্যা     | য়            |                 |                   |               |                                       | 7                               | মর্থ বছর                     | Fiscal Year                                              | ~                                  |
|             | ব্যাংকের নাম                | E             | Bank Name       |                   |               | ~                                     |                                 | ধরন                          | Account Type                                             | ~                                  |
|             | ব্যাংক একাউন্ট নম্বর        |               |                 |                   |               |                                       |                                 | কিস্তি                       | Installment                                              | ~                                  |
|             | অর্থের উৎস: সিসিটিএফ        |               |                 |                   |               |                                       |                                 | তানটনত                       | nounnon                                                  |                                    |
|             |                             |               |                 |                   |               |                                       |                                 | 4-01-0                       |                                                          |                                    |
|             | বাজ্যে খাত                  | অর্থনৈতিক কোড | উপ-অর্থনৈতিক কে | াড মোট অনুমোদিত ব | រ្យន          | প্রকল্পের<br>কিস্তি বাব্য<br>অগ্রগতির | আওতায় ১<br>দ ছাড়কৃত<br>পরিমান | ম/২য়/৩য়/ ৪<br>অর্থ ব্যয়ের | র্থ প্রতিবেদনাধীন ম<br>অর্থের বিপরীতে<br>অগ্রগতির পরিমান | াস পযন্ত ছাড়কৃত<br>ভৌত কাজের<br>ন |
|             |                             |               |                 | ভৌত পরিমান        | আর্থিক পরিমান | ভৌত পরি                               | রমান                            | আর্থিক পরি                   | মান ভৌত পরিমান                                           | আর্থিক পরিমান                      |
|             | Select *                    | Select        | * Select        | •                 |               |                                       |                                 |                              |                                                          |                                    |
|             | Add More                    |               |                 |                   |               |                                       |                                 |                              |                                                          |                                    |
|             |                             |               |                 |                   |               |                                       |                                 |                              |                                                          | ~                                  |

Figure 2.1.3(ii): Submission Quarterly Progress Report From

#### iii. Quarterly Progress Report Update Form

- 1) **Pre-Filled Information**: In the **Edit Form**, all previously provided information will be pre-filled. Users can update the necessary fields as required.
- 2) Save Changes: After making the necessary updates, click the Update button to save the changes.

| Г                |     | Back to List                               |                  |           | Uŗ                       | odate Quarte   | rly Progress Re | port                                               |                                              | Quarterly Progre                        | ess Report / Update                 |
|------------------|-----|--------------------------------------------|------------------|-----------|--------------------------|----------------|-----------------|----------------------------------------------------|----------------------------------------------|-----------------------------------------|-------------------------------------|
|                  |     | Project                                    |                  |           | 893 - Test Project Tit   | le 893         |                 | Ŧ                                                  |                                              |                                         |                                     |
|                  |     | Reporting Quarter                          |                  |           | Third Quarter            |                | ~               |                                                    |                                              |                                         |                                     |
|                  |     | Reporting Year                             |                  |           | 2025                     |                |                 |                                                    |                                              |                                         |                                     |
| ack To List Butt | ton |                                            |                  |           |                          |                |                 |                                                    |                                              | 2                                       | নংলগ্নী-৬ (নমুনা ছক)                |
|                  |     | গ্রেমাাসক অগ্রগাত প্রাতবে<br>প্রকল্পের নাম | শশ               | Test Pro  | oject Title 893          |                |                 |                                                    |                                              |                                         |                                     |
|                  |     | বান্তবায়নকারী সংস্থা                      |                  | Prime N   | linister's Office        |                |                 |                                                    |                                              |                                         |                                     |
|                  |     | প্রশাসনিক মন্ত্রণালয়                      |                  |           |                          |                |                 |                                                    |                                              |                                         |                                     |
|                  |     | প্রকম্প বাস্তবায়নের মেয়াদ                | কাল              | 03 Octo   | ber 2024 - 03 October    | 2024           |                 |                                                    |                                              |                                         |                                     |
|                  |     | প্রকল্প পরিচালকের নাম                      |                  | Test Dir  | rector                   |                |                 | C                                                  | ফান/মোবাইল                                   | 01443114552                             |                                     |
|                  |     | প্রকল্প অনুমোদনের পর্যায়                  | I                | Approv    | ed                       |                |                 |                                                    | অর্থ বছর                                     | 2020 - 2021                             | ~                                   |
|                  |     | ব্যাংকের নাম                               |                  | Agrar     | hi Bank PLC              |                |                 | ¥                                                  | ধরন                                          | Current Account                         | ~                                   |
|                  |     | ব্যাংক একাউন্ট নম্বর                       |                  | 123       |                          |                |                 |                                                    | কিস্তি                                       | 1st Installment                         | ~                                   |
| Pro-Filled       |     | অর্থের উৎস: সিসিটিএফ                       |                  |           |                          |                |                 |                                                    | অন্যান্য                                     |                                         |                                     |
| nformation       | H   | বাজেট খাত                                  | অর্থনৈতিক (      | কাড       | উপ-অর্থনৈতিক কোড         | মোট অনুমোদিত   | ব্যয়           | প্রকল্পের আওড<br>কিস্তি বাবদ ছাড়<br>অগ্রগতির পরিম | চায় ১ম/২য়/৩য়/ ৪<br>কৃত অর্থ ব্যয়ের<br>ান | র্থ<br>অর্থের বিপরীতে<br>অগ্রগতির পরিমা | মাস পষন্ত ছাড়কৃত<br>ভৌত কাজের<br>ন |
|                  |     |                                            |                  |           |                          | ভৌত পরিমান     | আর্শ্বিক পরিমান | ভৌত পরিমান                                         | আর্থিক পরিম                                  | ান ভৌত পরিমান                           | আর্থিক পরিমান                       |
| d Mara Dutta     |     | Non Revenue                                | অফিসারদের        | বেতন      | অফিসারদের বেতন           | 4.00           | 4.00            | 4.00                                               | 4.00                                         | 4.00                                    | 4.00                                |
|                  |     | Revenue                                    | অফিসারদের        | বেতন      | অফিসারদের বেতন           | 2.00           | 2.00            | 2.00                                               | 2.00                                         | 2.00                                    | 2.00                                |
|                  |     | Select *                                   | Sele             | ct *      | Select *                 |                |                 |                                                    |                                              |                                         |                                     |
|                  |     | Add More                                   |                  |           |                          |                |                 |                                                    |                                              |                                         | -                                   |
|                  |     | ্<br>বি:দ্র: বিস্তারিত ব্যয় খাজে          | চ অৰ্থ মন্ত্ৰণাৰ | ায় হতে ড | ন্নরীকৃত হালনাগাদ অর্থনৈ | নতিক কোড ব্যবং | ার করতে হবে।    |                                                    |                                              |                                         | ,                                   |
|                  |     | প্রকল্প পরিচালকের স্বাক্ষ                  | ন্র ও সীল        |           |                          |                |                 |                                                    |                                              |                                         |                                     |
|                  |     | $\bigcap$                                  | /                |           |                          |                |                 |                                                    |                                              |                                         |                                     |
|                  |     | put                                        | -                |           |                          |                |                 |                                                    |                                              |                                         |                                     |
|                  |     |                                            |                  |           |                          |                |                 |                                                    |                                              |                                         |                                     |
|                  |     | Choose File No file of                     | hosen            |           |                          |                |                 |                                                    |                                              |                                         |                                     |
|                  |     |                                            |                  |           |                          |                |                 |                                                    |                                              |                                         | UPDATE                              |
|                  |     |                                            |                  |           |                          |                |                 |                                                    |                                              |                                         |                                     |

Figure 2.1.3(iii): Quarterly Progress Report Update Form

#### iv. Quarterly Progress Report Details Page

The **Quarterly Progress Report Details** page displays all the saved information, except for the Project ID. Users can navigate back to the data list page by clicking the **Back to List** button.

|                     | Back to List                                                              | Q                            | uarterly Progress R     | Report D         | etails                                                   |                                                 |                                                           | Quarterly F                               | Progress Re                                         | port / Details               |
|---------------------|---------------------------------------------------------------------------|------------------------------|-------------------------|------------------|----------------------------------------------------------|-------------------------------------------------|-----------------------------------------------------------|-------------------------------------------|-----------------------------------------------------|------------------------------|
| প্রন্থ              | যাবিত প্রকল্পের নাম                                                       | Test Project Title 893       |                         |                  |                                                          |                                                 |                                                           |                                           |                                                     |                              |
| Rep                 | porting Month                                                             | Third Quarter                |                         |                  |                                                          |                                                 |                                                           |                                           |                                                     |                              |
| Rep                 | porting Year                                                              | 2025                         |                         |                  |                                                          |                                                 |                                                           |                                           |                                                     |                              |
| Back To List Button |                                                                           |                              |                         |                  |                                                          |                                                 |                                                           |                                           | সংলগ্নী-                                            | -৬ (নমুনা ছক)                |
| 5)<br>(1)           | রমাাসক অগ্রগাত প্রাতবেদন                                                  |                              |                         |                  |                                                          |                                                 |                                                           |                                           |                                                     |                              |
| <u></u> ස           | াকল্পের নাম                                                               | Test Pro                     | ject Title 893          |                  |                                                          |                                                 |                                                           |                                           |                                                     |                              |
| ব                   | াস্তবায়নকারী সংস্থা                                                      | Prime M                      | linister's Office       |                  |                                                          |                                                 |                                                           |                                           |                                                     |                              |
| প্র                 | শোসনিক মন্ত্রণালয়                                                        |                              |                         |                  |                                                          |                                                 |                                                           |                                           |                                                     |                              |
| প্র                 | াকল্প বাস্তবায়নের মেয়াদকাল                                              | 03 Octo                      | ber 2024 - 03 October 2 | 2024             |                                                          |                                                 |                                                           |                                           |                                                     |                              |
| প্র                 | কম্প পরিচালকের নাম                                                        | Test Dir                     | ector                   |                  | ফোন/মোবাইৰ                                               | ল                                               | 014                                                       | 443114552                                 |                                                     |                              |
| প্র                 | াকম্প অনুমোদনের পর্যায়                                                   | Approve                      | d                       |                  | অর্থ বছর                                                 |                                                 | 203                                                       | 20 - 2021                                 |                                                     |                              |
| ব্                  | ্যাংকের নাম                                                               | Agrani I                     | Bank PLC                |                  | ধরন                                                      |                                                 | Cu                                                        | rrent Accou                               | int                                                 |                              |
| ব্য                 | ্যাংক একাউন্ট নম্বর                                                       | 123                          |                         |                  | কিস্তি                                                   |                                                 | 1st                                                       | Installmen                                | t                                                   |                              |
| অ                   | বর্থের উৎস: সিসিটিএফ                                                      |                              |                         |                  | অন্যান্য                                                 |                                                 |                                                           |                                           |                                                     |                              |
| ব<br>খ              | াজেট অর্থনৈতিক কোড<br>গাত                                                 | উপ-অর্থনৈতিক কোড             | মোট অনু<br>ব্যয়        | মোদিত            | প্রকল্পের অ<br>২য়/৩য়/ ৪থ<br>ছাড়কৃত অর্থ<br>অগ্রগতির প | াওতায় ১ম/<br>িকিস্তি বাবদ<br>িব্যয়ের<br>রিমান | প্রতিবেদনার্থ<br>পযন্ত ছাড়কৃ<br>বিপরীতে বে<br>অগ্রগতির প | ধীন মাস<br>ত অর্থের<br>চীত কাজের<br>রিমান | প্রতিবেদনা<br>পযন্ত ক্রমণ<br>ব্যয়ের অগ্র<br>পরিমান | াধীন মাস<br>শুঞ্জিত<br>গণতির |
|                     |                                                                           |                              | ভৌত<br>পরিমান           | আর্থিক<br>পরিমান | ভৌত<br>পরিমান                                            | আর্থিক<br>পরিমান                                | ভৌত<br>পরিমান                                             | আর্থিক<br>পরিমান                          | ভৌত<br>পরিমান                                       | আর্থিক<br>পরিমান             |
| N                   | lon অফিসারদের বেতন<br>Revenue                                             | অফিসারদের বেতন               | 4.00                    | 4.00             | 4.00                                                     | 4.00                                            | 4.00                                                      | 4.00                                      | 4.00                                                | 4.00                         |
| R                   | evenue অফিসারদের বেতন                                                     | অফিসারদের বেতন               | 2.00                    | 2.00             | 2.00                                                     | 2.00                                            | 2.00                                                      | 2.00                                      | 2.00                                                | 2.00                         |
| বি:<br>প্রব         | দ: বিস্তারিত ব্যয় খাতে অর্থ মন্ত্রণালয়<br>দল্ল পরিচালকের স্বাক্ষর ও সীল | হতে ড্রারীকৃত হালনাগাদ অর্থে | নতিক কোড ব্যবহার কর     | তে হবে।          |                                                          |                                                 |                                                           |                                           |                                                     |                              |

Figure 2.1.3(iv): Quarterly Progress Report Details Page

### 2.1.4. Project Completion Report:

- i. Data List Page
  - 1) When the user clicks on the **Project Competition Report** menu, they will be directed to the **Project Competition Report Data List** page. This page displays the saved data and provides a **Create** button for adding new entries. Additionally, each data entry includes options to **Update** or **View** its details.
  - 2) The data table can be filtered by **Division**, **District**, and **Project Title** for easier navigation and search.

|                                                                | • •      |
|----------------------------------------------------------------|----------|
| Show 10 ÷ entries Search:                                      |          |
| SI 🗍 Project Title 🔶 Reporting Time 💠 Project Purpose 🔶 Action | +        |
| 1 Test Project Title 893 12/1/2024 12:00:00 AM Test 1          |          |
| Showing 1 to 1 of 1 entries Previous                           | 1 Next   |
| Update Button Vie                                              | w Button |

Figure 2.1.4(i): Project Competition Report Data List page

#### ii. Submission Project Completion Report From

- 1) **Fill in Project Details: Project Completion Report Create form** has six tabs, user can switch tabs by clicking on their names or by clicking next. Complete the form by providing the necessary information.
- 2) **Submit the Form**: Once all required information is provided, click the **Submit** button to save the data

|                    | Back to List                                                                                              |                                                                                      | Project Completion Report I                                                                                                    | Form Proj                       | ect Completion Report / Submit |
|--------------------|----------------------------------------------------------------------------------------------------|--------------------------------------------------------------------------------------|----------------------------------------------------------------------------------------------------|---------------------------------|--------------------------------|
|                    | <b>প্রতিবেদনাধীন সময় :</b><br>অংশ-১: প্রকল্পের সামগ্রিব<br>অংশ-৫: প্রকল্পের পরিদশ                        | mm/dd/yyyy 🗖<br>চ বিবরণ অংশ-২: প্রকল্পের<br>ন ও অডিট সংক্রান্ত কার্যক্রম             | বান্তবায়ন অংশ-৩: প্রকল্পের আর্থিক/।<br>অংশ-৬: বিস্তারিত বিবরণ                                                                              | ভৌত অগ্রগতি অংশ-৪: লক্ষ্যমাত্রা | অনুযায়ী প্রকল্পের অগ্রগতি     |
| Back To List Butto | n                                                                                                    | <u> </u>                                                                             | গণপ্রজ্ঞাতন্ত্রী বাংলাদেশ সরকার<br>পরিবেশ, বন ও জলবায়ু পরিবর্তন মন্ত্র<br>বাংলাদেশ জলবায়ু পরিবর্তন ট্রাস<br>প্রকল্প সমাপ্ত প্রতিবেদনের ছক | ণালয়                           |                                |
|                    | (একল্প সা<br>১. প্রকল্পের নাম<br>২. বাস্তবায়নকারী সংস্থা<br>৩. প্রশাসনিক মন্ত্রণালয়<br>৪. প্রকল্প এলাকা | ।<br>Select Project Title<br>:                                                       | কল্প শারচালক শ্রশাসানক মন্ত্রণালধের মাধ<br>∋                                                                                                | গণে লর এক এখন সঁবক।বাসাসাগতে (  | শ্রখ্য করবে)                   |
|                    | বিভাগ                                                                                                    | জেলা                                                                                 | উপজেলা/থানা                                                                                                    | মন্তব্য                         |                                |
|                    | <b>৫. বান্ডবায়নকাল</b> :<br>৫.১ মূল (ম                                                                   | য়াদকাল : প্রকল্পে                                                                   | ৰংশ্ৰু চ                                                                                                    |                                 |                                |
|                    | ৫.২ সংশো                                                                                                  | : প্রকল্পে:<br>ধিত মেয়াদকাল : প্রকল্পে:<br>: সকলে:                                  | র শেষ<br>র শুরু                                                                                                    |                                 |                                |
|                    | ৬. প্রকল্প অনুমোদনের ড<br>মূল প্রস্তাব<br>সংশোধিত                                                         | <b>গরিখ</b> :<br>প্রস্তাব (যদি খাকে) :                                               |                                                                                                    |                                 |                                |
|                    | ব. প্রথদ্বের ওলেন্য<br>৮. বিসিসিএসএপি, ২০০১<br>প্রোগামের নাম                                              | ৯ অনুযায়ী প্রকল্পের কাজের স                                                         | নাথে সামঞ্জস্যপূন থিম ও                                                                                                    |                                 |                                |
|                    | Thematic Area                                                                                             |                                                                                      | Name of the Program                                                                                                    |                                 |                                |
|                    | ৯. জলবায়ু পরিবর্তনের f<br>অভিযোজন/প্রশমন কাম<br>১০. অর্থায়নের উৎস: প্রব                                 | ৰিৰূপ প্ৰভাৰ মোকাবেলায় প্ৰব<br>ক্ৰিম নেয়া হৰে তার বিৰরণ<br>ল্প প্রস্তাৰ অনুযায়ী : | ল্লুটির আওতায় যে সকল :                                                                                                    | ( লক্ষ টাকা                     | )                              |
|                    |                                                                                                    | উৎস                                                                                  | মূল                                                                                                    | সংশোধিত                         |                                |
|                    |                                                                                                    | <ol> <li>জলবায়ৢ পরিবর্তন ট্রাস্ট ফান্ড</li> </ol>                                   |                                                                                                    |                                 |                                |
| Move to Previo     | ıs Tab                                                                                                    | ২. অন্যান্য                                                                          |                                                                                                    |                                 |                                |
|                    |                                                                                                    | মোট ব্যয়                                                                            |                                                                                                    |                                 |                                |
|                    | Next Tab                                                                                                  |                                                                                      |                                                                                                    |                                 | -                              |

Figure 2.1.4(ii) - 1: Submission Project Completion Report From (Tab-1)

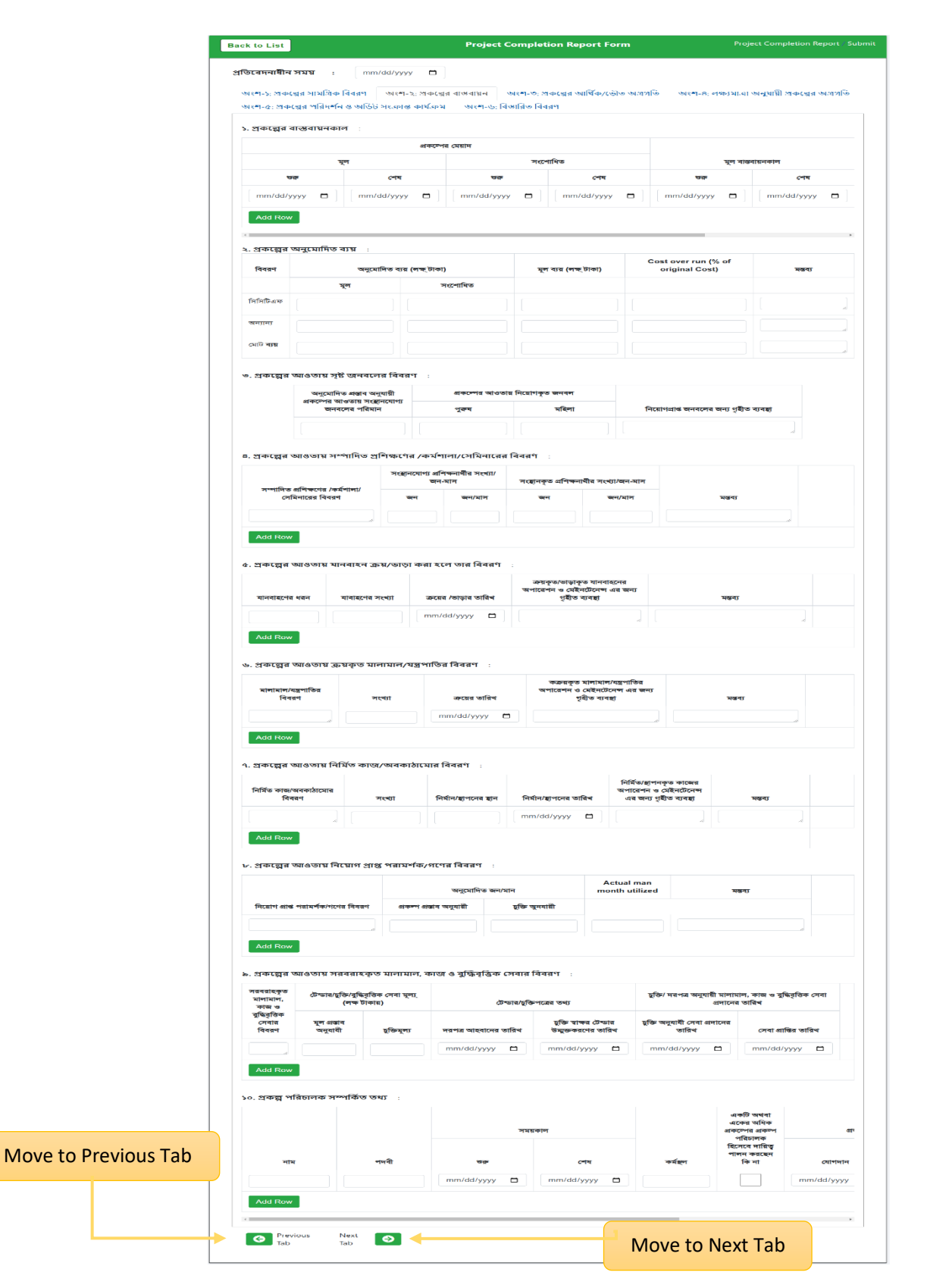

Figure 2.1.4(ii) - 2: Submission Project Completion Report From (Tab-2)

| প্রতিবেদনাধীন সময়                                                                                                    | mm/dd/yyy                                               | ry 🗖                                                                                                    |                                                                     |                                                                    |                                                            |                                                                                |                   |
|----------------------------------------------------------------------------------------------------|---------------------------------------------------------|----------------------------------------------------------------------------------------------------|---------------------------------------------------------------------|--------------------------------------------------------------------|------------------------------------------------------------|--------------------------------------------------------------------------------|-------------------|
| অংশ-১: প্রকল্পের সামগ্রি<br>অংশ-৫: প্রকল্পের পরিদ                                                                                                    | ঢ় বিবরণ অংশ₋<br>নি ও অডিট সংক্রান্ত                    | -২: প্রকল্পের বাস্তবায়ন<br>৪ কার্যক্রম অংশ-৬                                                             | অংশ-৩: প্রকল্পে<br>: বিস্তারিত বিবরণ                                | র আর্থিক/ভৌত অগ্রগতি                                               | অংশ-৪: লক্ষ                                                | ্যমাত্রা অনুযায়ী প্রকল্পের <sup>দ</sup>                                       | অগ্রগতি           |
| ১. মূল ও সংশোধিত প্রব                                                                                                    | ন্ন্ন প্ৰস্তাব অনুযাই                                   | गे :                                                                                                    |                                                                     |                                                                    |                                                            |                                                                                |                   |
|                                                                                                    |                                                         | মূল প্রকল্প প্রস্তাব অনুযায়ী                                                                             | ভৌত ও আর্থিক লক্ষ্যম                                                | গৰা                                                                |                                                            | সংশোধিত প্রকল্প প্রস্তাব অনুয                                                  | গায়ী ভৌত         |
| অর্থবছর                                                                                                    | সর্বমোট                                                 | সিসিটিএফ                                                                                                  | অন্যান্য                                                            | ভৌত লক্ষ্যমাত্রা (%)                                               | সর্বমোট                                                    | সিসিটিএফ                                                                       | 7                 |
| Select Fiscal v                                                                                                    |                                                         |                                                                                                    |                                                                     |                                                                    |                                                            |                                                                                |                   |
|                                                                                                    |                                                         |                                                                                                    |                                                                     |                                                                    |                                                            |                                                                                |                   |
| Add Row                                                                                                    |                                                         |                                                                                                    |                                                                     |                                                                    |                                                            |                                                                                |                   |
|                                                                                                    |                                                         |                                                                                                    |                                                                     |                                                                    |                                                            |                                                                                | )                 |
| 4                                                                                                    |                                                         |                                                                                                    |                                                                     |                                                                    |                                                            |                                                                                |                   |
| ্<br>২. বছর ভিত্তিক বরাদ্দ                                                                                                    | ও কাজের অগ্রগতি                                         | টর পরিমান :                                                                                               |                                                                     |                                                                    |                                                            |                                                                                |                   |
| <<br>২. বছর ভিত্তিক বরাদ্দ                                                                                                    | ও কাজের অগ্রগথি                                         | তর পরিমান :<br>মূল প্রকম্প প্রস্তাব অনুযায়ী                                                              | েটাত ও আর্থিক লক্ষ্যম                                               | াত্রা                                                              | প্রকল্পের অনুকূলে<br>সর্বমোট ছাড়কৃত                       | া সংয                                                                          | শোধিত প্র         |
| <ul> <li>২. বছর ভিত্তিক বরাদ্দ<br/>অর্থবছর</li> </ul>                                                                                                    | ও কাজের অগ্রগণি<br>সর্বমোট                              | ঠর পরিমান :<br>মূল প্রকম্প প্রস্তাব অনুযায়ী<br>সিসিটিএফ                                                  | ভৌত ও আর্থিক লক্ষ্যম<br>অন্যান্য                                    | াত্রা<br>ভৌত লক্ষ্যমাত্রা (%)                                      | প্রকম্পের অনুকৃলে<br>সর্বমোট ছাড়কৃত<br>অর্থের পরিমান      | া সংগ<br>সর্বমোট                                                               | শোধিত প্রন্<br>সি |
|                                                                                                    | ৪ কাজের অগ্রগণি<br>সর্বমোট                              | ঠর পরিমান :<br>মূল প্রকল্প প্রস্তাব অনুযায়ী<br>সিসিটিএফ                                                  | ভৌত ও আর্থিক লক্ষ্যম<br>অন্যান্য                                    | াত্রা<br>ভৌত লক্ষ্যমাত্রা (%)                                      | প্রকল্পের অনুকূলে<br>সর্বমোট ছাড়কৃত<br>অর্থের পরিমান      | ।<br>স্ব্যোট                                                                   | শোধিত প্র<br>হি   |
| < . বছর ডিন্ত্রিক বরাদ্দ<br>অর্থবছর Select Fiscal                                                                                                    | ৪ কাজের অগ্রগথি<br>সর্বমোট                              | টর পরিমান :<br>মূল প্রকম্প প্রস্তাব অনুযায়ী<br>সিসিটিএফ                                                  | : ভৌত ও আর্থিক লক্ষ্ম<br>অন্যান্য                                   | াব্বা<br>ভৌত লক্ষ্যমাত্রা (%)                                      | প্রকল্পের অনুকূলে<br>সর্বমোট ছাড়কৃত<br>অর্থের পরিমান      | । সংগ্<br>সর্বমোট                                                              | শোধিত প্ৰব<br>সি  |
| <ul> <li>২. বছর ভিন্তিক বরাদ্দ<br/>অর্থবছর</li> <li>Select Fiscal ب</li> <li>Add Row</li> </ul>                                                                            | ৪ কাজের অগ্রগণি<br>সর্বমোট                              | ঠর পরিমান :<br>মূল প্রকম্প প্রস্তাব অনুযায়ী<br>সিসিটিএফ                                                  | : ভৌত ও আর্থিক লক্ষ্যম<br>অন্যান্য                                  | াআ<br>ভৌত পক্ষ্যমাত্রা (%)                                         | প্রকল্পের অনুকূলে<br>সর্বমোট ছাড়কৃত<br>অর্থের পরিমান      | । সংগ্<br>সর্বমোট                                                              | শাধিত প্রব<br>সি  |
| <ul> <li>২. বছর ভিত্তিক বরাদ্দ<br/>অর্থবছর</li> <li>Select Fiscal </li> <li>Add Row</li> </ul>                                                                             | ও কাজের অগ্রগণি<br>সর্বমোট                              | ঠর পরিমান :<br>মূল প্রকম্প প্রস্তাব অনুযায়ী<br>সিসিটিএফ                                                  | : ভৌত ও আর্থিক লক্ষ্ম<br>অন্যান্য                                   | াত্রা<br>তৌত লক্ষ্যমাত্রা (%)                                      | প্রকল্পের অনুকূলে<br>সর্বমোট ছাড়কৃত<br>অর্ধের পরিমান      | া সংয<br>সর্বমোট                                                               | শোধিত প্রন্<br>সি |
| <. বছর ভিত্তিক বরাদ্দ         অর্পবছর         Select Fiscal         Add Row            ৩. প্রকল্লের কম্পোনেন্দ্র                                                           | ৪ কাজের অগ্রগর্থি<br>সর্বমোট<br>ট অনুযায়ী কাজের        | ঠর পরিমান :<br>মূল প্রকল্প প্রস্তাব অনুযায়ী<br>সিসিটিএফ<br>র অগ্রগতি :                                   | তৌত ও আর্থিক লক্ষ্যম<br>অন্যান্য                                    | াআ<br>তৌত লক্ষ্যমাত্রা (%)                                         | প্রকম্পের অনুকূলে<br>সর্বমোট ছাড়কৃত<br>অর্থের পরিমান      | া সংয<br>সর্বমোট                                                               | শোধিত প্ৰব<br>সি  |
| <ul> <li>২. বছর ভিত্তিক বরাদ্দ<br/>অর্থবছর</li> <li>Select Fiscal </li> <li>Add Row</li> <li>৩. প্রকল্পের কম্পোনেন্দ্র্<br/>আইটেম অনুযায়ী কাল্পের</li> </ul>              | ৪ কাজের অগ্রগর্থি<br>সর্বমোট<br>ট অনুযায়ী কাজের        | ঠর পরিমান :<br>মূল প্রকল্প প্রস্তাব অনুযায়ী<br>সিসিটিএফ<br>র অগ্রহাগতি :<br>প্রকল্প প্রস্তাব অনু         | ভৌত ও আর্থিক লক্ষ্যম<br>অন্যান্য<br>হায়ী লক্ষ্যমাত্রা              | াত্রা<br>তৌত লক্ষ্যমাত্রা (%)<br>বান্তব অগ্রগা                     | প্রকল্পের অনুকূলে<br>সর্বমোট ছাড়কৃত<br>অর্থের পরিমান      | া সংগ<br>সর্বমোট<br>আঞ্চন্যারা অনুযায়ী অগ্রাগতি                               | শোধিত প্রন্<br>সি |
| <ul> <li>২. বছর ভিত্তিক বরাদ্দ</li> <li>অর্থবছর</li> <li>Select Fiscal </li> <li>Add Row</li> <li>প্রকল্পের কম্পোনেন্দ</li> <li>আইটেম অনুযায়ী কাজের<br/>পরিমান</li> </ul> | ৪ কাজের অগ্রগর্থি<br>সর্বমোট<br>ট অনুযায়ী কাজের<br>একক | ঠর পরিমান :<br>মূল প্রকম্প প্রস্তাব অনুযায়ী<br>সিসিটিএফ<br>র অগ্রগতি :<br>প্রকম্প প্রস্তাব অনু<br>আর্থিক | : ভৌত ও আর্থিক লক্ষ্ম<br>অন্যান্য<br>[<br>যায়ী লক্ষ্যমাত্রা<br>ভৌত | াত্রা<br>তৌত লক্ষ্যমাত্রা (%)<br>তিন্দ্রি বাস্তব অগ্রগাঁ<br>আর্থিক | প্রকল্পের অনুকৃলে<br>সর্বমোট ছাড়কৃত<br>অর্থের পরিমান<br>উ | া সহয়ে<br>সর্বমোট<br>লক্ষ্যমাত্রা অনুযায়ী অগ্রগতি<br>অর্জিত না হলে তার বিবরণ | শোধিত প্রন্<br>সি |

Figure 2.1.4(ii) - 3: Submission Project Completion Report From (Tab-3)

|               | Back to List                                                    | Р                                                            | roject Completic                           | on Report Form             | Pr                        | oject Completion Report / Submit |
|---------------|-----------------------------------------------------------------|--------------------------------------------------------------|--------------------------------------------|----------------------------|---------------------------|----------------------------------|
|               | প্রতিবেদনাধীন সময় :                                            | mm/dd/yyyy                                                   |                                            |                            |                           |                                  |
|               | অংশ-১: প্রকল্পের সামগ্রিক।<br>অংশ-৫: প্রকল্পের পরিদ <b>র্শন</b> | ববরণ অংশ-২: প্রকল্পের বাস্তব<br>ও অডিট সংক্রান্ত কার্যক্রম অ | াায়ন অংশ-৩: প্রক<br>৷ংশ-৬: বিস্তারিত বিবর | ন্দ্লের আর্থিক/ভৌত অ:<br>শ | গ্রগতি অংশ-৪: লক্ষ্যমাত্র | হা অনুযায়ী প্রকল্পের অগ্রগতি    |
|               | ১. প্রকল্পের উদ্দেশ্য অনুয                                      | ায়ী অগ্রগতি 🗄                                               |                                            |                            |                           |                                  |
|               | ক্র. অনুমোদিত                                                   | প্রস্তাব অনুযায়ী প্রকল্পের উদ্দেশ্য                         | বা                                         | ন্তব অগ্রগতি               | কোন ব্যতয় হলে গ          | তার কারণ ও গৃহীত পদক্ষেপ         |
|               | 1                                                               | h                                                            |                                            |                            |                           |                                  |
|               | + -                                                             |                                                              |                                            |                            |                           |                                  |
|               | ২. প্রকল্পের সূচক অনুযাই                                        | ী অগ্রগতি :<br>বিবরণ সচক/সচকসমূহ                             | 19 <del>77</del>                           | লক্ষ্মোত্রা                | নাহন ডাগগতি               | ्रास्ट्रता                       |
|               | 1                                                               |                                                              |                                            |                            |                           |                                  |
| Move to Previ | ious Tab                                                        |                                                              |                                            |                            |                           |                                  |
|               | Previous N                                                      | ext                                                          |                                            |                            |                           |                                  |
|               | Tab Tab                                                         | ib 🕑                                                         |                                            | Move to Ne                 | ext Tab                   |                                  |

Figure 2.1.4(ii) - 4: Submission Project Completion Report From (Tab-4)

|                                                         | ঠবেদনাধীন সময় :                                                                                                    | mm/dd/yyyy                                                                                                    |                                                                        |                                                               |                                                                                                    |                                     |
|---------------------------------------------------------|----------------------------------------------------------------------------------------------------|----------------------------------------------------------------------------------------------------|------------------------------------------------------------------------|---------------------------------------------------------------|----------------------------------------------------------------------------------------------------|-------------------------------------|
| ण                                                       | মংশ-১: প্রকল্পের সামগ্রিক বি                                                                                                    | বিরণ অংশ-২: প্রকল্পের                                                                                                    | বাস্তবায়ন অংশ-৩: প্রকল্পের                                            | আর্থিক/ভৌত অ                                                  | গ্রগতি অংশ                                                                                                 | শ-৪: লক্ষ্যমাত্রা অনুযায়ী প্রকল্পে |
| ख                                                       | মংশ-৫: প্রকল্পের পরিদর্শন ও                                                                                                    | ও অডিট সংক্রান্ত কার্যক্রম                                                                                                    | অংশ-৬: বিস্তারিত বিবরণ                                                 |                                                               |                                                                                                    |                                     |
| 5                                                       | . প্রকল্পের মনিটরিং সম্পর্হি                                                                                                    | ৰ্কিত তথ্য :                                                                                                    |                                                                        |                                                               |                                                                                                    |                                     |
|                                                         | পরিদর্শন কর্মকর্তার নাম ও পদবী                                                                                                    |                                                                                                    | পরিদর্শনকালে উ                                                         |                                                               | দ্ভত কোন সমস্য                                                                                             |                                     |
|                                                         | নাম                                                                                                    | পদবী                                                                                                    | পরিদর্শনের তারিখ                                                       | দৃষ্টিগোচর হলে<br>গৃহীত গ                                     | তার বিবরণ ও<br>াদক্ষেপ                                                                                     | মন্তব্য                             |
|                                                         |                                                                                                    |                                                                                                    | mm/dd/vvvv 🗖                                                           |                                                               |                                                                                                    |                                     |
|                                                         |                                                                                                    |                                                                                                    |                                                                        |                                                               | ii.                                                                                                    |                                     |
|                                                         | Add Row                                                                                                    |                                                                                                    |                                                                        |                                                               |                                                                                                    |                                     |
|                                                         | ক) পশ্যমনিক মৰণালয়/গ                                                                                                    | সকল                                                                                                    |                                                                        |                                                               |                                                                                                    |                                     |
| ব                                                       | মন্তবায়নকারী সংস্থা                                                                                                    |                                                                                                    | Select Ministry of Administra                                          | ation                                                         |                                                                                                    |                                     |
| C                                                       | খ) বাংলাদেশ জলবায়ু পরি                                                                                                    | রবর্তন ট্রাস্ট                                                                                                    |                                                                        |                                                               |                                                                                                    |                                     |
|                                                         | গ) অন্যান্য                                                                                                    | :                                                                                                    |                                                                        |                                                               |                                                                                                    |                                     |
| ()<br>2<br>2                                            | প্রকল্পের অডিট সংক্রান্ত<br>অভ্যন্তরীন অডিট                                                                                                    | য় তথ্য (প্ৰকল্প বাস্তৰায়নাই                                                                                                    | ীন সময় ও বাস্তবায়নের পর)                                             |                                                               | 05                                                                                                    |                                     |
| (*<br>  =<br>  =<br>                                    | প্রকল্পের অভিট সংক্রান্ত<br>> অভ্যন্তরীন অভিট :<br>অভিট সম্পাদনের তারিষ                                                                                                    | র তথ্য (প্রকল্প বাস্তবায়নার্ষ<br>অভিট প্রতিবেদন দাখিলের<br>সময়                                                                 | ণীন সময় ও বাস্তবায়নের পর)<br>অডিট প্রতিবেদনের আলোকে প্রাণ্ড<br>ফলাফণ | অভিট<br>আপত্তি<br>আছে কি না                                   | অভিট<br>আপত্তি<br>নিম্পত্তি<br>করা হয়েছে<br>কি না                                                         | মন্তব্য                             |
| ('<br>2<br>2                                            | <ul> <li> প্রকল্পের অডিট সংক্রান্ত</li> <li> অভ্যন্তরীন অডিট :</li> <li>অভিট সম্পাদনের তারিখ</li> <li>mm/dd/yyyy</li> </ul>                                                                                                    | র তথ্য (প্রকল্প বাস্তবায়নার্হ<br>অভিট প্রতিবেদন দাখিলের<br>সময়<br>mm/dd/yyyy 📋                                                 | ণীন সময় ও বাস্তবায়নের পর)<br>অভিট প্রতিবেদনের আলোকে প্রাঙ<br>ফলাফণ   | অভিট<br>আপত্তি<br>আছে কি না                                   | অভিট<br>আপত্তি<br>নিম্পত্তি<br>করা হয়েছে<br>কি না                                                         | মন্তব্য                             |
| ('<br>  = =<br>  = =<br>                                | <ul> <li> প্রকল্পের অডিট সংক্রান্ত</li> <li> আডান্তরীন অডিট :</li> <li>অডিট সম্পাদনের তারিখ</li> <li>mm/dd/yyyy</li> <li>Add Row</li> </ul>                                                                                                    | র তথ্য (প্রকল্প বাস্তবায়নার্হ<br>অভিট প্রতিবেদন দাখিলের<br>সময়<br>mm/dd/yyyy                                                   | ণীন সময় ও বাস্তবায়নের পর)<br>অভিট প্রতিবেদনের আলোকে প্রাণ্ড<br>ফলাফণ | অভিট<br>আপত্তি<br>আহে কি না                                   | অভিট<br>আপত্তি<br>নিস্পত্তি<br>করা হয়েছে<br>কি না                                                         | মন্তব্য                             |
|                                                         | <ul> <li> প্রকল্পের অডিট সংক্রান্ত</li> <li> অভ্যন্তরীন অডিট :</li> <li>অভিট সম্পাদনের তারিখ</li> <li>mm/dd/yyyy</li> <li>Add Row</li> </ul>                                                                                                    | র তথ্য (প্রকল্প বাস্তবায়নার্ষ<br>অভিট প্রতিবেদন দাখিলের<br>সময়<br>mm/dd/yyyy 🗖                                                 | ণীন সময় ও বাস্তবায়নের পর)<br>অভিট প্রতিবেদনের আলোকে প্রাণ্ড<br>ফলাফণ | অভিট<br>আপণ্ডি<br>আহে কি না                                   | অভিট<br>আপত্তি<br>নিস্পত্তি<br>করা হয়েছে<br>কি না                                                         | মন্তব্য                             |
| ("<br>  =<br>  =<br> <br> <br> <br> <br> <br> <br> <br> | <ul> <li> প্রকল্পের অডিট সংক্রান্ত</li> <li> অভ্যন্তরীন অডিট :</li> <li>অভিট সম্পাদনের তারিখ         <ul> <li>៣៣/dd/yyyy</li> <li>Add Row</li> <li>২.২ বহি:অডিট/ থার্ড পার্টি</li> </ul> </li> <li>এডিট সম্পাদনের তারিখ         <ul> <li>অভিট সম্পাদনের তারিখ</li> </ul> </li></ul>                                                                                                    | র তথ্য (প্রকল্প বাস্তবায়নাই<br>অভিট প্রতিবেদন দাখিলের<br>সময়<br>mm/dd/yyyy 🖿                                                   | ণীন সময় ও বাস্তবায়নের পর)<br>অভিট প্রতিবেদনের আলোকে প্রাণ্ড<br>ফলাফণ | অভিট<br>আপত্তি<br>আছে কি না<br>আভিট<br>আপত্তি<br>আছে কি না    | অভিট<br>আপণ্ডি<br>নিম্পণ্ডি<br>করা হয়েছে<br>কি না<br>অভিট<br>আপণ্ডি<br>নিম্পণ্ডি<br>করা হয়েছে<br>কি না   | মন্তব্য                             |
|                                                         | <ul> <li> প্রকল্পের অডিট সংক্রান্ত</li> <li> প্রকল্পের অডিট সংক্রান্ত</li> <li> আডান্তরীন অডিট :</li> <li>অভিট সম্পাদনের তারিখ</li> <li> মের্টেন্টে/ থার্ড পার্টি</li> <li> মের্টি সম্পাদনের তারিখ</li> </ul>                                                                                                    | র তথ্য (প্রকল্প বাস্তবায়নার্হ<br>অভিট প্রতিবেদন দাখিলের<br>সময়<br>mm/dd/yyyy ।<br>অভিট প্রতিবেদন দাখিলের<br>সময়               | ান সময় ও বাস্তবায়নের পর)<br>অভিট প্রতিবেদনের আলোকে প্রাণ্ড<br>ফলাফণ  | অভিট<br>আগত্তি<br>আছে কি না<br>আগত্তি<br>আগেত্তি<br>আছে কি না | অভিট<br>আপত্তি<br>নিস্পত্তি<br>করা হয়েছে<br>কি না<br>আপত্তি<br>আপত্তি<br>নিস্পত্তি<br>করা হয়েছে<br>কি না | মন্তব্য                             |
|                                                         | <ul> <li> প্রকল্পের অডিট সংক্রান্ত</li> <li> অভ্যন্তরীন অডিট :</li> <li>অভিট সম্পাদনের তারিখ         <ul> <li>mm/dd/yyyy</li> <li>Add Row</li> </ul> </li> <li>alt:অডিট/ ধার্ড পার্টি</li> <li>alt:অডিট/ ধার্ড পার্টি</li> </ul>                                                                                                    | র তথ্য (প্রকল্প বাস্তবায়নার্হ<br>অভিট প্রতিবেদন দাখিলের<br>সময়<br>mm/dd/yyyy 🗖<br>আডিট প্রতিবেদন দাখিলের<br>সময়<br>mm/dd/yyyy | াীন সময় ও বাস্তবায়নের পর)<br>অডিট প্রতিবেদনের আলোকে প্রাণ্ড<br>ফলাফণ | অভিট<br>আগন্তি<br>আছে কি না<br>আছে কি না<br>আছে কি না         | অভিট<br>আপস্তি<br>নিম্পস্তি<br>করা হয়েছে<br>কি না<br>আপত্তি<br>নিম্পস্তি<br>করা হয়েছে<br>কি না           | মন্তব্য                             |
| rious Tab                                               | প্রকল্পের অডিট সংক্রান্ত     প্রকল্পের অডিট সংক্রান্ত     আডান্তরীন অডিট :      অডিট সম্পাদনের তারিখ     ২ বহি:অডিট/ থার্ড পার্টি    ২ বহি:অডিট/ থার্ড পার্টি    ২ বহি:অডিট/ থার্ড পার্টি    ২ বহি:অডিট/ থার্ড পার্টি    ২ বহি:অডিট/ থার্ড পার্টি    ২ বহি:অডিট/ আর্ড পার্টি    ২ বহি:অডিট/ আর্ড পার্টি    ২ বহি:অডিট/ আর্ড পার্টি    ২ বরি:অডিটে/ আর্ড পার্টি    ২ বরি:অডিট/ আর্ড পার্টি    ২ বরি:অডিট/ আর্ড পার্টি    ২ বরি:অডিট/ আর্ড পার্টি    ২ বরি:অডিটে/ আর্ড পার্টি    ২ বরি:অডিট/ আর্ড ব্যার্ড পার্টি    ২ বরি:অডিট/ আর্ড পার্টি    ২ বরি:অডিট/ আর্ড ব্যার্ট ব্যার্ট ব্যার্ট ব্যার্ট ব্যার্ট ব্যার্ট ব্যার্টি ব্যার্ট ব্যার্ট ব্যার্টি ব্যার্ট ব্যার্ট ব্যার্ট ব্যার্টি ব্যার্ট ব্যার্ট ব্যার্ট ব্যার্ট ব্যার্ট ব্যার্টি ব্যার্ট ব্যার্টি ব্যার্ট ব্যার্ট ব্যার্ট ব্যার্টি ব্যার্ট ব্যার্টি ব্যার্টি ব্যার্ট ব্যার্ট ব্যার্টি ব্যার্ট ব্যার্টি ব্যার্ট ব্যার্টি ব্যার্টি ব্যার্ট ব্যার্টি ব্যার্টি ব্যার্টি ব্যার্টি ব্যার্ট ব্যার্ট ব্যার্টিট/ ব্যার্ট ব্যার্টি ব্যার্টি ব্যার্টি ব্যার্টি ব্যার্টি ব্যার্টি ব্যার্টি ব্যার্টি ব্যার্টি ব্যার্টি ব্যার্টি ব্যার্টি ব্যার্টিটে/ আর্টি ব্যার্টি ব্যার্টি ব্যার্টি ব্যার্টিটি/ ব্যার্টি ব্যার্টি ব্যার্টি ব্যার্টি ব্যার্টি ব্যার্টিটি ব্যার্টি ব্যার্টি ব্যার্টি ব্যার্টি ব্যার্টি ব্যার্টিটি/ আর্টিটি ব্যার্টি ব্যার্টি ব্যার্টিটি ব্যার্টিটি ব্যার্টি ব্যার্টিটি ব্যার্টিটি ব্যার্টি ব্যার্টিটি ব্যার্টি ব্যার্টিটি ব্যার্টিটি ব্যার্টি ব্যার্টিটি ব্যার্টিটি ব্যার্টিটি ব্যার্টিটি ব্যার্টিটি ব্যার্টিটিটি ব্যার্টিটিটি ব্যার্টিটি ব্যার্টিটিটি ব্যার্টিটিটি ব্যার্টিটি ব্যার্টিটিটি ব্যার্টিটিটি ব্যার্টিটিটি ব্যার্টিটি ব্যার্টির্টি ব্যার্টির্টি ব্যার্টির্টিটি ব্যার্টির্টির্টিটি ব্যার্টিটিটির্টিটিটিটির্টিটির্টিটিটির্টিটিটিটি | র তথ্য (প্রকল্প বাস্তবায়নাই<br>অভিট প্রতিবেদন দাখিলের<br>সময়<br>mm/dd/yyyy 📋                                                   | াীন সময় ও বাস্তবায়নের পর)<br>অভিট প্রতিবেদনের আলোকে প্রাণ্ড<br>ফলাফণ | অভিট<br>আপপ্তি<br>আহে কি না<br>আডিট<br>আপত্তি<br>আহে কি না    | অভিট<br>আপত্তি<br>নিস্পত্তি<br>করা হয়েছে<br>কি না<br>আপত্তি<br>নিস্পত্তি<br>করা হয়েছে<br>কি না           | মন্তব্য                             |

Figure 2.1.4(ii) - 5: Submission Project Completion Report From (Tab-5)

| ack to List                                                                                            | Project Completion Report Form                 | Project Completion Report Submit               |
|----------------------------------------------------------------------------------------------------|------------------------------------------------|------------------------------------------------|
| প্রতিবেদনাধীন সময় : mm/dd/yyyy 🗂                                                                      |                                                |                                                |
| অংশ-১: প্রকল্পের সামগ্রিক বিবরণ অংশ-২: প্রকল্পের                                                       | বাস্তবায়ন অংশ-৩: প্রকল্পের আর্থিক/ভৌত অগ্রগতি | অংশ-৪: লক্ষ্যমাত্রা অনুযায়ী প্রকল্পের অগ্রগতি |
| অংশ-৫: প্রকল্পের পরিদর্শন ও অডিট সংক্রান্ত কার্যক্রম                                                   | অংশ-৬: বিস্তারিত বিবরণ                         |                                                |
| ৬.১ প্রকল্পের সার্বিক বিবরণ/ধারণাগত কাঠামো                                                             | :                                              | <i>b</i>                                       |
| ৬.২ প্রকল্পের প্রেক্ষাপট                                                                               | :                                              | h                                              |
| ৬.৩ প্রকল্প গ্রহণের যৌক্তিকতা                                                                          | :                                              | h                                              |
| ৬.৪ প্রকল্পের উদ্দেশ্যে                                                                                | :                                              |                                                |
| ৬.৫ থিমেটিক এরিয়া ও প্রোগ্রাম (বিসিসিএসএপি অ<br>Thematic Area                                         | নুযায়ী)<br>Name of the Program                |                                                |
| ৬.৬ প্রকল্প বাস্তবায়নকালীন সময়ে প্রকল্প সংশোধ<br>কারণ উল্লেখ করতে হবে)                               | নর করা হয়েছে কি না (হলে <sup>:</sup>          |                                                |
| ৬.৭ প্রকল্পের ধারণাগত কাঠামো, যৌক্তিকতা, ডিজা<br>সঠিক ছিল কি না                                        | <sup>:</sup><br>ইন ও বাস্তবায়নের সময়কাল      |                                                |
| ৬.৮ প্রকল্পটি বাস্তবায়নের ফলে সংশ্লিষ্ট এলাকায় ড<br>অভিযোজন/প্রশমন কাযক্রমকে কিভাবে মোকাবেন<br>বিবরণ | লবায়ু পরিবর্তনের<br>না করেছে তার বিস্তবারিত   | Æ                                              |
| ৬.৯ প্রকল্পটি বাস্তবায়নের বিস্তারিত পরিকল্পনা ও ড                                                     | :<br>মার্থিক বিবরণের যৌক্তিকতা                 | ß                                              |
| ৬.১০ সংশ্লিষ্ট এলাকায় প্রকল্পটি চিহ্নিতকরণের উপা                                                      | ः<br>ब                                         | ĥ                                              |

Figure 2.1.4(ii) – 6.1: Submission Project Completion Report From (Tab-6)

| ৬.১১ প্রকল্প প্রস্তাব প্রস্তুতকরণের সময়                                                                                                    | mm/dd/yyyy   |
|----------------------------------------------------------------------------------------------------|--------------|
|                                                                                                    |              |
| ৬.১২ প্রকল্প প্রস্তাব দাখিলের সময়                                                                                                    | mm/dd/yyyy   |
| ৬.১৩ প্রকল্প অনুমোদনের তারিখ                                                                                                    | : mm/dd/yyyy |
| ৬.১৪ প্রকল্প বাস্তবায়নের পর সমীক্ষা (Impact Asessment) সম্পাদন হয়ে থাকলে<br>তার বিবরণ                                                         | :            |
| ৬.১৫ প্রকল্পের উপকারভোগীদের প্রকল্পের লক্ষ্য ও উদ্দেশ্যে সম্পর্কে স্বচ্ছ ধারণা<br>আছে কি না ( থাকলে তার বিস্তারিত বিবরণ )                       | :            |
| ৬.১৬ শ্রকল্পটি বাস্তবায়নের ফলে সংশ্লিষ্ট এলাকার অর্থনৈতিক অবস্থা বা Income<br>Seneration এর কোন পরিবর্তন হয়েছে কি না; হলে তার বিস্তারিত বিবরণ | :            |
| ৬.১৭ প্রকল্পটি বাস্তবায়ন পরিচলন ও ব্যবস্থাপনার জন্য কি উদ্যোগ নেয়া হয়েছে                                                                     |              |
| ধবং তার।বস্তাারত বেবরণ<br>(ক) জলবায়ু সংক্রান্ত অভিযোজন (Climate Change Adaptation) সং                                                          | ক্রান্ত :    |
| (খ) জলবায়ু পরিবর্তন প্রশমন (Climate Change Mitigation) সংক্রান্ত                                                                               | :            |
| (গ) জলবায়ু পরিবর্তন ক্ষয়ক্ষতি (Climate Change Loss and Damage<br>সংক্রান্ত                                                                    | :            |
| ৬.১৮ প্রকল্পটি ৰাস্তৰায়নের ফলে বাস্তৰায়নকারী সংস্থার কোন প্রাতিষ্ঠানিক<br>পক্ষমতা বৃদ্ধি পেয়েছে কি না; বিস্তারিত বিবরণ                       | :            |
| ৬১৯ প্রকল্পটি বাস্তবায়নের ফলে কোন প্রযুক্তি হস্তান্তর (Transfer of<br>fechnology) করা হয়েছে কি না; হলে বিস্তারিত বিবরণ                        | :            |
| ৬.২০ প্রকল্পটি বাস্তবায়নের ফলে কর্মসংস্থানের সুযোগ সুষ্টি হয়েছে কিনা; হলে<br>বস্তারিত বিবরণ                                                   | :            |
| ৬.২১ প্রকল্পটি বাস্তবায়নের ফলে নিজস্ব: কর্মসংস্থানের কোন সুযোগ ছিল কিনা                                                                        | :            |
| ৬.২২ প্রকল্পটি বাস্তবায়নের ফলে মহিলাদের কর্মসংস্থানের কোন সুযোগ তৈরী<br>হয়েছে কিনা                                                            | :            |
| ৬.২৩ প্রকল্পটি বাস্তবায়নে এবং জলবায়ু পরিবর্তনের প্রভাব মোকাবেলায় গৃহীত<br>কাযক্রমে মহিলাদের সক্রিয় অংশগ্রহণ কেমন ছিল; বিস্তারিত বিবরন       | :            |
| ৬.২৪ প্রকল্পটি বাস্তবায়নের ফলে সংশ্লিস্ট এলাকায় আর্থ-সামাত্তিক উন্নয়ন<br>দাধিত হয়েছে কিনা                                                   | :            |
| ৬.২৫ প্রকল্পটি বাস্তবায়নের ফলে পরিবেশগত কি উন্নয়ন সাধিত হয়েছে তার<br>বিবরণ                                                                   | :            |
| ৬.২৬ প্রকল্পটিরফলাফল টেকসইকরণে কি ধরনের পদক্ষেপ নেয়া হয়েছে তার<br>বিবরণ                                                                       | :            |
| ৬.২৭ দারিদ্র বিমোচনে প্রকল্পটি কি ধরনের ভূমিকা রেখেছে তার বিবরণ                                                                                 | :            |
| ৬.২৮ স্থানীয় জনপ্রতিনিধি, সুশীল সমাজের প্রতিনিধি, জেলা প্রশাসনের<br>ব্রতিনিধি, শিক্ষক, ধর্মীয় গুরু ও মহিলা প্রতিনিধির মন্তব্য                 | :            |
|                                                                                                    | :            |

Figure 2.1.4(ii) – 6.2: Submission Project Completion Report From (Tab-6)

৬.৩০ প্রকল্পটি বাস্তবায়নে নিম্নোক্ত সেব্ট্টরগুলোতে কোন সমস্যার উদ্ভব হয়েছিল কিনা; হলে তা নিরসনে কি কি পদক্ষেপ গ্রহণ করা হয়েছে তার বিবরণ

| সেষ্টর                                            | কোন সমস্যার উদ্ভব<br>হয়েছিল কিনা | নিরসনে কি কি পদক্ষেপ গ্রহণ করা হয়েছে তার বিবরণ |
|---------------------------------------------------|-----------------------------------|-------------------------------------------------|
| (ক) প্রকম্প ব্যবস্থাপনায়                         |                                   |                                                 |
| (খ) প্রকম্প পরিচালক নিয়োগ                        |                                   |                                                 |
| (গ) জমি অধিগ্রহণ                                  |                                   |                                                 |
| (ঘ) প্রকিউরমেন্ট                                  |                                   |                                                 |
| (ঙ) কন্সালটেন্সি                                  |                                   |                                                 |
| (চ) ঠিকাদার নিয়োগ                                |                                   |                                                 |
| (ছ) জনবল নিয়োগ                                   |                                   |                                                 |
| (জ) আইন ও বিধি প্রয়োগ                            |                                   |                                                 |
| (ঝ) কোন প্রাকৃতিক দুযোগ সংঘঠিত হয়েছে কি না       |                                   |                                                 |
| (এঃ) প্রকম্প অর্থায়ন ও বিসিসিটি হতে অর্থছাড়করণে |                                   |                                                 |
| (ট) প্রকম্পের ডিজাইন প্রনয়ণ ও অনুমোদনে           |                                   |                                                 |
| (ঠ) প্রকল্পের সময় নির্বাচনে                      |                                   |                                                 |
| (ড) প্রকম্পের তদারকি ও পরিবীক্ষনে                 |                                   |                                                 |
| (ণ) সিদ্ধান্ত গ্ৰহণে বিলম্ব হয়েছে কি না          |                                   |                                                 |
| (ড) প্রকম্প এলাকার যোগাযোগ ব্যবস্থা               |                                   |                                                 |
| (থ) প্রকল্পের অধীনে প্রশিক্ষণ প্রদাণে             |                                   |                                                 |
| (দ) প্রকঙ্গ অনুমোদনে                              |                                   |                                                 |
| (ধ) অনান্য                                        |                                   |                                                 |

Figure 2.1.4(ii) – 6.3: Submission Project Completion Report From (Tab-6)

|                      |                                              |                                        |           |                         |        | 1.1           |   |
|----------------------|----------------------------------------------|----------------------------------------|-----------|-------------------------|--------|---------------|---|
| ৬.৩১ প্রক            | ল্পর বিষয়ে কোন মন্তব্য বা মতামত থাক         | ल :                                    |           |                         |        |               |   |
|                      | প্রকল্প পরিচালকের নাম                        | :                                      |           |                         |        |               |   |
|                      | টেলিফোন নম্বর                                | :                                      |           |                         |        |               |   |
|                      | প্রকল্প পরিচালকের স্বাক্ষর ও সীল (নাম        | (NE) : huf                             | 1         |                         |        |               |   |
|                      | তারিখ                                        | : mm/dd/yyyy                           |           |                         |        |               |   |
| ৬.৩২ বাস্ত           | বায়নকারী সংস্থা প্রধানের মতামত 💠            |                                        |           |                         |        |               |   |
|                      | সংস্থা প্রধানের নাম                          | :                                      |           |                         |        |               |   |
|                      | টেলিফোন নম্বর                                | :                                      |           |                         |        |               |   |
|                      | সংস্থা প্রধানের স্বাক্ষর ও সীল (নামসহ)       | : Choose File No file choser           |           |                         |        |               |   |
|                      | তারিখ                                        | : mm/dd/yyyy                           |           |                         |        |               |   |
| ৬.৩৩ বাংল            | াাদেশ জলবায়ু পরিবর্তন ট্রাস্টের মতামত       | : :                                    |           |                         |        |               |   |
|                      | ব্যবস্থাপনা পরিচালকদের নাম                   |                                        | :         |                         |        |               |   |
|                      | টেলিফোন নম্বর                                |                                        | :         |                         |        |               |   |
| Move to Previous Tab | ব্যবস্থাপনা পরিচালক, বাংলাদেশ জলব<br>(নামসহ) | ায়ু পরিবর্তন ট্রাস্টের স্বাক্ষর ও সীল | :<br>Choc | ose File No file chosen |        | Submit Buttor | า |
|                      | তারিখ                                        |                                        | :<br>mm/d | d/yyyy                  |        |               |   |
| P                    | revious Tab                                  |                                        |           |                         | SUBMIT | ∎₊┼╌┘         |   |

Figure 2.1.4(ii) – 6.4: Submission Project Completion Report From (Tab-6)

#### iii. Project Completion Report Update Form

- 1) **Pre-Filled Information**: In the **Edit Form**, all previously provided information will be pre-filled. Users can update the necessary fields as required.
- 2) Save Changes: After making the necessary updates, click the Update button to save the changes.

|                       | Back to List                                                                                                    |
|-----------------------|----------------------------------------------------------------------------------------------------|
|                       | Update Project Completion Report                                                                                                    |
|                       | প্রতিবেদনাধীন সময় : 12/01/2024 🗖                                                                                                    |
|                       | অংশ-১: প্রকল্পের সামগ্রিক বিবরণ অংশ-২: প্রকল্পের বান্ডবায়ন অংশ-৩: প্রকল্পের আর্থিক/ভৌত অগ্রগতি অংশ-৪: লক্ষ্ণামারা অনুযায়ী প্রকল্পের অগ্রগতি                                                                                                    |
|                       | অংশ-৫: প্রকল্পের পরিদর্শন ও অভিট সংক্রান্ত কার্যক্রম অংশ-৬: বিজ্ঞারিত বিবরণ                                                                                                    |
| Back To List Button   | গণপ্রজেচন্দ্বী বাংলাদেশ সরকার<br>পরিবেশ, বন ও জেলবায়ু পরিবর্তন মন্ত্রণালয়<br>বাংলাদেশ জেলবায়ু পরিবর্তন ট্রাণ্ট<br>প্রকল্প সমান্তে প্রতিক কার্যদিবসের মধ্যে প্রকল্প পরিচালক প্রশাসনিক মন্ত্রণালয়ের মাধ্যমে এই ছক্ত পুরণ পূর্বক বিসিসিটিভে প্রেরণ করবে)<br>>. প্রকল্পের নাম * : Test Project Title 893<br>> স্বরস্কের নাম * : Test Project Title 893                                                                                                    |
|                       | ২. বাস্তবায়নকারো সংস্থা : Prime Minister's Office                                                                                                    |
|                       | ৪. প্রকল্প এলাকা :                                                                                                    |
|                       | বিভাগ জেলা উপজেলাধানা মন্বব্য                                                                                                    |
|                       | Dhaka Gopalganj null N/A                                                                                                    |
| re-Filled Information | ৫.১ মূল মেয়াদকল : প্রকল্কের শুরু 03 October 2024 - 03 October 2024 - 03 October 2 |
|                       | ৭. প্রকল্পের উদ্দেশ্য<br>৮. বিসিমিএগএপি, ২০০৯ অনুযায়ী প্রকল্পের কাজের সাথে সামঞ্জস্যপূন থিম<br>৫. পোগাযার নায                                                                                                    |
|                       | Thematic Area Name of the Program                                                                                                    |
|                       | 1: Food security, Social Protection and Health T1P2: Development of climate resilient cropping systems                                                                                                    |
|                       | ৯. ডালবায়ু পরিবর্তনের বিরূপ প্রভাব মোকাবেলায় প্রকল্পটির আওতায় যে : Tost 1<br>সকল অভিযোজন/প্রশমন কার্যক্রম নেয়া হবে তার বিবরণ                                                                                                    |
|                       | ১০. আথায়নের ডৎস: প্রকল্প প্রস্তাব অনুযায়া :<br>( লক টাকা )                                                                                                    |
|                       | উৎস মূল সংশোধিত                                                                                                    |
|                       | ১. ছলনায়ু পরিবর্তন ট্রাণ্ট ফান্ড<br>০                                                                                                    |
|                       | २. जनामा 0                                                                                                    |
|                       | মেট ব্যয় 0 0                                                                                                    |
| Ĺ                     | Next Tab 💿 < Move to next Tab                                                                                                    |

**Figure 2.1.4(iii) - 1: Project Completion Report Update Form (Tab-1)** 

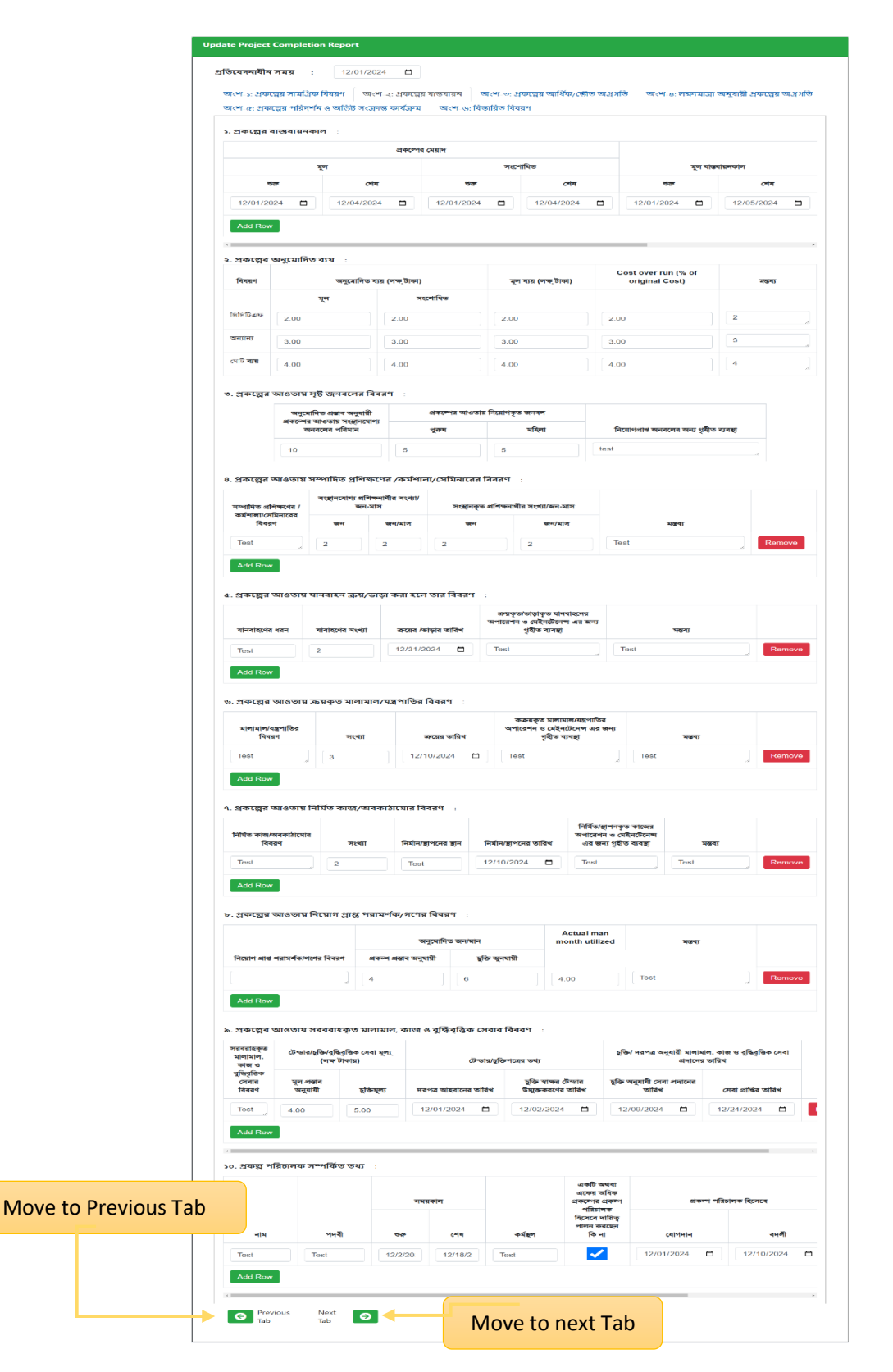

Figure 2.1.4(iii) - 2: Project Completion Report Update Form (Tab-2)

|                                                                                                    |                                |                                                                 |                                                         | ল্পর আর্থিক/ভৌ             |                                       |                                                                | ou - a gain of a solu                                | অন্যাত                                         |  |  |
|----------------------------------------------------------------------------------------------------|--------------------------------|-----------------------------------------------------------------|---------------------------------------------------------|----------------------------|---------------------------------------|----------------------------------------------------------------|------------------------------------------------------|------------------------------------------------|--|--|
| অংশ-৫: শ্রকল্পের শারদশ                                                                                          | নি ও অডিট সংক্রাৰ              | ন্ত কাৰ্যক্ৰম অংশ                                               | -৬: বিস্তারিত বিবরণ                                     |                            |                                       |                                                                |                                                      |                                                |  |  |
| ১. মূল ও সংশোধিত প্রব                                                                                           | চল্প প্রস্তাব অনুযা            | ग्री :                                                          |                                                         |                            |                                       |                                                                |                                                      |                                                |  |  |
|                                                                                                    |                                | মূল প্রকল্প প্রস্তাব অনুযায়ী ভৌত ও আর্থিক লক্ষ্যমাত্রা         |                                                         |                            |                                       | সংশোধিত প্রকল্প প্রস্তাব অনুযায়ী ভৌত                          |                                                      |                                                |  |  |
| অর্থবছর                                                                                                    | সর্বমোট                        | সিসিটিএফ                                                        | অন্যান্য                                                | ভৌত লক্ষ্য                 | মাত্রা (%)                            | সর্বমোট                                                        | সিসিটিএফ                                             | 7                                              |  |  |
| 2025 - 26 🗸                                                                                                    | 3.00                           | 4.00                                                            | 5.00                                                    | 6.00                       |                                       | 10.00                                                          | 70.00                                                | 40.0                                           |  |  |
|                                                                                                    |                                |                                                                 |                                                         |                            |                                       |                                                                |                                                      |                                                |  |  |
|                                                                                                    |                                |                                                                 |                                                         |                            |                                       |                                                                |                                                      |                                                |  |  |
| 4                                                                                                    |                                |                                                                 |                                                         |                            |                                       |                                                                |                                                      | +                                              |  |  |
| ১ বচ্চব ডিক্রিক বরাদ                                                                                            | ৯ কাজের জাগগরি                 | ন্ব প্রবিমান                                                    |                                                         |                            |                                       |                                                                |                                                      |                                                |  |  |
|                                                                                                    |                                |                                                                 |                                                         |                            |                                       |                                                                |                                                      |                                                |  |  |
|                                                                                                    |                                | মূল প্রকল্প প্রস্তাব অনুয                                       | ায়ী ভৌত ও আর্থিক লক্ষ                                  | গমাত্রা                    |                                       | প্রকল্পের অনুকূলে<br>সর্বমোট ছাডকত                             | স                                                    | ংশোধিত প্রব                                    |  |  |
|                                                                                                    | সর্বযোট                        | সিসিটিএফ                                                        |                                                         | লৌত লক্ষা                  |                                       | 110.11- 11-1 -                                                 |                                                      |                                                |  |  |
| অধবছর                                                                                                    | -110410                        | 1.1.10-11                                                       | લનાના                                                   |                            | মাত্রা (%)                            | অর্থের পরিমান                                                  | সর্বমোট                                              | সি                                             |  |  |
| অধ্বহুর<br>2024 - 25 🗸 🗸                                                                                        | 3.00                           | 3.00                                                            | 3.00                                                    | 3.00                       | মোত্রা (%)                            | <b>অর্থের পরিমান</b><br>3.00                                   | সর্বমোট<br>3.00                                      | সি<br>3.00                                     |  |  |
| অধবছর<br>2024 - 25 ~                                                                                            | 3.00                           | 3.00                                                            | 3.00                                                    | 3.00                       | মাত্রা (%)                            | অর্থের পরিমান<br>3.00                                          | সর্বমোট<br>3.00                                      | সি<br>3.00                                     |  |  |
| अधेवद्दन्न<br>2024 - 25 ~<br>Add Row                                                                            | 3.00                           | 3.00                                                            | 3.00                                                    | 3.00                       | মাত্রা (%)                            | অর্থের পরিমান<br>3.00                                          | সৰ্বমোট<br>3.00                                      | সি<br>3.00                                     |  |  |
| 444484                                                                                                    | 3.00                           | 3.00                                                            | 3.00                                                    | 3.00                       | মাত্রা (%)                            | অর্থের পরিমান<br>3.00                                          | স্ <b>ৰ্বমোট</b><br>3.00                             | সি<br>3.00                                     |  |  |
| অধৰহন<br>2024 - 25 ্<br>Add Row<br>এ<br>৩. প্ৰকল্প্নের কম্পোনেন                                                 | 3.00<br>ট অনুযায়ী কাজে        | 3.00<br>র অগ্রগতি :                                             | 3.00                                                    | 3.00                       | মাত্রা (%)                            | অর্থের পরিমান<br>3.00                                          | স্ <b>ব</b> যোট<br>3.00                              | )<br>(3.00                                     |  |  |
| অধবহুর<br>2024 - 25 ঁ<br>Add Row<br>৩. প্রকল্লের কম্পোনেন                                                       | 3.00<br>ট অনুযায়ী কাজে        | 3.00<br>র অগ্রগতি :<br>প্রকম্প প্রস্তাব অনু                     | বণ্যাণ্য<br>3.00                                        | বান্তব খ                   | মাত্রা (%)<br>মগ্রগতি                 | অর্থের পরিমান<br>3.00                                          | স্বযোট<br>3.00                                       | সি<br>3.00                                     |  |  |
| অধবহুর<br>2024 - 25 ঁ<br>Add Row<br>৩. প্রকল্লের কস্পোনেন<br>আইটেম অনুযায়ী কাজের<br>পরিমান                     | 3.00<br>ট অনুযায়ী কাজে<br>একক | 3.00<br>র অগ্রগতি :<br>প্রকম্প প্রস্তাব অনু<br>আর্থিক           | যায়ী লক্ষ্যমাত্রা<br>ভৌত                               | বান্তব অ<br>আর্থিক         | মাত্রা (%)<br>মুগ্রগতি<br>ডৌত         | অর্থের পরিমান<br>3.00<br>লক্ষ্যমাত্রা ড<br>অর্জিত না য         | সর্বমোট<br>3.00<br>দুযায়ী অগ্রগতি<br>লে তার বিবরণ   | সি<br>3.00                                     |  |  |
| অধবহুর<br>2024 - 25 ঁ<br>Add Row<br>৩. প্রকল্প্নের কম্পোনেন<br>আইটেম অনুযায়ী কাজের<br>পরিমান<br>Test           | 3.00<br>ট অনুযায়ী কাজে<br>একক | 3.00<br>র অগ্রগতি :<br>প্রকম্প প্রস্তাব অন্<br>আর্থিক<br>3.00   | বন্যান্য<br>3.00<br>যায়ী লক্ষ্যমাত্রা<br>ভৌত<br>3.00   | বান্তব অ<br>আর্থিক<br>3.00 | মাত্রা (%)<br>মগ্রগতি<br>টোত<br>3.00  | অর্থের পরিমান<br>3.00<br>লক্ষ্যমাত্রা ত<br>অর্জিত না ব<br>Test | সর্বমোট<br>3.00<br>দুযায়ী অগ্রগতি<br>লে তার বিবরণ   | शि           3.00           ,           Remove |  |  |
| অধবহুর<br>2024 - 25 ✓<br>Add Row<br><<br>•<br>•<br>•<br>•<br>•<br>•<br>•<br>•<br>•<br>•<br>•<br>•<br>•          | 3.00<br>ট অনুযায়ী কাজে<br>একক | 3.00<br>র অগ্রগতি :<br>প্রকল্প প্রস্তাব অনু<br>আর্থিক<br>3.00   | বন্যান্য<br>3.00<br>হায়ী লক্ষ্যমাত্রা<br>ভৌত<br>3.00   | বান্তব থ<br>আর্থিক<br>3.00 | মাত্রা (%)<br>ম্ব্রগতি<br>টোত<br>3.00 | অর্থের পরিমান<br>3.00<br>পক্ষ্যমাত্রা অ<br>অর্জিত না হ<br>Test | সর্বমোট<br>3.00<br>ানুযায়ী অগ্রগতি<br>লে তার বিবরণ  | शि           3.00           ,           Remove |  |  |
| জ্ববহুর<br>2024 - 25 ঁ<br>Add Row<br>ও. প্রকল্লের কম্পোনেন<br>আইটেম অন্যায়ী কাজের<br>পরিমান<br>Test<br>Add Row | 3.00<br>ট অনুযায়ী কাজে<br>একক | 3.00<br>র অগ্রহাগতি :<br>প্রকম্প প্রস্তাব অন্<br>আর্থিক<br>3.00 | বন্যান্য<br>3.00<br>যায়ী লক্ষ্যমাত্রা<br>ভৌত্ত<br>3.00 | বান্তব অ<br>আর্থিক<br>3.00 | মগ্রগতি<br>জেল<br>(জাত<br>3.00        | অর্থের পরিমান<br>3.00<br>লক্ষ্যমাত্রা অ<br>অর্জিত না ব<br>Test | সর্বমোট<br>3.00<br>দেযায়ী অগ্রগন্তি<br>লে তার বিবরণ | शि           3.00           ,           Remove |  |  |

Figure 2.1.4(iii) - 3: Project Completion Report Update Form (Tab-3)

Move to Previous Tab

| অংশ-:<br>অংশ-(  | : প্রকল্পের সামগ্রিক বিবরণ<br>১: প্রকল্পের পরিদ <mark>র্শন ও অ</mark> ডিট | অংশ-২: প্রকল্পের বার্থ<br>সংক্রান্ত কার্যক্রম | ষ্যবায়ন অংশ-৩:<br>অংশ-৬: বিস্তারিত বি | প্রকল্পের আর্থিক/ভৌত ড<br>বরণ | মগ্রগতি অংশ | -৪: লক্ষ্যমাত্রা অনুযায়ী প্রকল্পে |  |
|-----------------|---------------------------------------------------------------------------|-----------------------------------------------|----------------------------------------|-------------------------------|-------------|------------------------------------|--|
| ১. প্রক         | ল্পের উদ্দেশ্য অনুযায়ী অগ্র                                              | গতি :                                         |                                        |                               |             |                                    |  |
| क.              | অনুমোদিত প্ৰস্তাব অনু                                                     | যায়ী প্রকল্পের উদ্দেশ্য                      |                                        | বাস্তব অগ্রগতি                | কো          | ন ব্যতয় হলে তার কারণ ও গৃহীত প    |  |
| 1               | Test                                                                      |                                               | Test                                   |                               | Test        | Test                               |  |
| ২. প্রব<br>ক্র. | ল্প্লের সূচক অনুযায়ী অগ্রগাঁ<br>অনুমোদিত কাজের বিবরণ                     | তি :<br>সূচক/সূচকসমুহ                         | ፈቀቀ                                    | লক্ষ্যমাত্রা                  | বাস্তব অগ্ৰ | <u>যগতি মন্তব্য</u>                |  |
| 1               | Test                                                                      | Test                                          | Test                                   | 5.00                          | 5           | Test                               |  |
|                 |                                                                           |                                               |                                        |                               |             |                                    |  |

Figure 2.1.4(iii) - 4: Project Completion Report Update Form (Tab-4)

| অংশ-৫: একংগ্নর শারদ                                                                                                    | ান ও আওচ সংক্রান্ত কার্যক্রম                                                                                                    | The Martin Land and the land of the second                                                                              |                                                                         |                                                                                                    |                                    |            |
|----------------------------------------------------------------------------------------------------|----------------------------------------------------------------------------------------------------|----------------------------------------------------------------------------------------------------|-------------------------------------------------------------------------|----------------------------------------------------------------------------------------------------|------------------------------------|------------|
|                                                                                                    |                                                                                                    | অংশ-৬: বিস্তারিত বিবরণ                                                                                                  |                                                                         |                                                                                                    |                                    |            |
| ১. প্রকল্পের মনিটরিং স                                                                                                    | ম্পর্কিত তথ্য 💠                                                                                                    |                                                                                                    |                                                                         |                                                                                                    |                                    |            |
| পরিদর্শন                                                                                                    | কর্মকর্তার নাম ও পদবী                                                                                                    |                                                                                                    | পরিদর্শনকালে<br>সমস্য দষ্টিগো                                           | া উদ্ভূত কোন<br>চর হলে তার                                                                                          |                                    |            |
| নাম                                                                                                    | পদবী                                                                                                    | পরিদর্শনের তারিখ                                                                                                    | বিবরণ ও গৃই                                                             | ়ীত পদক্ষেপ                                                                                                    | মন্তব্য                            |            |
| Test                                                                                                    | Test                                                                                                    | 12/03/2024                                                                                                    | Test                                                                    | li                                                                                                    | Test                               | F          |
| Add Row                                                                                                    |                                                                                                    |                                                                                                    |                                                                         |                                                                                                    |                                    |            |
| (ক) প্রশাসনিক মন্ত্রণাল<br>বাস্তবায়নকারী সংস্থা                                                                                                    | ায়/প্রকল্প :                                                                                                    | Legislative and Parliament                                                                                              | tary Affairs Div                                                        | rision, Minist                                                                                                    | ry of Law, Justice and Pa          | arliamenta |
| (খ) বাংলাদেশ জলবায়ু                                                                                                    | পরিবর্তন ট্রাস্ট                                                                                                    | Test                                                                                                    |                                                                         |                                                                                                    |                                    |            |
| (গ) অন্যান্য                                                                                                    | :                                                                                                    | Test                                                                                                    |                                                                         |                                                                                                    |                                    |            |
| ২.১ অভ্যন্তরীন অডিট                                                                                                    | ক্রান্ত তথ্য (প্রকল্প বাস্তবায়নার্ষ<br>:                                                                                                    | ীন সময় ও বাস্তবায়নের পর                                                                                               | )<br>অভিট                                                               | অভিট<br>আপন্তি<br>নিম্পদ্বি                                                                                         |                                    |            |
| ২.১ অভ্যন্তরীন অভিট<br>২.১ অভ্যন্তরীন অভিট                                                                                                    | ক্রান্ত তথ্য (প্রকল্প বাস্তবায়নার্ষ<br>:<br>অভিট প্রতিবেদন দাখিলের<br>খ সময়                                                                                              | ীন সময় ও বাস্তবায়নের পর<br>অভিট প্রতিবেদনের আলোকে<br>প্রান্ত ফলাফণ                                                    | )<br>অভিট<br>আগন্তি<br>আছে কি<br>না                                     | অভিট<br>আপস্তি<br>নিস্পন্তি<br>করা<br>হয়েছে কি<br>না                                                               | মন্তব্য                            |            |
| ২.১ অভ্যন্তরীন অডিট<br>৩ডিট সম্পাদনের তারি<br>12/04/2024                                                                                                    | ক্রান্ত তথ্য প্রেকল্প বাস্তবায়নার্ষ<br>:<br>খ অভিট প্রডিবেদন দাধিলের<br>শ 12/09/2024 🗖                                                                                    | ীন সময় ও বাস্তবায়নের পর<br>অভিট প্রতিবেদনের আলোকে<br>প্রান্ত ফলাফণ<br>Test                                            | )<br>অভিট<br>আপন্তি<br>আছে কি<br>না                                     | অভিট<br>আপস্তি<br>নিম্প্রেস্তি<br>করা<br>হয়েছে কি<br>না                                                            | মন্তব্য<br>Test                    |            |
| ২.১ অভ্যন্তরীন অডিট<br>অভিট সম্পাদনের তারি<br>12/04/2024 ট<br>Add Row                                                                                                    | ক্রান্ত তথ্য প্রেকল্প বাস্তবায়নার্ষ<br>:<br>খ অভিট প্রভিবেদন দাখিলের<br>খ সময়<br>12/09/2024 🗖                                                                            | ীন সময় ও বাস্তবায়নের পর<br>অভিট প্রতিবেদনের আলোকে<br>প্রাণ্ড ফলাফণ<br>Test                                            | )<br>অভিট<br>আগত্তি<br>আছে কি<br>না                                     | অভিট<br>আপণ্ডি<br>নিস্পন্থি<br>করা<br>হয়েছে কি<br>না                                                               | মন্তব্য<br>Test                    |            |
| ২.১ অভ্যন্তরীন অডিট<br>অভিট সম্পাদনের তারি<br>12/04/2024                                                                                                    | ক্রান্ত তথ্য প্রেকল্প বাস্তবায়নার্ষ<br>:<br>খ অভিট প্রভিবেদন দাখিলের<br>খ যি/09/2024 ট<br>শার্টি অডিট :                                                                   | ীন সময় ও বাস্তবায়নের পর<br>অভিট প্রতিবেদনের আলোকে<br>প্রাঙ্ড ফলাফণ<br>Test                                            | জডিট<br>আপত্তি<br>আছে কি<br>না                                          | অভিট<br>আপণ্ডি<br>নিস্পণ্ডি<br>করা<br>হয়েছে কি<br>না                                                               | মন্তব্য<br>Test                    |            |
| ২.১ অভ্যন্তরীন অভিট<br>২.১ অভ্যন্তরীন অভিট<br>12/04/2024<br>Add Row<br>২.২ বহি:অভিট/ থার্ড গ                                                                                              | ক্রান্ত তথ্য প্রেকল্প বাস্তবায়নার্ষ<br>:<br>খ অভিট প্রতিবেদন দাখিলের<br>বা 12/09/2024<br>শার্টি অডিট :<br>আভিট প্রতিবেদন দাখিলের<br>খ সময়                                | ীন সময় ও বাস্তবায়নের পর<br>অভিট প্রতিবেদনের আলোকে<br>প্রান্ড ফলাফণ<br>Test<br>অভিট প্রতিবেদনের আলোকে<br>প্রান্ড ফলাফণ | )<br>অভিট<br>আপন্তি<br>আছে কি<br>না<br>হিট<br>আপন্তি<br>আছে কি<br>না    | অভিট<br>আপন্তি<br>নিম্পন্থি<br>করা<br>হয়েছে কি<br>না<br>আপ্টিট<br>আপন্তি<br>নিম্পন্থি<br>করা<br>হয়েছে কি<br>না    | মন্তব্য<br>Test                    |            |
| <ul> <li>২.১ অভ্যন্তরীন অভিট</li> <li>৩ডিট সম্পাদনের তারি</li> <li>12/04/2024</li> <li>Add Row</li> <li>২.২ বহি:অডিট/ থার্ড গ</li> <li>অভিট সম্পাদনের তারি</li> <li>12/02/2024</li> </ul> | ক্রান্ত তথ্য প্রেকল্প বাস্তবায়নার্ষ<br>:<br>খ অভিট প্রতিবেদন দাধিলের<br>সময়<br>12/09/2024<br>শার্টি অডিট :<br>খ অভিট প্রতিবেদন দাধিলের<br>সময়                           | ীন সময় ও বাস্তবায়নের পর<br>অভিট প্রতিবেদনের আলোকে<br>প্রান্ত ফলাফণ<br>Test<br>অভিট প্রতিবেদনের আলোকে<br>প্রান্ত ফলাফণ | )<br>অভিট<br>আগত্তি<br>আছে কি<br>না<br>ে<br>আছে কি<br>না<br>মা<br>ছে কি | অভিট<br>আপণ্ডি<br>নিম্পণ্ডি<br>করা<br>হয়েছে কি<br>না<br>আপিন্ড<br>মিম্পণ্ডি<br>মিম্পণ্ডি<br>করা<br>হয়েছে কি<br>না | মন্তব্য<br>Test<br>মন্তব্য<br>Test | F          |
| <ul> <li>২.১ অভ্যন্তরীন অভিট</li> <li>২.১ অভ্যন্তরীন অভিট</li> <li>এখটট সম্পাদনের তরি</li> <li>২.২ বহি:অভিট/ থার্ড গ</li> <li>২.২ বহি:অভিট/ থার্ড গ</li> <li>12/02/2024</li> </ul>        | ক্রান্ত তথ্য প্রেকল্প বাস্তবায়নার্ষ<br>:<br>খ অভিট প্রতিবেদন দাখিলের<br>সময়<br>12/09/2024<br>শাটি অভিট :<br>খ অভিট প্রতিবেদন দাখিলের<br>সময়<br>12/18/2024<br>12/18/2024 | ীন সময় ও বাস্তবায়নের পর<br>অভিট প্রতিবেদনের আলোকে<br>প্রান্ত ফলাফণ<br>Test<br>অভিট প্রতিবেদনের আলোকে<br>গ্রান্ত ফলাফণ | )<br>অভিট<br>আপস্তি<br>আছে কি<br>না<br>আছে কি<br>না<br>মেছ কি           | অভিট<br>আপণ্ডি<br>নিম্পণ্ডি<br>করা<br>আপন্ডি<br>নিম্পণ্ডি<br>করা<br>হয়েছে কি<br>না                                 | मखन्र<br>Test<br>मखन्र<br>Test     |            |

Figure 2.1.4(iii) - 5: Project Completion Report Update Form (Tab-5)

| ate Project Completion Report                                                                                                    |                                                                                                    |
|----------------------------------------------------------------------------------------------------|----------------------------------------------------------------------------------------------------|
| তিবেদনাধীন সময় : 12/01/2024 🗖                                                                                                    |                                                                                                    |
| অংশ-১: প্রকল্পের সামগ্রিক বিবরণ অংশ-২: প্রকল্পের বাস্তবায়ন অং                                                                                                    | শ-৩: প্রকল্পের আর্থিক/ভৌত অগ্রগতি 💿 অংশ-৪: লক্ষ্যমাত্রা অনুযায়ী প্রকল্পের অগ্রগতি                                                                                                    |
| অংশ-৫: প্রকল্পের পরিদর্শন ও অডিট সংক্রান্ত কার্যক্রম 🛛 অংশ-৬: বিস্তাহি                                                                                                    | রিত বিবরণ                                                                                                    |
|                                                                                                    |                                                                                                    |
| ৬.১ প্রকল্পের সার্বিক বিবরণ/ধারণাগত কাঠামো                                                                                                    | : Test                                                                                                    |
|                                                                                                    | l                                                                                                    |
| ৬.২ প্রকল্পের প্রেক্ষাপট                                                                                                    | : Test                                                                                                    |
|                                                                                                    |                                                                                                    |
| ৬.৩ প্রকল্ন গ্রহণের যৌক্তিকতা                                                                                                    | : Test                                                                                                    |
|                                                                                                    |                                                                                                    |
|                                                                                                    |                                                                                                    |
| ৬ ৪ থকলের উদ্দেশ্য                                                                                                    | : Test 1                                                                                                    |
| ৬.৪ প্রকল্পের উদ্দেশ্যে                                                                                                    | : Test 1                                                                                                    |
| ৬.৪ প্রকল্পের উদ্দেশ্যে<br>৬.৫ থিমেটিক এরিয়া ও প্রোগ্রাম (বিসিসিএসএপি অনযায়ী)                                                                                                    | Test 1                                                                                                    |
| ৬.৪ প্রকল্পের উদ্দেশ্যে<br>৬.৫ থিমেটিক এরিয়া ও প্রোগ্রাম (বিসিসিএসএপি অনুযায়ী)                                                                                                    | : Test 1                                                                                                    |
| ৬.৪ প্রকল্পের উদ্দেশ্যে<br>৬.৫ থিমেটিক এরিয়া ও প্রোগ্রাম (বিসিসিএসএপি অনুযায়ী)<br>Thematic Area Name of the F                                                                                                    | Test 1                                                                                                    |
| ৬.৪ প্রকল্পের উদ্দেশ্যে<br>৬.৫ থিমেটিক এরিয়া ও প্রোগ্রাম (বিসিসিএসএপি অনুযায়ী)<br>Thematic Area Name of the P                                                                                                    | Test 1                                                                                                    |
| ৬.৪ প্রকল্পের উদ্দেশ্যে<br>৬.৫ থিমেটিক এরিয়া ও প্রোগ্রাম (বিসিসিএসএপি অনুযায়ী)<br>Thematic Area Name of the P<br>৬.৬ প্রকল্প বাস্তবায়নকালীন সময়ে প্রকল্প সংশোধনের করা হয়েছে বি                                                                                                    | ः Test 1<br>Program<br>कि ना (द्राल : Test                                                                                                    |
| ৬.৪ প্রকল্পের উদ্দেশ্যে<br>৬.৫ থিমেটিক এরিয়া ও প্রোগ্রাম (বিসিসিএসএপি অনুযায়ী)<br>Thematic Area Name of the P<br>৬.৬ প্রকল্প বাস্তবায়নকালীন সময়ে প্রকল্প সংশোধনের করা হয়েছে বি<br>কারণ উল্লেখ করতে হবে)                                                                                                    | · Test 1<br>Program<br>िरु ना (द्राल : Test                                                                                                    |
| ৬.৪ প্রকল্পের উদ্দেশ্যে<br>৬.৫ থিমেটিক এরিয়া ও প্রোগ্রাম (বিসিসিএসএপি অনুযায়ী)<br>Thematic Area Name of the P<br>৬.৬ প্রকল্প বাস্তবায়নকালীন সময়ে প্রকল্প সংশোধনের করা হয়েছে বি<br>কারণ উল্লেখ করতে হবে)<br>৬.৭ প্রকল্পের ধারণাগত কাঠামো, যৌক্তিকতা, ডিজাইন ও বাস্তবায়নে                                                                                                    | : Test 1 Program কি না (হলে : Test                                                                                                    |
| ৬.৪ প্রকল্পের উদ্দেশ্যে<br>৬.৫ থিমেটিক এরিয়া ও প্রোগ্রাম (বিসিসিএসএপি অনুযায়ী)<br>Thematic Area Name of the P<br>৬.৬ প্রকল্প বাস্তবায়নকালীন সময়ে প্রকল্প সংশোধনের করা হয়েছে বি<br>কারণ উল্লেখ করতে হবে)<br>৬.৭ প্রকল্পের ধারণাগত কাঠামো, যৌক্তিকতা, ডিজাইন ও বাস্তবায়নে<br>সঠিক ছিল কি না                                                                                                    | : Test 1 Program কি না হেলে : Test র সময়কাল :                                                                                                    |
| ৬.৪ প্রকল্পের উদ্দেশ্যে<br>৬.৫ থিমেটিক এরিয়া ও প্রোগ্রাম (বিসিসিএসএপি অনুযায়ী)<br>Thematic Area Name of the P<br>৬.৬ প্রকল্প বাস্তবায়নকালীন সময়ে প্রকল্প সংশোধনের করা হয়েছে বি<br>কারণ উল্লেখ করতে হবে)<br>৬.৭ প্রকল্পের ধারণাগত কাঠামো, যৌক্তিকতা, ডিজাইন ও বাস্তবায়নের<br>সঠিক ছিল কি না                                                                                                    | : Test 1 Program  কি না (হলে : Test  রি সময়কাল :  ে রি সময়কাল :  ে রি  ে রি  ে রে  ে রি  ে রে  ে রে |
| ৬.৪ প্রকল্পের উদ্দেশ্যে<br>৬.৫ থিমেটিক এরিয়া ও প্রোগ্রাম (বিসিসিএসএপি অনুযায়ী)<br>Thematic Area Name of the P<br>৬.৬ প্রকল্প বাস্তবায়নকালীন সময়ে প্রকল্প সংশোধনের করা হয়েছে বি<br>কারণ উল্লেখ করতে হবে)<br>৬.৭ প্রকল্পের ধারণাগত কাঠামো, যৌক্তিকতা, ডিজাইন ও বাস্তবায়নের<br>সঠিক ছিল কি না<br>৬.৮ প্রকল্পটি বাস্তবায়নের ফলে সংশ্লিষ্ট এলাকায় জলবায়ু পরিবর্তনের<br>অভিযোজন/প্রশমন কাযক্রমকে কিভাবে মোকাবেলা করেছে তার বি<br>বিবরণ                                                                     | : Test 1 Program কি না (হলে : Test রি সময়কাল :  রি সময়কাল :  বির্বায়িত : Test                                                                                                    |
| ৬.৪ প্রকল্পের উদ্দেশ্যে<br>৬.৫ থিমেটিক এরিয়া ও প্রোগ্রাম (বিসিসিএসএপি অনুযায়ী)<br>Thematic Area Name of the P<br>৬.৬ প্রকল্প বাস্তবায়নকালীন সময়ে প্রকল্প সংশোধনের করা হয়েছে বি<br>কারণ উল্লেখ করতে হবে)<br>৬.৭ প্রকল্পের ধারণাগত কাঠামো, যৌক্তিকতা, ডিজাইন ও বাস্তবায়নে<br>সঠিক ছিল কি না<br>৬.৮ প্রকল্পটি বাস্তবায়নের ফলে সংশ্লিষ্ট এলাকায় জলবায়ু পরিবর্তনে<br>অভিযোজন/প্রশমন কাযক্রমকে কিভাবে মোকাবেলা করেছে তার বি<br>বিবরণ                                                                       | :       Test 1         Program                                                                                                    |
| ৬.৪ প্রকল্পের উদ্দেশ্যে<br>৬.৫ থিমেটিক এরিয়া ও প্রোগ্রাম (বিসিসিএসএপি অনুযায়ী)<br>Thematic Area Name of the P<br>৬.৬ প্রকল্প বাস্তবায়নকালীন সময়ে প্রকল্প সংশোধনের করা হয়েছে বি<br>কারণ উল্লেখ করতে হবে)<br>৬.৭ প্রকল্পের ধারণাগত কাঠামো, যৌক্তিকতা, ডিজাইন ও বাস্তবায়নের<br>সঠিক ছিল কি না<br>৬.৮ প্রকল্পটি বাস্তবায়নের ফলে সংশ্লিষ্ট এলাকায় জলবায়ু পরিবর্তনে<br>অভিযোজন/প্রশমন কাযক্রমকে কিভাবে মোকাবেলা করেছে তার বি<br>বিবরণ                                                                      | :       Test 1         Program         কি না (ছলে :         কি না (ছলে :         Ia সময়কাল :         বি না (ছলে :         বি না (ছলে :         Test         বি না (ছলে :         Test         বি না (ছলে :         তি না (ছলে :         তি না (ছল :         তি না (ছল :         তি না                                                                                                    |
| ৬.৪ প্রকল্পের উদ্দেশ্যে<br>৬.৫ থিমেটিক এরিয়া ও প্রোগ্রাম (বিসিসিএসএপি অনুযায়ী)<br>Thematic Area Name of the P<br>৬.৬ প্রকল্প বাস্তবায়নকালীন সময়ে প্রকল্প সংশোধনের করা হয়েছে বি<br>ঝরণ উল্লেখ করতে হবে)<br>৬.৭ প্রকল্পের ধারণাগত কাঠামো, যৌক্তিকতা, ডিজাইন ও বাস্তবায়নের<br>সঠিক ছিল কি না<br>৬.৮ প্রকল্পটি বাস্তবায়নের ফলে সংশ্লিষ্ট এলাকায় জলবায়ু পরিবর্তনের<br>অভিযোজন/প্রশমন কাযক্রমকে কিভাবে মোকাবেলা করেছে তার বি<br>বিবরণ<br>৬.৯ প্রকল্পটি বাস্তবায়নের বিস্তারিত পরিকল্পনা ও আর্থিক বিবরণের ৫ | Test 1      Togram      Tost      Test      Test        |

Figure 2.1.4(iii) – 6.1: Project Completion Report Update Form (Tab-6)

| ৬.১১ প্রকল্প প্রস্তাব প্রস্তুতকরণের সময়                                                                                                    |        | 12/03/202 | 4                                                                                                    |   |                                                                                                    |
|----------------------------------------------------------------------------------------------------|--------|-----------|----------------------------------------------------------------------------------------------------|---|----------------------------------------------------------------------------------------------------|
| ৬.১২ প্রকল্প প্রস্তাব দাঘিলের সময়                                                                                                    |        | 12/24/202 | 4                                                                                                    |   |                                                                                                    |
| ৬.১৩ প্রকল্প অনুমোদনের তারিখ                                                                                                    | :      | 12/26/202 | 4                                                                                                    |   |                                                                                                    |
| ৬.১৪ প্রকল্প বাস্তবায়নের পর সমীক্ষা (Impact Asessment) সম্পাদন হয়ে থাকলে<br>তার বিবরণ                                                         | :[     | Test      |                                                                                                    | h |                                                                                                    |
| ৬.১৫ প্রকল্পের উপকারভোগীদের প্রকল্পের লক্ষ্য ও উদ্দেশ্যে সম্পর্কে স্বচ্ছ ধারণা<br>আছে কি না (খাকলে তার বিস্তারিত বিবরণ)                         | •      | Test      |                                                                                                    | Å |                                                                                                    |
| ৬.১৬ প্রকল্পটি বাস্তবায়নের ফলে সংশ্লিষ্ট এলাকার অর্থনৈতিক অবস্থা বা Income<br>Generation এর কোন পরিবর্তন হয়েছে কি না; হলে তার বিস্তারিত বিবরণ | •      | Test      |                                                                                                    | Ø |                                                                                                    |
| ৬.১৭ প্রকল্পটি বাস্তবায়ন পরিচলন ও ব্যবস্থাপনার জন্য কি উদ্যোগ নেয়া হয়েছে<br>এবং তার বিস্তারিত বিবরণ                                          |        |           |                                                                                                    |   |                                                                                                    |
| (ক) জলবায়ু সংক্ৰান্ত অভিযোজন (Climate Change Adaptation) সংক্ৰ                                                                                 | নন্ত   | 3         | Test                                                                                                    |   |                                                                                                    |
| (খ) জলবায়ু পরিবর্তন প্রশমন (Climate Change Mitigation) সংক্রান্ত                                                                               |        | :         | Test                                                                                                    |   | in the second second seco |
| (গ) জলবায়ু পরিবর্তন ক্ষয়ক্ষতি (Climate Change Loss and Damage)<br>সংক্রান্ত                                                                   |        | :         | Test                                                                                                    |   | li li                                                                                                    |
| ৬.১৮ প্রকল্পটি বাস্তবায়নের ফলে বাস্তবায়নকারী সংস্থার কোন প্রাতিষ্ঠানিক<br>সক্ষমতা বৃদ্ধি পেয়েছে কি না; বিস্তারিত বিবরণ                       | •      | Test      |                                                                                                    |   |                                                                                                    |
| ৬.১৯ প্রকল্পটি বাস্তবায়নের ফলে কোন প্রযুক্তি হস্তান্তর (Transfer of<br>Technology) করা হয়েছে কি না; হলে বিস্তারিত বিবরণ                       | •      | Test      |                                                                                                    | þ |                                                                                                    |
| ৬.২০ প্রকল্পটি বাস্তবায়নের ফলে কর্মসংস্থানের সুযোগ সুষ্টি হয়েছে কিনা; হলে<br>বিস্তারিত বিবরণ                                                  | ;      | Test      |                                                                                                    |   |                                                                                                    |
| ৬.২১ প্রকল্পটি বাস্তবায়নের ফলে নিজস্ব: কর্মসংস্থানের কোন সুযোগ ছিল কিনা                                                                        | i      |           | ✓                                                                                                    |   |                                                                                                    |
| ৬.২২ প্রকল্পটি বাস্তবায়নের ফলে মহিলাদের কর্মসংস্থানের কোন সুযোগ তৈরী                                                                           | ;      |           | <b>~</b>                                                                                                    |   |                                                                                                    |
| ৬.২৬ প্রকল্পাটি বাস্তবায়নে এবং জলবায়ু পরিবর্তনের প্রভাব মোকাবেলায় গৃহীত<br>কাযক্রমে মহিলাদের সক্রিয় অংশগ্রহণ কেমন ছিল; বিস্তারিত বিবরন      | •      | Test      |                                                                                                    | A |                                                                                                    |
| ৬.২৪ প্রকল্পটি বাস্তবায়নের ফলে সংশ্লিস্ট এলাকায় আর্থ-সামাজিক উন্নয়ন<br>সাধিত হয়েছে কিনা                                                     | i<br>i |           | <ul> <li>Image: A start of the start of the start of</li></ul> |   |                                                                                                    |
| ৬.২৫ প্রকল্পটি বাস্তবায়নের ফলে পরিবেশগত কি উন্নয়ন সাধিত হয়েছে তার<br>বিবরণ                                                                   | •      | Test      |                                                                                                    | h |                                                                                                    |
| ৬.২৬ প্রকল্পটিরফলাফল টেকসইকরণে কি ধরনের পদক্ষেপ নেয়া হয়েছে তার<br>বিবরণ                                                                       | •      | Test      |                                                                                                    | Å |                                                                                                    |
| ৬.২৭ দারিদ্র বিমোচনে প্রকল্পটি কি ধরনের ভূমিকা রেখেছে তার বিবরণ                                                                                 | •      | Test      |                                                                                                    | b |                                                                                                    |
| ৬.২৮ স্থানীয় জনপ্রতিনিধি, সুশীল সমাজের প্রতিনিধি, জেলা প্রশাসনের                                                                               | i   .  | Test      |                                                                                                    |   |                                                                                                    |
| শ্রাতানাধ, ।শক্ষক, ধমায় গুরু ও মাহলা শ্রাতানাধর মন্তব্য                                                                                        |        |           |                                                                                                    |   |                                                                                                    |

Figure 2.1.4(iii) – 6.2: Project Completion Report Update Form (Tab-6)

৬.৩০ প্রকল্পটি বাস্তবায়নে নিস্নোক্ত সেব্টুরগুলোতে কোন সমস্যার উদ্ভব হয়েছিল কিনা; হলে তা নিরসনে কি কি পদক্ষেপ গ্রহণ করা হয়েছে তার বিবরণ

| সেষ্টর                                            | কোন সমস্যার<br>উদ্ভব হয়েছিল<br>কিনা | নিরসনে কি কি পদক্ষেপ গ্রহণ করা হয়েছে তার বিবরণ |
|---------------------------------------------------|--------------------------------------|-------------------------------------------------|
| (ক) প্রকম্প ব্যবস্থাপনায়                         | <b>~</b>                             | Test                                            |
| (খ) প্রকম্প পরিচালক নিয়োগ                        |                                      |                                                 |
| (গ) জমি অধিগ্ৰহণ                                  |                                      |                                                 |
| (ঘ) প্রকিউরমেন্ট                                  |                                      |                                                 |
| (ঙ) কন্সালটেন্সি                                  |                                      |                                                 |
| (চ) ঠিকাদার নিয়োগ                                |                                      |                                                 |
| (ছ) জনবল নিয়োগ                                   |                                      |                                                 |
| (জ) আইন ও বিধি প্রয়োগ                            |                                      |                                                 |
| (ঝ) কোন প্রাকৃতিক দৃযোগ সংঘঠিত হয়েছে কি না       |                                      |                                                 |
| (এঃ) প্রকম্প অর্থায়ন ও বিসিসিটি হতে অর্থছাড়করণে |                                      |                                                 |
| (ট) প্রকম্পের ডিজাইন প্রনয়ণ ও অনুমোদনে           |                                      |                                                 |
| (ঠ) প্রকম্পের সময় নির্বাচনে                      |                                      |                                                 |
| (ড) প্রকল্পের তদারকি ও পরিবীক্ষনে                 |                                      |                                                 |
| (ণ) সিদ্ধান্ত গ্ৰহণে বিলম্ব হয়েছে কি না          |                                      |                                                 |
| (ড) প্রকল্প এলাকার যোগাযোগ ব্যবস্থা               |                                      |                                                 |
| (থ) প্রকল্পের অধীনে প্রশিক্ষণ প্রদাণে             |                                      |                                                 |
| (দ) প্রকম্প অনুমোদনে                              |                                      |                                                 |
| (ধ) অনান্য                                        | ✓                                    | Test                                            |

Figure 2.1.4(iii) – 6.3: Project Completion Report Update Form (Tab-6)
| ৬.৩১ প্রকল্পের বিষয়ে কোন মন্তব্য বা মতামত থাকলে 🗉   |                                    |                           |           |               |
|------------------------------------------------------|------------------------------------|---------------------------|-----------|---------------|
| প্রকল্প পরিচালকের নাম                                | : Test                             |                           |           |               |
| টেলিফোন নম্বর                                        | : 01448556339                      |                           |           |               |
| প্রকল্প পরিচালকের স্বাক্ষর ও সীল (নামসহ)             | huf                                |                           |           |               |
|                                                      | Choose File No file choser         | 1                         |           |               |
| তারিখ                                                | : 12/04/2024                       |                           |           |               |
| ৬.৩২ বাস্তবায়নকারী সংস্থা প্রধানের মতামত 💠          |                                    |                           |           |               |
| সংস্থা প্রধানের নাম                                  | Test                               |                           |           |               |
| টেলিফোন নম্বর :                                      | Test                               |                           |           |               |
| সংস্থা প্রধানের স্বাক্ষর ও সীল (নামসহ) 💠             | Choose File No file chosen         |                           |           |               |
| তারিখ :                                              | 12/04/2024                         |                           |           |               |
| ৬.৩৩ বাংলাদেশ জলবায়ু পরিবর্তন ট্রাস্টের মতামত 💠     |                                    |                           |           |               |
| ব্যবস্থাপনা পরিচালকদের নাম                           | :                                  | Test                      |           |               |
| টেলিফোন নম্বর                                        | :                                  | Test                      |           |               |
| ব্যবস্থাপনা পরিচালক, বাংলাদেশ জলবায়ু পা<br>(নামসহ)  | রিবর্তন ট্রাস্টের স্বাক্ষর ও সীল 💠 | Choose File No file chose | n         |               |
| তারিখ                                                | :                                  | 12/24/2024                |           |               |
| Previous Tab                                         |                                    |                           | UPDAT     |               |
| Move to Previous Tab<br>Figure 2.1.4(iii) – 6.4: Pro | ject Completion Re                 | port Update For           | m (Tab-6) | Submit Button |

## iv. Project Completion Report Details Page

The **Project Completion Report Details** page displays all the saved information, except for the Project ID. Users can navigate back to the data list page by clicking the **Back to List** button.

| প্রতিবেদনাধীন                             | সময় :                                                                                 | 01 December, 2024                                                                  |                                                                                                    |                                                                 |                                                     |                       |
|-------------------------------------------|----------------------------------------------------------------------------------------|------------------------------------------------------------------------------------|----------------------------------------------------------------------------------------------------|-----------------------------------------------------------------|-----------------------------------------------------|-----------------------|
| অংশ-১: প্রকা                              | ল্পর সামগ্রিক বিব                                                                      | ারণ অংশ-২: প্রকল্পের বাস্তবা                                                       | য়ন অংশ-৩: প্রকল্পের আগি                                                                                                    | ৰ্থক/ভৌত অগ্ৰগণি                                                | ঠ অংশ-৪: লক্ষ্যমাত্রা <b>ত</b>                      | মনুযায়ী প্রকল্পের অঃ |
| অংশ-৫: প্রক                               | ল্পের পরিদর্শন ও                                                                       | অডিট সংক্রান্ত কার্যক্রম অং                                                        | শ-৬: বিস্তারিত বিবরণ                                                                                                    |                                                                 |                                                     |                       |
| ১. প্রকল্পের ন                            | (প্রকল্প সমাংগ্রে<br><b>যাম *</b>                                                      | প<br>ঢ়র ৬০ কাযদিবসের মধ্যে প্রকল্প প<br>: Test Project Title 893                  | গণপ্রজ্ঞাতন্ত্রী বাংলাদেশ সর<br>রিবেশ, বন ও জলবায়ু পরিবর্ত<br>বাংলাদেশ জলবায়ু পরিবর্ত-<br>প্রকল্প সমাপ্ত প্রতিবেদনের<br>রিচালক প্রশাসনিক মন্ত্রণালয়ে | বকার<br>ন মন্ত্রণালয়<br>ন ট্রাস্ট<br>: ভুক<br>র মাধ্যমে এই ভূক | <sup>5</sup> পূরণ পূর্বক বিসিসিটিতে :               | শ্রনণ করবে)           |
| ২. বাস্তবায়ন<br>৩. প্রশাসনিন             | কারা সংস্থা<br>চ মন্ত্রণালয়                                                           | : Reginal Council<br>: Prime Minister's Office                                     |                                                                                                    |                                                                 |                                                     |                       |
| ৪. প্রকল্প এন                             | াকা                                                                                    | :                                                                                  |                                                                                                    |                                                                 |                                                     |                       |
|                                           | বিভাগ                                                                                  | জেলা                                                                               | উপজেলা/থানা                                                                                                    | মন্তব্য                                                         |                                                     |                       |
| ৭. প্রকল্পের<br>৮. বিসিসিএ                | <sup>মূল</sup> প্রঙাব<br>সংশোধিত প্রব<br><b>উদ্দেশ্য্য</b> : ⊺e<br><b>সএপি, ২০০৯ য</b> | :<br>য়াব (যদি থাকে) :<br>st Project Update 893<br>মনুযায়ী প্রকল্পের কাড্সের সাথে | া সামঞ্জস্যপূন থিম ও প্রোগা                                                                                                    | মের নাম                                                         |                                                     |                       |
| Themati                                   | c Area                                                                                 | Na                                                                                 | me of the Program                                                                                                    |                                                                 |                                                     |                       |
| ৯. জলবায়ু<br>হবে তার বি<br>১০. অর্থায়ন্ | শরিবর্তনের বির<br>যরণ<br>ার উৎস: প্রকল্প                                               | ণ প্রভাব মোকাবেলায় প্রকল্পা<br>প্রস্তাব অনুযায়ী :                                | টর আওতায় যে সকল অভি                                                                                                    | যোজন/প্রশমন                                                     | <b>কার্যক্রম নেয়া</b> : Test<br>1<br>( লক্ষ টাকা ) |                       |
|                                           |                                                                                        | উৎস                                                                                |                                                                                                    | মূল                                                             | সংশোধিত                                             |                       |
|                                           |                                                                                        | ১. জলবায়ু পরিবর্তন ট্রাস্ট ফান্ড                                                  | 2                                                                                                    | 00.00                                                           |                                                     |                       |
|                                           |                                                                                        | ২. অন্যান্য                                                                        | 4                                                                                                    | 00.00                                                           |                                                     |                       |
|                                           |                                                                                        |                                                                                    |                                                                                                    |                                                                 |                                                     |                       |

Figure 2.1.4(iv) - 1: Project Completion Report Details Page (Tab - 1)

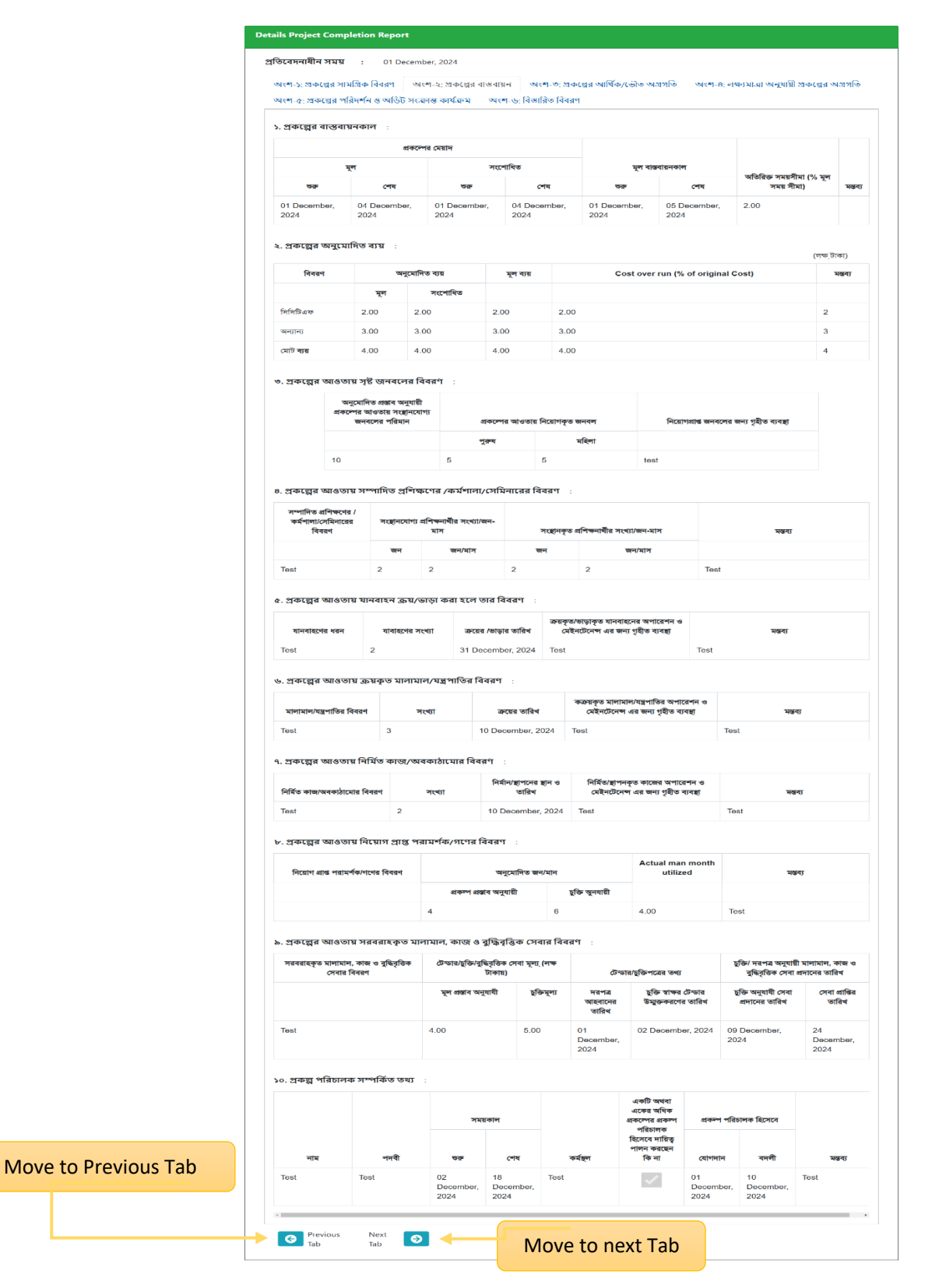

Figure 2.1.4(iv) - 2: Project Completion Report Details Page (Tab - 2)

|                                | মগ্রিক বিবরণ                 | অংশ-২: ৪               | াকল্পের বান্ড     | বায়ন          | অংশ-৩: প্র         | কল্পের আর্থি | ,<br>ক/ভৌত অগ্র | গগতি ত      | মং <b>শ</b> -৪: লক্ষ্যা | মাত্রা অনুযা | ষী প্রকল্পের অগ্রগ                                  |  |
|--------------------------------|------------------------------|------------------------|-------------------|----------------|--------------------|--------------|-----------------|-------------|-------------------------|--------------|-----------------------------------------------------|--|
| অংশ-৫: প্রকল্পের প             | রদ <mark>র্শন ও</mark> অডিাঁ | ট সংক্রান্ত কা         | র্যক্রম 🔻         | অংশ-৬: ি       | বিস্তারিত বিব      | রণ           |                 |             |                         |              |                                                     |  |
| ১. মূল ও সংশোধিত               | ্য প্রকল্প প্রস্তাব          | অনুযায়ী               | :                 |                |                    |              |                 |             |                         |              |                                                     |  |
| অর্থবছর                        |                              | মূল প্রকল্প            | প্ৰস্তাব অনুযায়ঁ | ী ভৌত ও থ      | আর্থিক লক্ষ্যমান   | वा           | সং              | ংশোধিত প্রক | ল্প প্ৰস্তাব অনুযা      | য়ী ভৌত ও ত  | ার্থিক লক্ষ্যমাত্রা                                 |  |
|                                | সর্বমো                       | ট সিসিটি               | উএফ ড             | মন্যান্য       | ভৌত লক্ষ           | ্যমাত্রা (%) | সর্বমোট         | সিসিটি      | উএফ অন                  | ঢান্য        | ভৌত লক্ষ্যমাত্রা (%)                                |  |
| 2025 - 26                      | 3.00                         | 4.00                   | 5.                | 00             | 6.00               |              | 10.00           | 70.00       | 40.0                    | 00 2.        | 00                                                  |  |
| 0004 05                        | সর্বমোট                      | সিসিটিএফ               | অন্যান্য          | ভৌত লা         | ক্ষ্যমাত্রা (%)    | 0.00         |                 | সর্বমোট     | সিসিটিএফ                | অন্যান্য     | ভৌত লক্ষ্যমাত্রা (                                  |  |
|                                | সর্বমোট                      | সিসিটিএফ               | সিটিএফ অন্যান্য   |                | ক্ষ্যমাত্রা (%)    |              | সর্বমোট         |             | সিসিটিএফ                | অন্যান্য     | ভৌত লক্ষ্যমাত্রা (                                  |  |
| 2024 - 25                      | 3.00                         | 3.00                   | 3.00              | 3.00           |                    | 3.00         |                 | 3.00        | 3.00                    | 3.00         | 3.00                                                |  |
| ৩. প্রকল্পের কম্পে             | ানেন্ট অনুযায়ী              | <mark>ী</mark> কাজের অ | গ্রগতি :          |                |                    |              |                 |             |                         |              |                                                     |  |
|                                |                              |                        | প্রকম্প           | া প্রস্তাব অনু | যায়ী লক্ষ্যমাত্রা |              |                 | বাস্তব      | অগ্রগতি                 |              | লক্ষ্যমাত্রা অনুয<br>অগ্রগতি অর্জিত<br>হলে তার বিবর |  |
| আইটেম অনুযায়ী<br>কাজের পরিমান | একক                          |                        |                   |                | ම                  | ত            | আ               | ৰ্থিক       | a                       | <u>ভ</u> ীত  |                                                     |  |
| আইটেম অনুযায়ী<br>কাজের পরিমান | একক                          |                        | আর্থিক            |                | ••                 |              |                 |             |                         |              |                                                     |  |

Move to Previous Tab

Figure 2.1.4(iv) - 3: Project Completion Report Details Page (Tab - 3)

| অংশ-১:<br>অংশ-৫ | প্রকল্পের সামগ্রিক বিবরণ ড<br>: প্রকল্পের পরিদ <b>র্শন ও অ</b> ডিট সং | যংশ-২: প্রকল্পের বাস্তবা<br>ক্রান্ত কার্যক্রম অং | য়ন অংশ-৩:<br>ংশ-৬: বিস্তারিত বি | প্রকল্পের আর্থিক/<br>বরণ | ভৌত অগ্রগতি | অংশ-৪: লক্ষ                             | ন্যমাত্রা অনুযায়ী প্রকল্পের অগ্রগতি |  |
|-----------------|-----------------------------------------------------------------------|--------------------------------------------------|----------------------------------|--------------------------|-------------|-----------------------------------------|--------------------------------------|--|
| ১. প্রক         | ল্পর উদ্দেশ্য অনুযায়ী অগ্রগথি                                        | ÷ :                                              |                                  |                          |             |                                         |                                      |  |
| क.              | অনুমোদিত প্ৰস্তাব অনুযায়ী                                            | <b>প্রকল্পের উদ্দেশ্য</b>                        |                                  | বাস্তব অগ্রগতি           |             | কোন ব্যতয় হলে তার কারণ ও গৃহীত পদক্ষেপ |                                      |  |
| 1               | Test                                                                  |                                                  | Test                             |                          |             | Test                                    |                                      |  |
| ২. প্রকা        | ল্পর সূচক অনুযায়ী অগ্রগতি                                            | :                                                |                                  |                          |             |                                         |                                      |  |
| ক্র.            | অনুমোদিত কাজের বিবরণ                                                  | সূচক/সূচকসমূহ                                    | একক                              | লক্ষ্যমাত্রা             | বাস্ত       | ব অগ্রগতি                               | মন্তব্য                              |  |
| 1               | Test                                                                  | Test                                             | Test                             | 5.00                     | 5           |                                         | Test                                 |  |
|                 |                                                                       |                                                  |                                  |                          |             |                                         |                                      |  |

| অংশ-৫: প্রকল্পের পার                                                                                                    |                                                                                                    |                                                               | অংশ-৩: প্রকল                           | ব্লর আাথক/ভোত ও                                                                    | অংশ<br>অংশ                                                                                                   |              |
|----------------------------------------------------------------------------------------------------|----------------------------------------------------------------------------------------------------|---------------------------------------------------------------|----------------------------------------|------------------------------------------------------------------------------------|----------------------------------------------------------------------------------------------------|--------------|
|                                                                                                    | দশন ও আডট সংক্রান্ত                                                                                                    | কাৰ্যক্ৰম অংশ-৬                                               | াবস্তারিত বিবরণ                        |                                                                                    |                                                                                                    |              |
| ১. প্রকল্পের মনিটরিং                                                                                                    | সম্পর্কিত তথ্য 💠                                                                                                    |                                                               |                                        |                                                                                    |                                                                                                    |              |
|                                                                                                    | পরিদর্শন কর্মকর্তার নাম ও                                                                                                    | পদবী                                                          |                                        | পরিদর্শনকালে উ                                                                     | ঙ্জুত কোন সমস্য                                                                                              |              |
| নাম                                                                                                    |                                                                                                    | পদবী                                                          | পারদশনের<br>তারিখ                      | দৃাঙগোচর হলে তা<br>পদ্য                                                            | র াববরণ ও গৃহাত<br>ক্ষপ                                                                                      | মং           |
| Test                                                                                                    | Test                                                                                                    |                                                               | 03<br>December,<br>2024                | Test                                                                               |                                                                                                    | Test         |
| (খ) বাংলাদেশ জলব<br>(গ) অন্যান্য<br>২. প্রকল্পের অডিট স<br>২.১ অভ্যন্তরীন অডি                                                                                            | ায়ু পারবর্তন ট্রাস্ট<br>াংক্রান্ত তথ্য (প্রকল্প ব<br>ট :                                                                                        | : Test<br>: Test<br>গস্তবায়নাধীন সময় ও                      | বাস্তবায়নের প                         | व)                                                                                 |                                                                                                    |              |
| (খ) বাংলাদেশ জলব<br>(গ) অন্যান্য<br>২. প্রকল্পের অডিট স<br>২.১ অভ্যন্তরীন অডি<br>অডিট সম্পাদনের<br>তারিখ<br>04 December                                                  | ায়ু পারবর্তন ট্রাস্ট<br>াংক্রান্ত তথ্য (প্রকল্প ব<br>ট :<br>অডিট প্রতিবেদন<br>দাখিলের সময়<br>00 December                                       | : Test                                                        | বাস্তবায়নের প<br>ালোকে প্রাপ্ত ফলাফণ  | ব)<br>অভিট আপত্তি<br>আছে কি না                                                     | অডিট আপত্তি<br>নিস্পত্তি করা<br>হয়েছে কি না                                                                 | মন্ত<br>Test |
| (খ) বাংলাদেশ জলব<br>(গ) অন্যান্য<br>২. প্রকল্পের অডিট স<br>২.১ অভ্যন্তরীন অডি<br>অভিট সম্পাদনের<br>তারিখ<br>04 December,<br>2024                                         | ায়ু পারবর্তন ট্রাস্ট<br>াংক্রান্ত তথ্য (প্রকল্প ব<br>ট :<br>অডিট প্রতিবেদন<br>দাখিলের সময়<br>09 December,<br>2024                              | : Test<br>: Test                                              | বাস্তবায়নের প:<br>ালোকে প্রাপ্ত ফলাফণ | ব)<br>অভিট আপত্তি<br>আছে কি না                                                     | অভিট আপন্তি<br>নিস্পন্তি করা<br>হয়েছে কি না                                                                 | মন্ত<br>Test |
| (খ) বাংলাদেশ জলব<br>(গ) অন্যান্য<br>২. প্রকল্পের অডিট স<br>২.১ অভ্যন্তরীন অডি<br>অডিট সম্পাদনের<br>অরিখ<br>04 December,<br>2024<br>২.২ বহি:অডিট/ থার্থ                   | ায়ু পারবর্তন ট্রাস্ট<br>াংক্রান্ত তথ্য (প্রকল্প ব<br>ট :<br>অডিট প্রতিবেদন<br>দাখিলের সময়<br>09 December,<br>2024<br>5 পার্টি অডিট :           | : Test                                                        | বাস্তবায়নের পা                        | ব)<br>অভিট আপন্তি<br>আছে কি না                                                     | অভিট আপন্তি<br>নিস্পত্তি করা<br>হয়েছে কি না                                                                 | মন্ত<br>Test |
| (খ) বাংলাদেশ জলব<br>(গ) অন্যান্য<br>২. প্রকল্পের অডিট স<br>২.১ অভ্যন্তরীন অডি<br>অভিট সম্পাদনের<br>০৭ December,<br>2024<br>২.২ বহি:অডিট/ থার্ড<br>অভিট সম্পাদনের<br>অরিখ | ায়ু পারবর্তন ট্রাস্ট<br>াংক্রাস্ত তথ্য (প্রকল্প ব<br>ট :<br>অভিট প্রতিবেদন<br>দাখিলের সময়<br>ত পার্টি অডিট :<br>আভিট প্রতিবেদন<br>দাখিলের সময় | : Test<br>তান্তবায়নাধীন সময় ও<br>অভিট প্রতিবেদনের অ<br>Test | বাস্তবায়নের প<br>ালোকে প্রাণ্ড ফলাফণ  | <ul> <li>মেডিট আপপ্তি<br/>আছে কি না</li> <li>মেডিট আপন্তি<br/>আছে কি না</li> </ul> | অভিট আপন্তি<br>নিস্পত্তি করা<br>হয়েছে কি না<br>হয়েছে কি না<br>অভিট আপন্তি<br>নিস্পত্তি করা<br>হয়েছে কি না | মন্ত<br>Test |

Figure 2.1.4(iv) - 5: Project Completion Report Details Page (Tab - 5)

| Details Project Completion Report                                                                                                    |                     |
|----------------------------------------------------------------------------------------------------|---------------------|
| <b>প্রতিবেদনাধীন সময় :</b> 01 December, 2024                                                                                                   |                     |
| অংশ-১: প্রকল্পের সামগ্রিক বিবরণ 💿 অংশ-২: প্রকল্পের বাস্তবায়ন                                                                                   | য                   |
| অংশ-৫: প্রকল্পের পরিদর্শন ও অডিট সংক্রান্ত কার্যক্রম অংশ-                                                                                       | ৬: বিস্তারিত বিবরণ  |
|                                                                                                    | Test                |
| ৬.১ প্রকল্পের সাবেক বিবরণ/বারণাগত কাঠামো                                                                                                    | lest                |
| ৬.২ প্রকম্পের প্রেক্ষাপট                                                                                                    | Test                |
| ৬.৩ প্রকম্প গ্রহণের যৌন্ডিকতা                                                                                                    | Test                |
| ৬.৪ প্রকম্পের উদ্দেশ্যে                                                                                                    | Test 1              |
| ৬.৫ থিমেটিক এরিয়া ও প্রোগ্রাম (বিসিসিএসএপি অনুযায়ী) :                                                                                         |                     |
| Thematic Area                                                                                                    | Name of the Program |
|                                                                                                    |                     |
| ৬.৬ প্রকম্প বাস্তবায়নকালীন সময়ে প্রকম্প সংশোধনের করা হয়েছে কি না<br>(হলে কারণ উল্লেখ করতে হবে)                                               | Test                |
| ৬.৭ প্রকল্পের ধারণাগত কাঠামো, যৌন্ডিকতা, ডিজাইন ও বাস্তবায়নের<br>সময়কাল সঠিক ছিল কি না                                                        |                     |
| ৬.৮ প্রকম্পটি বাস্তবায়নের ফলে সংশ্লিষ্ট এলাকায় জলবায়ু পরিবর্তনের<br>অভিযোজন/প্রশমন কাযক্রমকে কিভাবে মোকাবেলা করেছে তার<br>বিস্তবান্নিত বিবরণ | Test                |
| ৬.৯ প্রকম্পটি বাস্তবায়নের বিস্তারিত পরিকম্পনা ও আর্থিক বিবরণের<br>যৌক্তিকতা                                                                    | Test                |
| ৬.১০ সংখ্রিষ্ট এলাকায় প্রকম্পটি চিহ্নিতকরণের উপায়                                                                                             | Test                |
| ৬.১১ প্রকম্প প্রস্তাব প্রস্তুতকরণের সময়                                                                                                    | 03 December, 2024   |

Figure 2.1.4(iv) – 6.1: Project Completion Report Details Page (Tab - 6)

| ৬.১২ প্রকম্প প্রস্তাব দাখিলের সময়                                                                                                    | 03 December, 2024            |
|----------------------------------------------------------------------------------------------------|------------------------------|
| ৬.১৩ প্রকম্প অনুমোদনের তারিখ                                                                                                    | 26 December, 2024            |
| ৬.১৪ প্রকম্প বান্তবায়নের পর সমীক্ষা (Impact Asessment)<br>সম্পাদন হয়ে থাকলে তার বিবরণ                                                            | Test                         |
| ৬.১৫ প্রকল্পের উপকারভোগীদের প্রকল্পের লক্ষ্য ও উদ্দেশ্যে সম্পর্কে<br>স্বচ্ছ ধারণা আছে কি না ( থাকলে তার বিস্তারিত বিবরণ )                          | Test                         |
| ৬.১৬ প্রকম্পটি বাস্তবায়নের ফলে সংশ্লিষ্ট এলাকার অর্থনৈতিক অবস্থা বা<br>Income Generation এর কোন পরিবর্তন হয়েছে কি না; হলে তার<br>বিস্তারিত বিবরণ | Test                         |
| ৬.১৭ প্রকম্পটি বাস্তবায়ন পরিচলন ও ব্যবস্থাপনার জন্য কি উদ্যোগ নেয়া হয়ে                                                                          | ৰছে এবং তার বিস্তারিত বিবরণ: |
| (ক) জলবায়ু সংক্রান্ত অভিযোজন (Climate Change<br>Adaptation) সংক্রান্ত                                                                             | Test                         |
| (খ) জলবায়ু পরিবর্তন প্রশমন (Climate Change Mitigation)<br>সংক্রান্ত                                                                               | Test                         |
| (গ) জলবায়ু পরিবর্তন ক্ষয়ক্ষতি (Climate Change Loss and<br>Damage) সংক্রান্ত                                                                      | Test                         |
|                                                                                                    |                              |
|                                                                                                    |                              |
| ৬.১৮ প্রকম্পটি বাস্তবায়নের ফলে বাস্তবায়নকারী সংস্থার কোন প্রাতিষ্ঠানিক<br>সক্ষমতা বৃদ্ধি পেয়েছে কি না; বিস্তারিত বিবরণ                          | Test                         |
| ৬.১৯ প্রকম্পটি বাস্তবায়নের ফলে কোন প্রযুক্তি হস্তান্তর (Transfer of<br>Technology) করা হয়েছে কি না; হলে বিস্তারিত বিবরণ                          | Test                         |
| ৬.২০ প্রকম্পটি বাস্তবায়নের ফলে কর্মসংস্থানের সুযোগ সুষ্টি হয়েছে কিনা;<br>হলে বিস্তারিত বিবরণ                                                     | Test                         |
| ৬.২১ প্রকল্পটি বাস্তবায়নের ফলে নিজস্ব: কর্মসংস্থানের কোন সুযোগ ছিল<br>কিনা                                                                        | $\checkmark$                 |
| ৬.২২ প্রকম্পটি বাস্তবায়নের ফলে মহিলাদের কর্মসংস্থানের কোন সুযোগ<br>তৈরী হয়েছে কিনা                                                               | $\checkmark$                 |

Figure 2.1.4(iv) – 6.2: Project Completion Report Details Page (Tab - 6)

| ৬.২৩ প্রকস্পটি বাস্তনায়নে এবং জলবায়ু পরিবর্তনের প্রভাব মোকাবেলায়<br>পৃষ্টিত কাফেমে মহিলাদের সক্রিয় অংশগ্রহণ কেমন ছিল; বিস্তারিত বিবরন          | Test                                                               |                                                 |  |  |  |  |
|----------------------------------------------------------------------------------------------------|--------------------------------------------------------------------|-------------------------------------------------|--|--|--|--|
| ৬.২৪ গ্রকপটি বান্ধবায়নের ফলে সংশ্লিপ্ট এলাকায় আর্থ-সামাজিক উন্নয়ন<br>সাধিত হয়েছে বিন্দা                                                        |                                                                    | V                                               |  |  |  |  |
| ৬.২৫ প্রকল্যটি বান্ধবারনের কলে পরিবেশগত কি উন্নয়ন সাধিত হয়েছে<br>ডার বিবরণ                                                                       | Test                                                               |                                                 |  |  |  |  |
| ৬.২৬ প্রকল্যটিয়ক্ল্যাফল্স টেকসইকরণে কি ধরনের পদক্ষেণ নেয়া হয়েছে<br>ভার বিবরুণ                                                                   | Test                                                               |                                                 |  |  |  |  |
| গ্রন্থার বিদ্যাচনে প্রকল্পটি কি ধরনের ভূমিকা রেখেছে তার বিবরণ                                                                                      | Test                                                               |                                                 |  |  |  |  |
| ৬.২৮ স্থানীয় জনপ্রতিনিধি, সুশীল সমাজের প্রতিনিধি, জেলা প্রশাসনের<br>প্রতিনিধি, শিক্ষক, ধর্মীয় তরু ও মহিলা প্রতিনিধির মন্তব্য                     | Test                                                               |                                                 |  |  |  |  |
| ৬.২৯ প্রকল্পটি হাশীয় এলাকার Micro-credit programs এর সাথে<br>কোনভাবে সম্পন্ধ ছিল কি না: থাকলে তার বিবরণ                                           | Test                                                               |                                                 |  |  |  |  |
| ৬.৩০ প্রকম্পটি বান্তবায়নে নিয়োক্ত সেষ্টরগুলোন্ডে কোন সমস্যার উদ্ভব হ                                                                             | য়ছিল কিনা; হলে তা নিরসনে কি কি পদক্ষেপ গ্রহণ করা হয়েছে তার বিবরণ |                                                 |  |  |  |  |
| সেটব                                                                                                    | কোন সমস্যার<br>উন্ডব হয়েছিল<br>কিনা                               | নিরসনে কি কি পদক্ষেপ গ্রহণ করা হয়েছে তার বিবরণ |  |  |  |  |
| (ক) প্রকল্প ব্যবস্থাপনায় :                                                                                                    | ~                                                                  | Test                                            |  |  |  |  |
| (খ) প্রকম্প শরিচালক নিয়োগ :                                                                                                    |                                                                    |                                                 |  |  |  |  |
| (গ) জমি অধিগ্ৰহণ :                                                                                                    |                                                                    |                                                 |  |  |  |  |
| (খ) প্রকিউরমেণ্ট :                                                                                                    |                                                                    |                                                 |  |  |  |  |
| (৬) কলালটেনি :                                                                                                    |                                                                    |                                                 |  |  |  |  |
| (চ) ঠিকাদার নিয়োগ :                                                                                                    |                                                                    |                                                 |  |  |  |  |
| (ছ) জনবল নিয়োগ :                                                                                                    |                                                                    |                                                 |  |  |  |  |
| (জ) আইন ও বিধি প্রয়োগ :                                                                                                    |                                                                    |                                                 |  |  |  |  |
| (স্ব) কোন প্রাকৃতিক দুযোগ সংঘঠিত হয়েছে কি না :                                                                                                    |                                                                    |                                                 |  |  |  |  |
| (এঃ) প্রকম্প অর্থায়ন ও বিসিসিটি হতে অর্থছাড়করণে :                                                                                                |                                                                    |                                                 |  |  |  |  |
| (ট) প্রকল্পের ডিজাইন প্রনয়ণ ও অনুমোদনে :                                                                                                    |                                                                    |                                                 |  |  |  |  |
| (ঠ) প্রকল্পের সময় নির্বাচনে :                                                                                                    |                                                                    |                                                 |  |  |  |  |
| (ড) প্রকল্পের তদারকি ও পরিবীক্ষনে :                                                                                                    |                                                                    |                                                 |  |  |  |  |
| (ণ) সিদ্ধান্ত গ্রহশে বিলম্ব হয়েছে কি না :                                                                                                    |                                                                    |                                                 |  |  |  |  |
| (ড) প্রকম্প এলাকার যোগাযোগ ব্যবস্থা :                                                                                                    |                                                                    |                                                 |  |  |  |  |
| (থ) প্রকল্পের অধীনে প্রশিক্ষণ প্রদাণে :                                                                                                    |                                                                    |                                                 |  |  |  |  |
| (দ) প্রকল্প অনুযোগনে :                                                                                                    |                                                                    |                                                 |  |  |  |  |
| (ধ) জনান্য :                                                                                                    | ~                                                                  | Test                                            |  |  |  |  |
|                                                                                                    |                                                                    |                                                 |  |  |  |  |
| ৬.৩১ প্রকল্পের বিষয়ে কোন মন্তব্য বা মতামত থাকলে :                                                                                                 |                                                                    |                                                 |  |  |  |  |
| শ্রকল্প পারচালকের নাম :<br>টেলিফোন নম্বর :                                                                                                    | Test<br>01448556339                                                | 9                                               |  |  |  |  |
| প্রকল্প পরিচালকের স্বাক্ষর ও সীল (নামসহ) :                                                                                                    | hi                                                                 | L.                                              |  |  |  |  |
| ত্যারিখ :                                                                                                    | 04 Decembe                                                         | r, 2024                                         |  |  |  |  |
| ৬.৩২ ৰাস্তবায়নকারী সংস্থা প্রধানের মতামত :                                                                                                    |                                                                    |                                                 |  |  |  |  |
| সংস্থা প্রধানের নাম :<br>টেলিফোন নম্বর :<br>সংস্থা প্রধানের স্বাক্ষর ও সীল (নামসহ) :<br>তারিখ :                                                    | lest<br>lest<br>04 December, 202                                   | 4                                               |  |  |  |  |
| ৬.৩৩ বাংলাদেশ জলবায়ু পরিবর্তন ট্রাস্টের মতামত :                                                                                                   |                                                                    |                                                 |  |  |  |  |
| ব্যবস্থাপনা পরিচালকদের নাম :<br>টেলিফোন বস্বর :<br>ব্যবস্থাপনা পরিচালক, বাংলাদেশ জলবায়ু<br>পরিবর্তন ট্রাস্টের স্বাক্ষর ও সীল (নামসহ) :<br>জারিয - | Test<br>Test<br>24 December                                        | 2024                                            |  |  |  |  |
| তারম :                                                                                                    | 24 December, 2                                                     | 2024                                            |  |  |  |  |

Figure 2.1.4(iv) – 6.3: Project Completion Report Details Page (Tab - 6)

# 2.2. Fund Management

The Fund Management module comprises six individual data entry menus. To access these, the user must click on the Fund Management module in the left navigation menu. A list of submenus will then appear below it. Selecting any sub-menu will navigate the user to its corresponding data entry page.

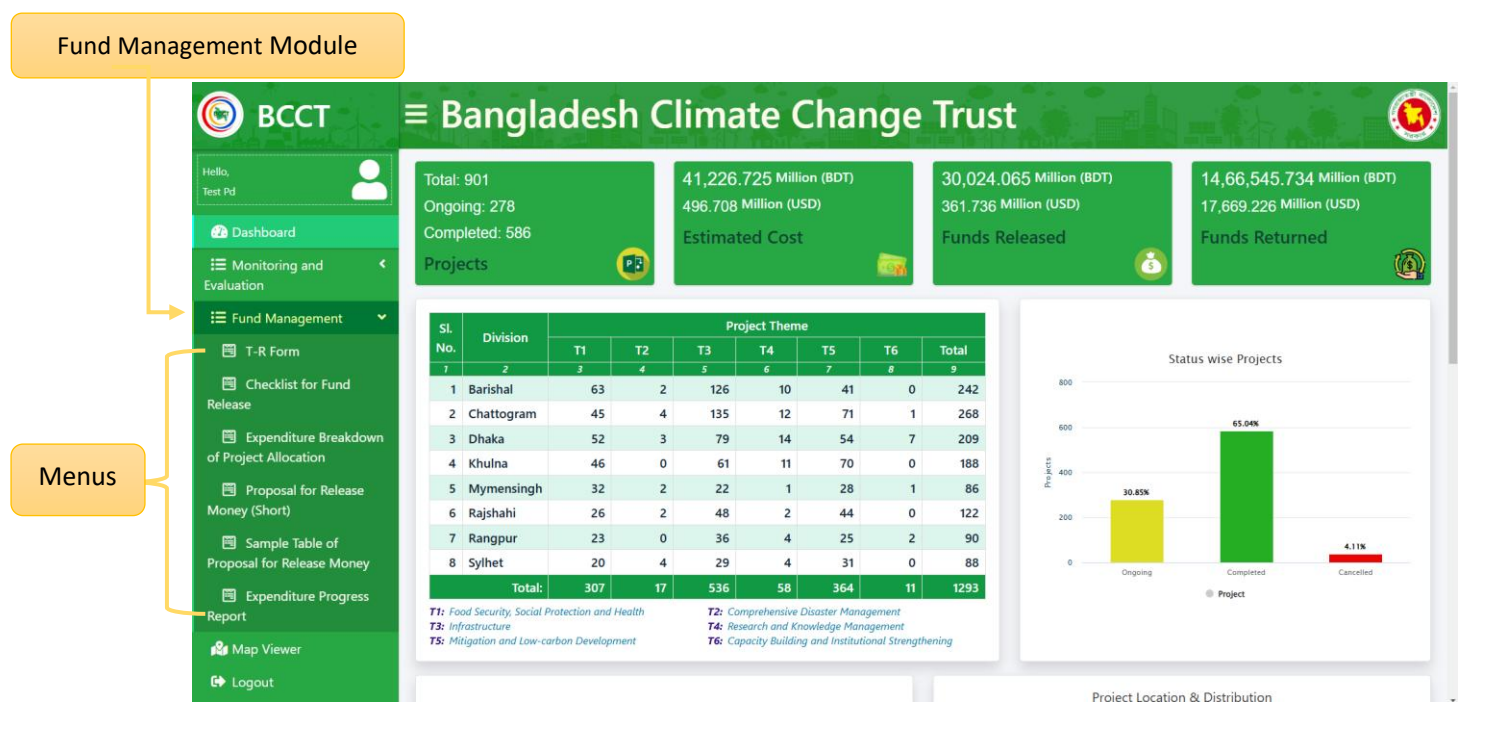

Figure 2.2: Fund Management on Dashboard

# 2.2.1. T-R Form:

# i. Data List Page

When the user clicks on the **T-R Form** menu, they will be directed to the **T-R Form Data List** page. This page displays the saved data and provides a **Create** button for adding new entries. Additionally, each data entry includes options to **Update** or **View** its details.

|        |       | Submission     | n TR Form                                                     | R Form       |              | TR         | Form / List |
|--------|-------|----------------|---------------------------------------------------------------|--------------|--------------|------------|-------------|
|        |       | SL. 🔺          | Project Title                                                 | ÷            | Total Amount | + Action   | ÷           |
|        |       | 1              | Test Project Title 893                                        |              | 900.00       | Update 💿   | View        |
|        |       | Showing 1 to 1 | of 1 entries                                                  |              |              | Previous   | 1 Next      |
|        |       |                |                                                               |              | Update       | Button     | View Button |
|        |       |                |                                                               |              |              |            |             |
| Submis | ssion | T-R Form       |                                                               |              |              |            |             |
|        |       |                |                                                               |              |              |            |             |
|        |       |                |                                                               |              |              |            |             |
|        |       |                | Copyright © Bangladesh Climate Change Trust (BCCT)   All righ | ts reserved. | Develope     | d By C≋GIS |             |

Figure 2.2.1(i): T-R Form Data List Page

## ii. Submission T-R From

- 1) **Fill in Project Details**: Complete the **T-R Form** by filling in the required information, starting with the '**Project**' field.
- Submit the Form: Once all required information is provided, click the Submit button to save the data.

|                                                                                                    | Back to L                                                                                                    | ist                                                                                                    |                                                                                                    | TR-                                                                                                    | Form                                                                                               |                                                                                                    |                                                                                                    |                                                                                                    | TR Form / Subn                       | mit    |
|----------------------------------------------------------------------------------------------------|----------------------------------------------------------------------------------------------------|----------------------------------------------------------------------------------------------------|----------------------------------------------------------------------------------------------------|----------------------------------------------------------------------------------------------------|----------------------------------------------------------------------------------------------------|----------------------------------------------------------------------------------------------------|----------------------------------------------------------------------------------------------------|----------------------------------------------------------------------------------------------------|--------------------------------------|--------|
| Intermediation       Intermediation         Intermediation       Intermediation         Intermediation       Intermedia                                                                                                    | টি. আর. ফরম                                                                                                    | নং ২১                                                                                                    | ক্রয়, স                                                                                                    | রবরাহ ও সেবা                                                                                                    | বাবদ ব্যয়ের                                                                                       | বিল                                                                                                    |                                                                                                    |                                                                                                    |                                      |        |
| Pipel         Initial         Initial         I                                                                                                    | (এস, আর ১৮৭                                                                                                    | 5 년84))                                                                                                    | দণ্ডর:                                                                                                    |                                                                                                    |                                                                                                    |                                                                                                    |                                                                                                    |                                                                                                    |                                      |        |
| Initial initial ini | Project                                                                                                    |                                                                                                    |                                                                                                    |                                                                                                    |                                                                                                    |                                                                                                    |                                                                                                    |                                                                                                    |                                      |        |
| Alter werterer om * • • • • • • • • • • • • • • • • • •                                                                                                    | Select                                                                                                    |                                                                                                    |                                                                                                    |                                                                                                    |                                                                                                    | •                                                                                                    |                                                                                                    |                                                                                                    |                                      |        |
| Normality       Normality         Normality       Normality         Normality                                                                                                    | anfinitations ( 1999                                                                                                    |                                                                                                    |                                                                                                    |                                                                                                    | টোকেন নং                                                                                           |                                                                                                    |                                                                                                    | জানিধ                                                                                                    |                                      |        |
|                                                                                                    | প্রাতিয়ানক/ অগ                                                                                                    | ারেশন কোড 1 0 0 0                                                                                                    |                                                                                                    |                                                                                                    | ঢোকেন নং                                                                                           |                                                                                                    |                                                                                                    | dd/mm/yyyy                                                                                                 |                                      |        |
|                                                                                                    | ভাউচার নং                                                                                                    |                                                                                                    | তারিখ                                                                                                    |                                                                                                    | টিআইএন নং                                                                                          |                                                                                                    |                                                                                                    | বিআইএন নং                                                                                                  |                                      |        |
| पारित्त वापाः         पार्वत्तिक वापाः         पार्वत्तिक वापाः         पार्वतः           - Salact         - Salact         - Salact         - Salact         - Salact           - Salact         - Salact         - Salact         - Salact         - Salact           - Salact         - Salact         - Salact         - Salact         - Salact           - Salact         - Salact         - Salact         - Salact         - Salact           - Salact         - Salact         - Salact         - Salact         - Salact           - Salact         - Salact         - Salact         - Salact         - Salact           - Salact         - Salact         - Salact         - Salact         - Salact           - Salact         - Salact         - Salact         - Salact         - Salact           - Salact         - Salact         - Salact         - Salact         - Salact                                                                                                    |                                                                                                    |                                                                                                    | dd/mm/yyyy                                                                                                    |                                                                                                    |                                                                                                    |                                                                                                    |                                                                                                    |                                                                                                    |                                      |        |
|                                                                                                    | অর্থনৈতিক কে                                                                                                    | াড ১ অর্থনৈতিক কোড ২                                                                                                    | অর্ধনৈতিক কোড ৩                                                                                                    | অর্থনৈতিক কোড                                                                                                    | ৪ অর্থনৈ                                                                                           | তক কোড ৫                                                                                               | অর্ধনৈতিক কোড                                                                                                    | ৬ বিবরণ                                                                                                    | টাকা                                 | ার পরি |
|                                                                                                    | Select                                                                                                    | - • Select •                                                                                                    | Select *                                                                                                    | Select                                                                                                    | • Se                                                                                               | lect ·                                                                                                 | Select                                                                                                    | •                                                                                                    |                                      |        |
| <form></form>                                                                                                    | Add Mor                                                                                                    | e                                                                                                    |                                                                                                    |                                                                                                    |                                                                                                    |                                                                                                    |                                                                                                    | মোট টাকা                                                                                                   | (क)                                  |        |
| <form></form>                                                                                                    | 4                                                                                                    |                                                                                                    |                                                                                                    |                                                                                                    |                                                                                                    |                                                                                                    |                                                                                                    |                                                                                                    |                                      |        |
| <form></form>                                                                                                    | কর্তন ও পরিশো                                                                                                    | 4                                                                                                    |                                                                                                    | টাকার পরিমাণ                                                                                                    |                                                                                                    |                                                                                                    | পয়সা                                                                                                    |                                                                                                    |                                      |        |
| <form></form>                                                                                                    | 222202                                                                                                    | ব্যক্তি কর্তৃক দেয় আয়কর                                                                                                    |                                                                                                    |                                                                                                    |                                                                                                    |                                                                                                    |                                                                                                    |                                                                                                    |                                      |        |
| <form></form>                                                                                                    | 1181101                                                                                                    | দেশজ পণ্য ও সেৱাৰ ওপ                                                                                                    | যসক                                                                                                    |                                                                                                    |                                                                                                    |                                                                                                    |                                                                                                    |                                                                                                    |                                      |        |
| PUDDOS       Developed method         PUDDOS       Developed method         PUDDOS       Developed method       Developed method         PUDDOS       Developed method       Developed method         PUDDOS       Developed method       Developed method       Developed method         PUDDOS       Developed method       Developed method       Developed method       Developed method         PUDDOS       Developed method<                                                                                                    |                                                                                                    |                                                                                                    |                                                                                                    |                                                                                                    |                                                                                                    |                                                                                                    |                                                                                                    |                                                                                                    |                                      |        |
| wide understand under under u                             | P220002                                                                                                    | াঠকাদারের দিরাপণ্ডা জমা                                                                                                    |                                                                                                    |                                                                                                    |                                                                                                    |                                                                                                    |                                                                                                    |                                                                                                    |                                      |        |
| bit Section         bit (exemp):         bit (exemp):                                                                                                    |                                                                                                    | কর্তন ও প                                                                                                    | রিশোধ বাবদ মোট আদায় (খ)                                                                                                    |                                                                                                    |                                                                                                    |                                                                                                    |                                                                                                    |                                                                                                    |                                      |        |
| >>>>>>>>>>>>>>>>>>>>>>>>>>>>>>                                                                                                    | P74570P                                                                                                    | প্রদেয় বিল (ক-খ)                                                                                                    |                                                                                                    |                                                                                                    |                                                                                                    |                                                                                                    |                                                                                                    |                                                                                                    |                                      |        |
| <ul> <li>1) 하는 하는 제 100% 또한, 역시 10% 시작 10% 시작 10% 시작 10% 시작 10% 시작 10% 10% 10% 10% 10% 10% 10% 10% 10% 10%</li></ul>                                                                                                    | চাকা (কথায়):                                                                                                    |                                                                                                    | 6 (6 6                                                                                                    | 0                                                                                                    |                                                                                                    | 6                                                                                                    | 20.20                                                                                                    | 40 Q                                                                                                    | 8                                    | _      |
| (a) अण्ठांम कवा पाएष (य. (a), प्रोमेशवी मया वर प्रोग्राण्य वायम २० bicag फारिक (यम २क्ष प्रांग्री (य), उद्ये वर प्रांत व्याग्रंग उप्रांत व्याग्रंग उप्रांत व्याग्रंग उप्रांत व्याग्रंग उप्रांत व्याग्रंग उप्रांत व्याग्रंग उप्रांत व्याग्रंग उप्रांत व्याग्रंग उप्रांत व्याग्रंग उप्रांत व्याग्रंग उप्रांत व्याग्रंग उप्रांत व्याग्रंग उप्रांत व्याग्रंग उप्रांत व्याग्रंग उप्रांत व्याग्रंग उप्रांत व्याग्रंग उप्रांत व्याप्र (य), व्याव व्याव व्याव प्रंत व्याव व्याव व्य                               | ৩ বৎসরের মা<br>২। প্রত্যয়ন ক<br>৩। প্রত্যয়ন ক<br>কার্থাদেশ বা চ<br>৪। প্রত্যয়ন ক<br>সংশ্লিষ্ট সরক্ষা<br>৫। প্রত্যয়ন ক | ধ্য এগুলো পেশ করা যায়। সব<br>রা যাচেহ যে, যে সকল দ্রব্যের থ<br>রা যাচেহ যে, যে সব দ্রব্যাদি ক্র<br>লান (ইনডয়েস)-এর যখাস্থানে<br>রা যাচেহ যে- (ক) এই বিলে দার্নি<br>র কর্যচারী সাধারণ বিধিবলে এ<br>রা যাচেহ যে, যে সকল অধন্তন | হল পূর্ত কর্মের বিল এর স<br>ছেনা স্টোর অ্যাকাউন্টস স<br>মের বিল পেশ করা হয়েছে<br>লিপিবদ্ধ করা হয়েছে যাং<br>বিকৃত প্রকৃত পরিবহণ ভাড়<br>ই ভ্রমণের জন্য বায় প্রাণা<br>কর্মচারীর বেতন এই বিলে | ক্ষ সংযুক্ত করা হলে<br>ংরক্ষণ করা হয় সে<br>, সে সব দ্রব্যের পরি<br>ত একই ঘব্যের জনা<br>। দেওয়া হয়েছে এবং<br>হন না, এবং এর আি<br>দাবি করা হয়েছে ত | ।।<br>সৰ দ্ৰব্যাদি স্টক গুণ<br>। ম্বিতীয়বার (ডু<br>ি এটি অপরিযা<br>ইরিন্ড কোন বি<br>ইরিন্ড কোন বি | রেন্ড্রিস্টারে অ<br>গতমান ভাল, (<br>প্লকেট) অর্থ প্রদ<br>(ছিল এবং ভাড়<br>শষ পারিশ্রমিব<br>কৃতই সরকারি | ন্তর্ভুক্ত করা হয়েযে<br>য দরে ক্রয় করা হ<br>নন এড়ানো যায়।<br>নর হার প্রচলিত য<br>হ, এই দায়িত্ব পাল<br>কাড্রে নিয়োজিত | হ।<br>য়েছে, তা বাজ্যর দরের থ<br>নবাহুন ভাড়ার হারের মা<br>নর জন্য প্রাপ্য হবেন না<br>ছিলেন (এস, আর, ১৭১)। | ম্বধিক নয়, এবং<br>ধাই; এবং (খ)<br>। |        |
| বৎসরে জরিমানা বাবদ প্রাষ্ঠি পড় টাক্যর সামান্য আধিক হবে ন্যা)।         • 1 যার নামে চেক ইস্ট্য করা হবে (প্রযোগ্য জেমের)         • নিয়ন্ত্রশকারী/প্রতিষ্যাক্ষরকারী কর্মকর্পরি কর্মকর                गा                                                                                                    | ৬। প্রত্যয়ন ক<br>হয়নি। (গ) আ                                                                                            | রা যাচ্ছে যে- (ক) মনিহারি দ্রব<br>বাসিক ভবনে ব্যবহৃত কোন বি                                                                                                    | য বা স্ট্যাম্প বাবদ ২০ টাকা<br>দ্যুৎ বাবদ ব্যয় এই বিলে অ                                                                                                    | র অধিক কোন ক্রয়<br>ন্তর্ভুক্ত হয়নি। (ঘ) <i>ও</i>                                                                                                   | স্থানীয়ভাবে হয়<br>াই বৎসরে প্রসে                                                                 | মনি। (খ) ব্যক্তিগ<br>স প্রদন্ত পারিডে                                                                  | ত কাজে ব্যবহৃত<br>গষিক টাকা                                                                                                | তাঁবু বহুনের কোন ব্যয় এ                                                                                   | াই বিলে অন্তৰ্ভুন্ত<br>(যা গত ৩      | ক্ত    |
| 이 비 비 대 비 (1 나 다 수 확 것) 중 취취 적 것 (전(2)(3) (주파 고 지))                                                                                                    | বৎসরের জরি                                                                                                    | মানা বাবদ প্রাপ্তি গড় টাকার স<br>                                                                                                    | মান্য অধিক হবে না)।                                                                                                    |                                                                                                    |                                                                                                    |                                                                                                    |                                                                                                    |                                                                                                    |                                      |        |
| Image relational relations       Image relational relations         Image relational relations       Image relations         Image relations       Image relations         Image relations       Imager                                                                                                    | ৭। যার নামে (<br>• নিমনগ্রহারী                                                                                            | চক ইস্যু করা হবে (প্রযোজ্য নে<br>পেজিয়ান্চরকারী কর্মকর্জন সম                                                                                                    | কথে)                                                                                                    |                                                                                                    | নানা পেসেচি                                                                                        |                                                                                                    |                                                                                                    |                                                                                                    |                                      |        |
| ны                                                                                                    | Choose File                                                                                                    | No file chosen                                                                                                    |                                                                                                    |                                                                                                    | gewientests                                                                                        |                                                                                                    |                                                                                                    |                                                                                                    |                                      |        |
| чяГа       ял         ГРя       чяГа         इл       Гля         छविथ       ddmm/yyyy         णविथ       ddmm/yyyy         रबार्ट्स ईराव       गेंडग         प्राविष       वdmm/yyyy         रबार्ट्स ईराव       गेंडग         २। এ गानड घर्टिविक नवाम (भग्र नर       वा विषत द्रप्पा दिखत देखत (+)         २। এ गानड घर्टिविक नवाम (भग्र नर       वा विषत द्रप्पा दिखत देखत (+)         २। এ गानड घर्टिविक नवाम (म्रज नर       वा वी विषत द्रप्पा दिखत देखत (-)         २। व गानड घर्टिविक नवाम (म्रज नर       वा वी विषत द्रप्पा दिखत देखत (-)         २। व गानड घर्टविक नवाम (म्रज नर       वा वी विषत द्रप्रा दिखत विषत वा का का (-)         २। व गानड दा घरहत रवाम (म्रज नर       वा वी (भव्र वही विपत का ठेक्त (-)         २। व गानड दा घरहत रवाम (म्रज नर       वा वी (भव्र वही विपत का ठेक्त (-)         ३। विगित यांग्रे       वा वी (भव्र वही विपत का ठेक्त (-)         ३। विगित यांग्रे       वा वी प्रवर का विपत का ठेक्त (-)         ३। विगित यांग्रे       वा वी प्रवर विपत का ठेक्त (-)         ३। विगित यांग्रे       वा वी प्रवर विपत का ठेक्त (-)                                                                                                    | নাম                                                                                                    |                                                                                                    |                                                                                                    |                                                                                                    | আয়ন কর্মক                                                                                         | র্তার স্বাক্ষর Ct                                                                                      | noose File No fi                                                                                                    | e chosen                                                                                                   |                                      |        |
| गण     गणरे       श्रम     गिंग       छात्रिय     admmyyyy       र्घतिय     वdmmyyyy       र्घतिय     वdmmyyyy       र्घतिय     वdmmyyyy       र्घतायव दिशाव     गिंग       २)     त्यावळ वर्छतित्रक सतारू (शद्य मर       २)     वा यावळ वर्छतित्रक सतारू (शद्य मर       २)     वा यावळ वर्छतित्रक सतारू (शद्य मर       २)     वा यावळ वर्छतित्रक सतारू (शद्य मर       २)     वा यावळ वर्छतत्र तताक कमाराना इरदादर। (शद्य मर       २)     वा वा वळ त्य व्यदक तताक कमाराना इरदादर। (शद्य मर       २)     वा वा वळ त्य व्यदक तताक कमाराना इरदार (श्र म स       २)     वा वा वळ त्य व्यदक तताक कमाराना इरदार (श्र म स                                                                                                    | পদবি                                                                                                    |                                                                                                    |                                                                                                    |                                                                                                    | নাম                                                                                                |                                                                                                    |                                                                                                    |                                                                                                    |                                      |        |
| ष्ठांत्रेथ     व्याप्ता देशाव     छांत्रा       प्रवादस दिशाव     छांत्रा     प्रवा       २। त्याप्त दिलाव प्रेमेंत व्यक्ष     जा जा प्रवा विद्याप्त दिशाव     छांत्रा       २। त्याप्त व्यक्त व्यक्ति प्रतः मरः     जा जा प्रवा विद्याप्त द्यांग्रे (त्या व्यक्त     जा जा प्रवा व्यक्त       २। त्याप्तव प्रवा व्यक्त प्रता मरः     जा जा प्रवा व्यक्त प्रवा प्रवा व्यक्त प्रता मरः     जा जा प्रवा व्यक्त व्यक्त व्यक्त व्यक्त व्यक्त       २। त्याप्तव प्रया प्रवादव प्रवा प्रवा प्रवा प्रवा (भग्र मरः     जा जा प्रवा व्यक्त व्यक्त                                                                                                    | াসল<br>স্থান                                                                                                    |                                                                                                    |                                                                                                    |                                                                                                    | পদাব<br>সিল                                                                                        |                                                                                                    |                                                                                                    |                                                                                                    |                                      |        |
|                                                                                                    | তারিখ                                                                                                    | dd/mm/yyyy                                                                                                    |                                                                                                    |                                                                                                    | স্থান                                                                                              |                                                                                                    |                                                                                                    |                                                                                                    |                                      |        |
| বরাদের হিসাব         টাকা         পরসা           ১। দেষ বিদের টাকার আন্ধ         গত বিদের মেট জের (+)         ।           ২। এ যানত অতিরিক্ত বরাদ (সত্র নং         এই বিদের মেট (+)         ।           )         এই বিদের মেট (+)         ।           )         সংযুক্ত-পূর্তকর্বের বিদের টাকা         ।           ০। এ যানত যে আছের বরাদ কমানো হয়েছে। (পত্র নং         .         .           ৪। নিট মোট         .         .                                                                                                    |                                                                                                    |                                                                                                    |                                                                                                    |                                                                                                    | তারিখ                                                                                              | dd/mm/yyyy                                                                                             | r                                                                                                    |                                                                                                    |                                      |        |
| ১। শেষ বিদের মেট ক্রেন ব্যক্ত আজ<br>২। এ যাবত অতিরিক্ত বরাদ (পত্র মহ<br>)<br>৩। এ যাবত যে আছের বরাদ কমানো হয়েছে। (পত্র মহ<br>)<br>৪। মিট মোট                                                                                                    | বরান্দের হিসাব                                                                                                    | 1                                                                                                    | টাকা                                                                                                    | পয়সা                                                                                                    | ব্যয়ের হিসাব                                                                                      | r                                                                                                    |                                                                                                    | টাকা                                                                                                    | পয়সা                                |        |
| ২। এ যাবত অতিরিক্ত বরান্দ (গত্র নহ<br>)<br>ও। এ যাবত যে আছের বরান্দ কমালো হয়েছে। (পত্র নহ<br>)<br>৪। নিট মোট SUBMIT                                                                                                    | ১। শেষ বিলের                                                                                                    | া টাকার অঙ্ক                                                                                                    |                                                                                                    |                                                                                                    | গত বিলের (                                                                                         | মাট জের (+)                                                                                            |                                                                                                    |                                                                                                    |                                      |        |
| ) ) ) ) ) ) ) ) ) ) ) ) ) ) ) ) ) ) )                                                                                                    | ২। এ যাবত ত                                                                                                    | তিরিক্ত বরান্দ (পত্র নং                                                                                                    |                                                                                                    |                                                                                                    | এই বিলের ৫                                                                                         | মাট (+)                                                                                                |                                                                                                    |                                                                                                    |                                      |        |
| ৩। এ যাবত যে অস্কের বরাদ্দ কমানো হয়েছে। (পত্র মং<br>)<br>৪। নিট মেটি                                                                                                    | )                                                                                                    |                                                                                                    |                                                                                                    |                                                                                                    | সংযুক্ত-পূর্তব                                                                                     | ন্দ্র্যের বিলের টাকা                                                                                   |                                                                                                    |                                                                                                    |                                      |        |
| )<br>৪। শিট মেটি<br>SUBMIT                                                                                                    | ৩। এ যাবত ৫                                                                                                    | ধ অষ্কের বরান্দ কমানো হয়েছে। (প                                                                                                    | ब नर्                                                                                                    |                                                                                                    | মোট (পরবর্ত                                                                                        | গী বিলে জের টেনে                                                                                       | নেওয়া হবে।                                                                                                    |                                                                                                    |                                      |        |
| 8। निर्ण दयांग्रे SUBMIT                                                                                                    | )                                                                                                    |                                                                                                    |                                                                                                    |                                                                                                    |                                                                                                    |                                                                                                    |                                                                                                    |                                                                                                    |                                      |        |
| SUBMIT                                                                                                    | ৪। নিট মোট                                                                                                    |                                                                                                    |                                                                                                    |                                                                                                    |                                                                                                    |                                                                                                    |                                                                                                    |                                                                                                    |                                      |        |
|                                                                                                    |                                                                                                    |                                                                                                    |                                                                                                    |                                                                                                    |                                                                                                    |                                                                                                    |                                                                                                    |                                                                                                    |                                      |        |

Figure 2.2.1(ii): Submission T-R From

### iii. T-R Form Update

- 1) **Pre-Filled Information**: In the **Edit Form**, all previously provided information will be pre-filled. Users can update the necessary fields as required.
- 2) **Save Changes**: After making the necessary updates, click the **Update** button to save the changes.

|        | _                                                                                                    |                                                                                                    |                                                                                                    |                                                                        |                                                                                                    |                                                                                                    |                                                                                     |                                                                                   |
|--------|----------------------------------------------------------------------------------------------------|----------------------------------------------------------------------------------------------------|----------------------------------------------------------------------------------------------------|------------------------------------------------------------------------|----------------------------------------------------------------------------------------------------|----------------------------------------------------------------------------------------------------|-------------------------------------------------------------------------------------|-----------------------------------------------------------------------------------|
|        | Back to List                                                                                                    |                                                                                                    |                                                                                                    | Update 1                                                               | R Form                                                                                                    |                                                                                                    |                                                                                     |                                                                                   |
| 1 1    | টি, আর, ফরম নং ২১                                                                                                    |                                                                                                    | ক্রয় স                                                                                                    | ৱবরাহ ও সেবা ব                                                         | াবদ ব্যয়ের বিল                                                                                                    |                                                                                                    |                                                                                     |                                                                                   |
|        | (এস, আর ১৮৩ মন্টব্য                                                                                                    | )                                                                                                    |                                                                                                    |                                                                        |                                                                                                    |                                                                                                    |                                                                                     |                                                                                   |
|        |                                                                                                    |                                                                                                    | দগুর:                                                                                                    | Test 1                                                                 |                                                                                                    |                                                                                                    |                                                                                     |                                                                                   |
|        | Project Proposal                                                                                                    |                                                                                                    |                                                                                                    |                                                                        |                                                                                                    |                                                                                                    |                                                                                     |                                                                                   |
| Button | 893 - Test Project                                                                                                    | Title 893                                                                                                    |                                                                                                    |                                                                        |                                                                                                    | *                                                                                                    |                                                                                     |                                                                                   |
|        | পারিষ্ঠারিক/ অপাদেশ্বর ৫                                                                                                    | NTE • 1 2 3 1                                                                                                    | 5 6 7                                                                                                    |                                                                        | र्गे।रक्स सः                                                                                                    | জ                                                                                                    | বিশ্ব                                                                               |                                                                                   |
|        | allogings officients                                                                                                    | 416 1 2 3 4                                                                                                    | 5 6 7                                                                                                    |                                                                        | 123456                                                                                                    |                                                                                                    | 01/01/2025                                                                          |                                                                                   |
|        | ডাউচার নং                                                                                                    |                                                                                                    | তারিখ                                                                                                    |                                                                        | টিআইএন নং                                                                                                    | বি                                                                                                    | আইএন নং                                                                             |                                                                                   |
|        | 123456                                                                                                    |                                                                                                    | 01/01/2025                                                                                                    |                                                                        | 123456                                                                                                    | 1                                                                                                    | 23456                                                                               |                                                                                   |
|        | অর্থনৈতিক কোড ১                                                                                                    | অর্ধনৈতিক কোড ২                                                                                                    | অর্থনৈতিক কোড ৩                                                                                                    | অর্থনৈতিক কোড ৪                                                        | অৰ্ধনৈতিক কোড ৫                                                                                                    | অর্থনৈতিক কোড ৬                                                                                                    | বিবরণ                                                                               | টাকার পরি                                                                         |
|        | রাজস্ব                                                                                                    | করসমূহ                                                                                                    | আয়, মুনাফা, ও                                                                                                    | ব্যক্তি কর্তৃক দেয়                                                    | ব্যক্তি কর্তৃক দেয়                                                                                                    | ব্যক্তি কর্তৃক দেয়                                                                                                    | Test                                                                                | 2000.00                                                                           |
|        |                                                                                                    |                                                                                                    | মূলধনের ওপর কর                                                                                                    |                                                                        |                                                                                                    | আয়কর                                                                                                    |                                                                                     | 4                                                                                 |
|        | Select ~                                                                                                    | Select ~                                                                                                    | Select ~                                                                                                    | Select                                                                 | ~ Select                                                                                                    | ~ Select ~                                                                                                    | •                                                                                   |                                                                                   |
|        | Add More                                                                                                    |                                                                                                    |                                                                                                    |                                                                        |                                                                                                    |                                                                                                    | মোট টাকা (ক                                                                         | 5)                                                                                |
|        |                                                                                                    |                                                                                                    |                                                                                                    |                                                                        |                                                                                                    |                                                                                                    |                                                                                     |                                                                                   |
|        | where a settimeter                                                                                                    |                                                                                                    |                                                                                                    | Brata affente                                                          |                                                                                                    |                                                                                                    |                                                                                     | ,                                                                                 |
|        | কতন ও পারশোধ                                                                                                    | <u> </u>                                                                                                    |                                                                                                    | তাঝার পারমাণ                                                           |                                                                                                    | পরসা                                                                                                    |                                                                                     |                                                                                   |
|        | 777707                                                                                                    | ব্যাক্ত কর্তৃক দেয় আয়কর                                                                                                    |                                                                                                    | 500.00                                                                 |                                                                                                    | 0.00                                                                                                    |                                                                                     |                                                                                   |
|        | 2282202                                                                                                    | দেশজ পণ্য ও সেবার ওপর                                                                                                    | ্সক                                                                                                    | 600.00                                                                 |                                                                                                    | 0.00                                                                                                    |                                                                                     |                                                                                   |
|        | P220002                                                                                                    | ঠিকাদারের নিরাপস্তা জমা                                                                                                    |                                                                                                    | 700.00                                                                 |                                                                                                    | 0.00                                                                                                    |                                                                                     |                                                                                   |
|        |                                                                                                    | কর্তন ও পরি                                                                                                    | শাধ বাবদ মোট আদায় (খ)                                                                                                    |                                                                        |                                                                                                    |                                                                                                    |                                                                                     |                                                                                   |
|        | k78570k                                                                                                    | প্রদেয় বিল (ক-খ)                                                                                                    |                                                                                                    |                                                                        |                                                                                                    |                                                                                                    |                                                                                     |                                                                                   |
|        | টাকা (কথায়):                                                                                                    |                                                                                                    |                                                                                                    |                                                                        |                                                                                                    |                                                                                                    |                                                                                     |                                                                                   |
|        | ১। প্রত্যায়ন করা যাচ্ছে<br>প্রাপককে প্রদান করা<br>গ্রহণ করেছি এবং সেং                                                                                                    | যে, জনস্বার্থে এই বায় ড<br>হয়েছে, তবে স্থায়ী অগ্রি<br>গুলো এমনভাবে বাতিল ব                                                         | াপরিহার্য ছিল। আমি আর<br>মর টাকা অপেক্ষা দায় বে<br>চরা হয়েছে যেন পুনরায় ব                                                                                                    | াও প্রত্যায়ন করছি যে,<br>।শি হওয়ায়, অবশিষ্ঠ<br>ব্যবহার করা না যায়। | , আমার জানা ও বিশ্বাস<br>শাওনা এই বিলে দাবিকৃত<br>২৫ টাকার সকল ঊধ্বের                                                                                                    | মতে, এই বিলে উল্লেখিত ৫<br>5 টাকা প্রান্থির পর প্রদান ব<br>র ভাউচারসমূহ এমনভাবে                                                      | শ্রদন্ত অর্থ নিম্নবর্ণিত ক্ষেত্র<br>চরা হবে। আমি যথাসন্তব<br>সংরক্ষণ করা হয়েছে, যে | র ব্যতীত প্রকৃত<br>। সকল ভাউচার<br>নন প্রয়োজনমত                                  |
|        | ্ বৎসয়ের মধ্যে জন্ত<br>২। প্রত্যয়ন করা যাচে                                                                                                    | গো গেশ করা বায়া গবন<br>যথে যে সকল দ্রব্যের জ                                                                                         | । শৃত কর্মের।বল ত্রের সং<br>ন্য স্টোর অ্যাকাউন্টস সং                                                                                                    | গ গংগুন্ত করা হয় সে স                                                 | ব দ্রব্যাদি স্টক রেজিস্টা                                                                                                    | র অন্তর্জক করা হয়েছে।                                                                                                    |                                                                                     |                                                                                   |
|        | ৩। প্রত্যয়ন করা যাচে<br>কার্যাদেশ বা চালান (ই                                                                                                    | হ যে, যে সব দ্রব্যাদি ক্রনে<br>নভয়েস)-এর যথাস্থানে বি                                                                                | ার বিল পেশ করা হয়েছে<br>পিবদ্ধ করা হয়েছে, যাতে                                                                                                    | , সে সব দ্রব্যের পরিম<br>চ একই দ্রব্যের জন্য                           | মাণ সঠিক গুণগতমান ভ<br>দ্বিতীয়বার (ডুপ্লিকেট) অ                                                                                                    | নল, যে দরে ক্রয় করা হয়ে<br>র্থ প্রদান এড়ানো যায়।                                                                                 | ছে, তা বাজার দরের অধি                                                               | ৰক নয়, এবং                                                                       |
|        | ৪। প্রত্যয়ন করা যাচ্চে<br>সংশ্লিষ্ট সরকারি কর্মচ                                                                                                    | েমে- (ক) এই বিলে দাবির<br>রী সাধারণ বিধিবলে এই                                                                                        | ম্ত প্রকৃত পরিবহণ ভাড়া<br>ভ্রমণের জন্য ব্যয় প্রাণ্য :                                                                                                    | দেওয়া হয়েছে এবং ।<br>হন না, এবং এর অতি                               | এটি অপরিহার্য ছিল এবং<br>রিক্ত কোন বিশেষ পারিষ্ঠ                                                                                                    | : ভাড়ার হার প্রচলিত যানব<br>গ্রমিক, এই দায়িত্ব পালনের                                                                              | াহন ভাড়ার হারের মধ্যে<br>য জন্য প্রাণ্য হবেন না।                                   | ই; এবং (খ)                                                                        |
|        | ৫। প্রত্যয়ন করা যাচে                                                                                                    | হ যে, যে সকল অধস্তন ব                                                                                                    | ম্চারীর বেতন এই বিলে                                                                                                    | দাবি করা হয়েছে তা                                                     | রা ঐ সময়ে প্রকৃতই সরব                                                                                                    | কারি কাজে নিয়োজিত ছি                                                                                                    | লন (এস, আর, ১৭১)।                                                                   |                                                                                   |
|        | ৬। প্রত্যয়ন করা যাচে<br>হয়নি। (গ) আবাসিক<br>বৎসরের জরিমানা বা                                                                                                    | হ যে- (ক) মনিহারি দ্রব্য<br>চবনে ব্যবহৃত কোন বিদু<br>বদ প্রাস্তি গড় টাকার সাম                                                        | য় স্ট্যাম্প বাবদ ২০ টাকা<br>ৎ বাবদ ব্যয় এই বিলে অ<br>ন্য অধিক হবে না)।                                                                                                    | র অধিক কোন ক্রয়।<br>ন্তর্ভুক্ত হয়নি। (ঘ) এই                          | ষ্থানীয়ভাবে হয়নি। (খ) বা<br>ই বৎসরে প্রসেস প্রদন্ত প                                                                                                    | াক্তিগত কাজে ব্যবহৃত তাঁ<br>ারিতোষিক টাকা 200.00                                                                                     | ৰু বহুনের কোন ব্যয় এই<br>(ষ                                                        | বিলে অন্তৰ্ভুক্ত<br>ৱা গত ৩                                                       |
|        | ৭। যার নামে চেক ইস্                                                                                                    | ্য করা হবে প্রেযোজ্য ক্ষে                                                                                                    |                                                                                                    |                                                                        |                                                                                                    |                                                                                                    |                                                                                     |                                                                                   |
|        | S                                                                                                    |                                                                                                    | .অ) Test 1                                                                                                    |                                                                        |                                                                                                    |                                                                                                    |                                                                                     |                                                                                   |
|        | * ানয়ন্ত্রণকারা/প্রাতস্থা                                                                                                    | করকারী কর্মকর্তার স্বাক্ষ                                                                                                    | ত্রে) Test 1<br>র                                                                                                    |                                                                        | বুঝে পেয়েছি                                                                                                    |                                                                                                    |                                                                                     |                                                                                   |
|        | * নিয়ন্ত্রণকারা/প্রাতিধা<br>// ১                                                                                                    | করকারী কর্মকর্তার স্বাক্ষ                                                                                                    | ত্রে) <mark>Test 1</mark><br>র                                                                                                    |                                                                        | বুঝে পেয়েছি<br>আয়ন কর্মকর্তার স্বাক্ষ্য                                                                                                    | a                                                                                                    |                                                                                     |                                                                                   |
|        | · haige and all all and a                                                                                                    | করকারী কর্মকর্তার স্বাক্ষ                                                                                                    | ত্রে) Test 1<br>র                                                                                                    |                                                                        | বুঝে পেয়েছি<br>আয়ন কর্মকর্তার স্বাক্ষর                                                                                                    | a                                                                                                    |                                                                                     |                                                                                   |
|        | * Intigonal/2008                                                                                                    | ফরকারী কর্মকর্তার স্বাক্ষ                                                                                                    | ত্র্য)  Test 1<br>র                                                                                                    |                                                                        | বুঝে পেয়েছি<br>আয়ন কর্মকর্তার স্বাক্ষ্য<br>সিয়নু                                                                                                    | व                                                                                                    |                                                                                     |                                                                                   |
|        | * Intransformer                                                                                                    | ফরকারী কর্মকর্তার স্বাক্ষ<br>e chosen                                                                                                 | ज्ञ)  Test 1<br>इ                                                                                                    |                                                                        | বুঝে পেয়েছি<br>আয়ন কর্মকর্তার স্বাক্ষর<br>স্মির্দু                                                                                                    | a                                                                                                    |                                                                                     |                                                                                   |
|        | * নিয়ন্ত্রণকারা/প্রাতিষ্ঠা<br>সিন্দুর্বা<br>Choose File No file<br>নাম Test                                                                                                    | ফরকারী কর্মকর্তার স্বাক্ষ<br>r chosen                                                                                                 | त्रञ्)  Test 1<br>त                                                                                                    |                                                                        | বুৰে পেয়েছি<br>আয়ন কৰ্মকৰ্তার স্বাক্ষ্য<br>সিয়নু<br>Choose File No file                                                                                                    | a<br>chosen                                                                                                    |                                                                                     |                                                                                   |
|        | • নিয়ন্ত্ৰণকারা/প্রাতিষা<br>সির্মান<br>Choose File No file<br>নাম Test<br>পদবি Test                                                                                                    | ক্ষরকারী কর্মকর্তার স্বাক্ষ<br>n chosen                                                                                               | ल्ला) [Test 1                                                                                                    |                                                                        | রুবে পেয়েছি<br>আয়ন কর্মকর্তার স্বাক্ষর<br>সিয়ন্দ্রি<br>Choose File No file<br>নাম Test 1.                                                                                                    | a<br>chosen<br>1                                                                                                    |                                                                                     |                                                                                   |
|        | • নিয়ন্ত্রণকার/প্রাওয়া<br>সিয়ন্দ্র<br>তিনিতেন্ডেচ File No file<br>নাম Test<br>নিগ<br>ছান Test                                                                                                    | ফরকারী কর্মকর্তার স্বাক্ষ<br>nchosen<br>।                                                                                             | उरो) <mark>[Test 1</mark><br>त                                                                                                    |                                                                        | ব্যাঝ পেয়েছি<br>আমন কর্মকর্গার স্বাক্ষন<br>সির্দ্ধনি<br>Choose File No filo<br>নাম Test 1.<br>গল                                                                                                    | a<br>chosen<br>1<br>1                                                                                                    |                                                                                     |                                                                                   |
|        | • নিয়ন্ত্রণকার/প্রাওষা                                                                                                    | ਸ਼-ਤਰਮਤੀ কर्भवर्मनंत्र शाक<br>: chosen<br>!<br>!<br>!/2025                                                                            | उरे) Toet 1<br>इ                                                                                                    |                                                                        | রুয়ে পেয়েছি<br>আয়ন কর্মকর্পর রাক্ষন<br>স্মির্দ্রু<br>Choose File No file<br>নাম দৈরা 1.<br>দল<br>হল Test 1.                                                                                                    | a<br>chosen<br>1<br>1                                                                                                    |                                                                                     |                                                                                   |
|        | • নময়পথন্য/,যাগুৰা                                                                                                    | দরকারী কর্মকর্ন্য স্বাক<br>। chosen<br>।<br>।<br>।<br>।                                                                               | उरे) Toet 1<br>इ                                                                                                    |                                                                        | রয়ে পেয়েছি<br>আয়ন কর্মকর্পর রাক্ষন<br>স্মির্দ্রু<br>Choose File No file<br>নাম হিরা ।<br>লগবি হৈরা ।<br>লগব হিরা বর্ষের<br>রাক্ষর তাগেচের                                                                                                    | a<br>chosen<br>1<br>1<br>.1<br>.2025                                                                                                 |                                                                                     |                                                                                   |
|        | • নিয়ন্ত্ৰণখনৱা/আগৰা                                                                                                    | দরকারী কর্মকর্ন্য স্বাক<br>। chosen<br>।<br>।<br>।<br>।                                                                               | য়ে) Toet 1<br>র<br>টাল্ল                                                                                                    | শহনা                                                                   | রুয়ে পেয়েছি<br>আয়ন কর্মকর্পর রাক্ষন<br>স্মির্দ্রু<br>Choose File No file<br>নাম হিরা 1.<br>লগ<br>হাল Teat 1.<br>তাবিখ ০০০০০<br>যারের হিরাব                                                                                                    | a<br>chosen<br>1<br>1<br>2025                                                                                                    | টাকা                                                                                |                                                                                   |
|        | <ul> <li>নিয়ন্ত্ৰণখনৱা/হোতৰা</li> <li>নিয়ন্ত্ৰণখনৱা/হোতৰা</li> <li>Choose File No file</li> <li>নাম হিলা</li> <li>নাম হিলা</li> <li>নাম হিলা</li> <li>বিল</li> <li>হান হিলা</li> <li>বির্মানের হিলা</li> <li>১) পেন বিলের হিলাব</li> <li>১) পেন বিলের হিলাব</li> </ul>                                                                                                    | ফরকারী কর্মকর্ন্য যাক<br>chosen<br>।<br>।<br>।<br>।<br>।<br>।<br>।<br>।<br>।<br>।<br>।<br>।<br>।<br>।<br>।<br>।<br>।<br>।<br>।        | 33) Toet 1<br>3<br>3<br>1<br>19er<br>200.00                                                                                                    | •1हना<br>0.00                                                          | ব্রয়ে পেয়েছি<br>আয়ন কর্মকর্দ্যার রাক্ষন<br>স্মির্মি<br>Choose File No file<br>নাম দিরা 1.<br>গলবি দিরা 1.<br>সিল<br>হান দিরা 1.<br>বিরম্ব ৫০০০০<br>যারের হিনাব<br>গত বিসের মেট রের (+                                                                                                    | a<br>chosen<br>.1<br>.1<br>.1<br>.2025<br>                                                                                           | <b>छन्म</b><br>2000.00                                                              | <b>भारमा</b><br>0.00                                                              |
|        | • নিয়ন্ত্ৰণবার্ব্য/ব্যাগুৰা                                                                                                    | ফরকারী কর্মকর্ন্য যাক<br>chosen<br>।<br>।<br>।<br>।<br>।<br>।<br>।<br>।<br>।<br>।<br>।<br>।<br>।<br>।<br>।<br>।<br>।<br>।<br>।        | 33) Toet 1<br>3<br>3<br>5<br>5<br>7<br>5<br>7<br>6<br>7<br>7<br>7<br>7<br>7<br>7<br>7<br>7<br>7<br>7<br>7<br>7<br>7<br>7                                                                                                    | -1871<br>0.00                                                          | ব্যুয়ে পেয়েছি<br>আয়ন কর্মকর্দ্যার হাক্ষন<br>স্মির্ম্মি<br>Choose File No file<br>নাম দিরা 1.<br>গপরি দিরা 1.<br>লিল<br>ছান দিরা 1.<br>কাবিখ ০০০০০<br>যারের হিলাব<br>গত বিসের মেট বেল (+<br>এই বিসের স্লোট (+)                                                                                                    | a<br>chosen<br>1<br>1<br>1<br>2025                                                                                                   | <b>Dref</b><br>2000.00                                                              | <b>भरम</b><br>0.00                                                                |
|        | • নিয়ন্ত্ৰণবার্ব্য/ব্যাগুৰা                                                                                                    | ফরকারী কর্মকর্ন্য যাক<br>choson<br>।<br>।<br>।<br>।<br>।<br>।<br>।<br>।<br>।<br>।<br>।<br>।<br>।<br>।<br>।<br>।<br>।<br>।<br>।        | 33) Toet 1<br>3<br>3<br>200.00<br>300.00                                                                                                    | •ाडना<br>0.00<br>0.00                                                  | যুয়ে পেয়েছি<br>আয়ন কর্মকর্তার রাক্ষর<br>সির্দ্ধার্থ<br>Choose File No file<br>নাম Test 1.<br>গলন্দ<br>ছল Test 1.<br>হারি বিলেব মেট (+)<br>সায়ের-মুর্বার্ঘের বিলেব মেট (+)                                                                                                    | a<br>chosen<br>.1<br>.1<br>.2025<br>                                                                                                 | <b>Dien</b><br>2000.00<br>3000.00                                                   | <b>ЧЕЛІ</b><br>0.00<br>0.00                                                       |
|        | • নিয়ন্ত্ৰণবার্ব্য/ব্যাগুৰা                                                                                                    | ফরকায়ী কর্মকৈর্ন্য স্থাক<br>: choson<br>:<br>:<br>:<br>:<br>:<br>:<br>:<br>:<br>:<br>:<br>:<br>:<br>:<br>:<br>:<br>:<br>:<br>:<br>:  | S3) Toer 1           S           Prer           200.00           300.00                                                                                                    | <b>नहना</b><br>0.00<br>0.00                                            | যুয়ে পেয়েছি<br>আয়ন কর্মকর্দের রাক্ষন<br>সির্দ্ধন কর্মকর্দের রাক্ষন<br>মেনিক্রেল দিনে No file<br>নাম Test 1.<br>পল Test 1.<br>দিল<br>হাল Test 1.<br>দিল<br>বারের হিলাব<br>বারের হিলাব<br>লার নিয়ের মেট (+)<br>সংস্তৃত-পূর্তকর্মের নিয়ের                                                                                                    | a<br>chosen<br>.1<br>.1<br>.2<br>.2<br>.2<br>.2<br>.2<br>.2<br>.2<br>.2<br>.2<br>.2<br>.2<br>.2<br>.2                                | <b>Diet</b><br>2000.00<br>3000.00<br>2000.00                                        | <b>967</b>                                                                        |
|        | নিয়ন্ত্ৰণবার্ব্য/রাজ্বা                                                                                                    | দুরকারী কর্মকৈর্ন্য স্থাক<br>choson<br>।<br>।<br>।<br>।<br>।<br>।<br>।<br>।<br>।<br>।<br>।<br>।<br>।<br>।<br>।<br>।<br>।<br>।<br>।    | X3) Totert 1           X1           X2           X2 <t< td=""><td><b>ग</b>स्रगा<br/>0.00<br/>0.00</td><td>হয়ে পেয়েছি<br/>আয়ন কর্মকর্পর রাক্ষর<br/>সির্বায়ন কর্মকর্পর রাক্ষর<br/>মিনতার্জ্ব দিলা<br/>বাম Test 1,<br/>পদাব Test 1,<br/>পদাব</td><td>র<br/>chosen<br/>1<br/>1<br/>2025<br/>2025<br/>2025<br/>2025<br/>2025<br/>2025<br/>2025</td><td><b>Dref</b><br/>2000.00<br/>3000.00<br/>2000.00<br/>3000.00</td><td><b>•18-71</b><br/>•18-71<br/>0.00<br/>0.00<br/>0.00</td></t<> | <b>ग</b> स्रगा<br>0.00<br>0.00                                         | হয়ে পেয়েছি<br>আয়ন কর্মকর্পর রাক্ষর<br>সির্বায়ন কর্মকর্পর রাক্ষর<br>মিনতার্জ্ব দিলা<br>বাম Test 1,<br>পদাব Test 1,<br>পদাব | র<br>chosen<br>1<br>1<br>2025<br>2025<br>2025<br>2025<br>2025<br>2025<br>2025                                                        | <b>Dref</b><br>2000.00<br>3000.00<br>2000.00<br>3000.00                             | <b>•18-71</b><br>•18-71<br>0.00<br>0.00<br>0.00                                   |
|        | নিয়ন্ত্ৰণবার্ব্য/রাজ্বা<br>নিয়ন্ত্রণ নিয়ন্ত্রণ<br>নিতের্চ্চ File No file<br>নাম তের্র্ড<br>লাম তের্র্ড<br>লাম তের্র্ড<br>লাম তের্র্ড<br>লাম তের্র্ড<br>লাম তের্র্ড<br>লাম তের্র্ড<br>লাম তের্ব্র<br>লাম তের্ব্র্<br>লাম তের্ব্র্র্র্র্র্র্র্র্র্র্র্র্র্র্র্র্র্র | ফরকারী কর্মকৈর্ন্য স্বাক্ষ<br>: choson<br>:<br>:<br>:<br>:<br>:<br>:<br>:<br>:<br>:<br>:<br>:<br>:<br>:<br>:<br>:<br>:<br>:<br>:<br>: | X3) Totert 1           St           St <t< td=""><td><b>ग</b>स्रगा<br/>0.00<br/>0.00</td><td>য়য়ে পেয়েছি<br/>আয়ন কর্মকর্পর রাক্ষর<br/>সির্বায়ন কর্মকর্পর রাক্ষর<br/>মিনতার্জ্ব সির্বায়ন<br/>গান্দ বিধান<br/>বিধান<br/>বারের বিদাব<br/>নার্ঘ নিলের মেট (+)<br/>সংযুক্ত-পুর্কসর্মের নিলের<br/>মেট (পরবর্ষী নিলে জেব</td><td>র<br/>chosen<br/>1<br/>1<br/>2025<br/>2025<br/>)<br/>)<br/>)<br/>)<br/>)<br/>)<br/>)<br/>)<br/>)<br/>)<br/>)<br/>)<br/>)<br/>)<br/>)<br/>)<br/>)<br/>)<br/>)</td><td><b>Dref</b><br/>2000.00<br/>5000.00<br/>2000.00<br/>5000.00</td><td>•सना           •रावना           0.00           0.00           0.00           0.00</td></t<>                                                                                                    | <b>ग</b> स्रगा<br>0.00<br>0.00                                         | য়য়ে পেয়েছি<br>আয়ন কর্মকর্পর রাক্ষর<br>সির্বায়ন কর্মকর্পর রাক্ষর<br>মিনতার্জ্ব সির্বায়ন<br>গান্দ বিধান<br>বিধান<br>বারের বিদাব<br>নার্ঘ নিলের মেট (+)<br>সংযুক্ত-পুর্কসর্মের নিলের<br>মেট (পরবর্ষী নিলে জেব                                                                                                    | র<br>chosen<br>1<br>1<br>2025<br>2025<br>)<br>)<br>)<br>)<br>)<br>)<br>)<br>)<br>)<br>)<br>)<br>)<br>)<br>)<br>)<br>)<br>)<br>)<br>) | <b>Dref</b><br>2000.00<br>5000.00<br>2000.00<br>5000.00                             | •सना           •रावना           0.00           0.00           0.00           0.00 |

Figure 2.2.1(iii): T-R Form Update

### iv. T-R Form Details Page

The **T-R Form Details** page displays all the saved information, except for the Project ID. Users can navigate back to the data list page by clicking the **Back to List** button.

| Bac                                                     | k to List                                                                                                    |                                                                                                    |                                                                                                    | TR Form D                                                                                                    | etails                                                                                                    |                                                                                                    | TR-F                                                                                     | orm Details                        |  |  |
|---------------------------------------------------------|----------------------------------------------------------------------------------------------------|----------------------------------------------------------------------------------------------------|----------------------------------------------------------------------------------------------------|----------------------------------------------------------------------------------------------------|----------------------------------------------------------------------------------------------------|----------------------------------------------------------------------------------------------------|------------------------------------------------------------------------------------------|------------------------------------|--|--|
| টি. আর<br>(এস, অ                                        | া. ফরম নং ২১<br>যার ১৮৩ দ্রষ্টব্য)                                                                                                    |                                                                                                    | ক্রুয়, সর                                                                                                    | াবরাহ ও সেবা বাব                                                                                                    | দ ব্যয়ের বিল                                                                                                    |                                                                                                    |                                                                                          |                                    |  |  |
|                                                         |                                                                                                    |                                                                                                    | দণ্ডর:                                                                                                    | Test 1                                                                                                    |                                                                                                    |                                                                                                    |                                                                                          |                                    |  |  |
| list Button                                             | Proposal : Test                                                                                                    | Project Title 8                                                                                                    | 93                                                                                                    |                                                                                                    |                                                                                                    |                                                                                                    |                                                                                          |                                    |  |  |
| প্রতিষ্ঠানি                                             | নক/ অপারেশন কোড * 👖 💈                                                                                                    | 3 4 5                                                                                                    | 67                                                                                                    | đ                                                                                                    | টাকেন নং: 123456                                                                                                    | ন্তরিশ: 01 January 2025                                                                                                    |                                                                                          |                                    |  |  |
| ভাউচার -                                                | নং: 123456                                                                                                    | তারি                                                                                                    | খ: 01 January 2025                                                                                                    | fī                                                                                                    | উঅইএন নং: 123456                                                                                                    | বিআই                                                                                                    | বিআইএন নং: 123456                                                                        |                                    |  |  |
| অর্থনৈ                                                  | তিক কোড ১ অর্থনৈতিব                                                                                                    | হ কোড ২                                                                                                    | অর্ধনৈতিক কোড ৩                                                                                                    | অর্থনৈতিক কোড ৪                                                                                                    | অর্থনৈতিক কোড ৫                                                                                                    | অর্থনৈতিক কোড ৬                                                                                                    | বিবরণ                                                                                    | টাকার পরি                          |  |  |
| রাজস্ব                                                  | করসমূহ                                                                                                    | অ<br>মৃথ                                                                                                    | ায়, মুনাফা, ও<br>লধনের ওপর কর                                                                                                    | ব্যক্তি কর্তৃক দেয়                                                                                                    | ব্যক্তি কর্তৃক দেয়                                                                                                    | ব্যক্তি কর্তৃক দেয়<br>আয়কর                                                                                                    | Test                                                                                     | 2000.00                            |  |  |
|                                                         |                                                                                                    |                                                                                                    |                                                                                                    |                                                                                                    |                                                                                                    |                                                                                                    |                                                                                          | ,                                  |  |  |
| কর্তন ও                                                 | পরিশোধ                                                                                                    |                                                                                                    |                                                                                                    | টাকার পরিমাণ                                                                                                    |                                                                                                    | পয়সা                                                                                                    |                                                                                          |                                    |  |  |
| 22220                                                   | ১১ ব্যক্তি কর্তৃক দে                                                                                                    | য় আয়কর                                                                                                    |                                                                                                    | 500.00                                                                                                    |                                                                                                    | 0.00                                                                                                    |                                                                                          |                                    |  |  |
| 228220                                                  | ০১ দেশজ পণ্য ও (                                                                                                    | সেব <mark>ার</mark> ওপর মূসক                                                                                        |                                                                                                    | 600.00                                                                                                    |                                                                                                    | 0.00                                                                                                    |                                                                                          |                                    |  |  |
| 92200                                                   | ০১ ঠিকাদারের নির                                                                                                    | াপত্তা জমা                                                                                                    |                                                                                                    | 700.00                                                                                                    |                                                                                                    | 0.00                                                                                                    |                                                                                          |                                    |  |  |
|                                                         |                                                                                                    | কর্তন ও পরিশোধ                                                                                                    | বাবদ মোট আদায় (খ)                                                                                                    | 1800.00                                                                                                    |                                                                                                    |                                                                                                    |                                                                                          |                                    |  |  |
| 229230                                                  | ০৮ প্রদেয় বিল (ক-                                                                                                    | খ)                                                                                                    |                                                                                                    | 200.50                                                                                                    |                                                                                                    |                                                                                                    |                                                                                          |                                    |  |  |
| টাকা (ক                                                 | খায়): BDT two hundred an                                                                                                    | d one only                                                                                                    |                                                                                                    |                                                                                                    |                                                                                                    |                                                                                                    |                                                                                          |                                    |  |  |
| ২। প্রভ<br>৬ প্রস্ত<br>কার্যাদে<br>৪। প্রত্য<br>সংক্লিট | য়য়ন করা যাচেছ যে, যে সকল<br>য়য়ন করা যাচেছ যে, যে সক<br>শ বা চালান (ইনভয়েস)-এর<br>য়েন করা যাচেছ যে- কে) এই<br>সরকারি কর্মচারী সাধারণ বি<br>য়েন করা যাচেছ যে, যে সকল | া দ্রব্যের জন্য ে<br>রব্যাদি ক্রশ্বের বি<br>যথাস্থানে লিপিব<br>বিলে দাবিকৃত :<br>ধিবলে এই ভ্রম্য<br>র ডাগজন ক্র্যাচ | শ্টার অ্যাকাউন্টস সং<br>বল পেশ করা হয়েছে,<br>বদ্ধ করা হয়েছে, যাতে<br>প্রকৃত পরিবহণ ভাড়া।<br>পের জন্য ব্যয় প্রাণ্য হ<br>দীর কেচন এই বিলে য | ধক্ষণ করা ২য় সে সব<br>সে সব দ্রব্যের পরিমাণ<br>একই দ্রব্যের জন্য দ্বি<br>দেওয়া হয়েছে এবং এা<br>ন না, এবং এর অতিরি<br>নান, এবং এর অতিরি | ম্রব্যাদি শ্টক রেজিপ্টারে ৩<br>৷ সঠিক গুণগতমান ভাল,<br>তীয়বার (ডুপ্লিকেট) অর্থ প্র<br>ট অপরিযর্য ছিল এবং ভা<br>ন্ড কোন বিশেষ পারিশ্রমি<br>ঔ সময়ে প্রক্রান্ট স্বর্বার্যি | মন্তর্ভুক্ত করা হয়েছে।<br>যে দরে ক্রয় করা হয়েছে,<br>দোন এড়ানো যায়।<br>ড়ার হার প্রচলিত যানবাহু<br>ক, এই দায়িত্ব পালনের ড<br>i কাজে নিযোজিক জিলন | তা বাজার দরের অধিব<br>ন ভাড়ার হারের মধ্যেইং<br>ন্যে প্রাপ্য হবেন না।<br>। ধেয় আন ১৭১১। | ৯ নয়, এবং<br>এবং (খ)              |  |  |
| ৬। প্রত<br>হয়নি।<br>গড় টাব                            | ্যয়ন করা যাচ্ছে যে- (ক) মনি<br>(গ) আবাসিক ভবনে ব্যবহৃত<br>কার সামান্য অধিক হবে না)।                                                                                      | নহারি দ্রব্য বা স্ট<br>চ কোন বিদ্যুৎ ব                                                                              | ট্যাম্প বাৰদ ২০ টাকার<br>নাৰদ ব্যয় এই বিলে অব                                                                                                | অধিক কোন ক্রয় স্থা<br>র্ন্ডুক্ত হয়নি। (ঘ) এই ব                                                                                          | নামজনে হয়নি। (খ) ব্যক্তি<br>শিষভাবে হয়নি। (খ) ব্যক্তি<br>ৎসরে প্রসেস প্রদন্ত পারি                                                                                       | গত কান্ডে ব্যবহৃত তাঁবু ব<br>তোষিক টাকা: 200.00 (যা                                                                                                   | হনের কোন ব্যয় এই বি<br>গত ৩ বৎসরের জরিমা                                                | লে অন্তৰ্ভুক্ত<br>না বাৰদ প্ৰাপ্তি |  |  |
| ৭। যার                                                  | নামে চেক ইস্যু করা হবে (প্র                                                                                                    | যোন্তা ক্ষেত্রে):                                                                                                   | Test 1                                                                                                    |                                                                                                    |                                                                                                    |                                                                                                    |                                                                                          |                                    |  |  |
| * নিয়ন্ত্র                                             | ণকারী/প্রতিস্বাক্ষরকারী কর্ম                                                                                                    | কর্তার স্বাক্ষর                                                                                                    |                                                                                                    | 3                                                                                                    | বে পেয়েছি<br>( (                                                                                                    |                                                                                                    |                                                                                          |                                    |  |  |
| শাম; চ০                                                 | hung st 1                                                                                                    |                                                                                                    |                                                                                                    | ~                                                                                                    | huf                                                                                                    |                                                                                                    |                                                                                          |                                    |  |  |
| পদবি: 1                                                 | Test 1                                                                                                    |                                                                                                    |                                                                                                    |                                                                                                    | IN: Test 1.1                                                                                                    |                                                                                                    |                                                                                          |                                    |  |  |
| সিল:                                                    |                                                                                                    |                                                                                                    |                                                                                                    | 9                                                                                                    | 1मर्वि: Test 1.1                                                                                                    |                                                                                                    |                                                                                          |                                    |  |  |
| স্থান:Te                                                | of May 2025                                                                                                    |                                                                                                    |                                                                                                    | r]<br>e                                                                                                    | मेल<br>प्रसः Taet 1.1                                                                                                    |                                                                                                    |                                                                                          |                                    |  |  |
| তারিখ:                                                  | UT May 2025                                                                                                    |                                                                                                    |                                                                                                    | 2<br>2                                                                                                    | লন rest 1.1<br>সরিখ: 01 October 2025                                                                                                    |                                                                                                    |                                                                                          |                                    |  |  |
| বরাদে                                                   | র হিসাব                                                                                                    |                                                                                                    | টাকা                                                                                                    | পয়সা                                                                                                    | ব্যয়ের হিসাব                                                                                                    |                                                                                                    | টাকা                                                                                     | পয়সা                              |  |  |
| 2 i C*P                                                 | ষ বিলের টাকার অঙ্ক                                                                                                    |                                                                                                    | 200.00                                                                                                    | 0.00                                                                                                    | গত বিলের মোট জের (+)                                                                                                    |                                                                                                    | 2000.00                                                                                  | 0.00                               |  |  |
| ₹। य                                                    | যাবত অতিরিক্ত বরান্ধ (পত্র নং 1                                                                                                    | )                                                                                                    | 300.00                                                                                                    | 0.00                                                                                                    | এই বিলের মোট (+)                                                                                                    |                                                                                                    | 3000.00                                                                                  | 0.00                               |  |  |
| D 10                                                    | যাবত যে অস্কের বরান্দ কমানো ব                                                                                                    | য়েছে। (পত্ৰ নং 1                                                                                                   | ) 400.00                                                                                                    | 5.00                                                                                                    | সংযুক্ত-পূর্তকর্মের বিলের টাব                                                                                                    | FI                                                                                                    | 2000.00                                                                                  | 0.00                               |  |  |
| ৪। নিট                                                  | ট মোট                                                                                                    |                                                                                                    | 900.00                                                                                                    | 5.00                                                                                                    | মোট (পরবর্তী বিলে জের টে                                                                                                    | ন নেওয়া হবে।                                                                                                    | 3000.00                                                                                  | 0.00                               |  |  |
|                                                         |                                                                                                    |                                                                                                    |                                                                                                    |                                                                                                    |                                                                                                    |                                                                                                    |                                                                                          |                                    |  |  |

Figure 2.2.1(iv): T-R Form Details Page

# 2.2.2. Checklist for Fund Release:

### i. Data List Page

When the user clicks on the **Checklist for Fund Release** menu, they will be directed to the **Money Disbursement Installment Checklists Data List** page. This page displays the saved data and provides a **Create** button for adding new entries. Additionally, each data entry includes options to **View** four installment details page.

|                  | Checklis | t Form for Fund Release | Money Disbursement Installment<br>Checklists | Money Disbursement Installment Checklists List |
|------------------|----------|-------------------------|----------------------------------------------|------------------------------------------------|
|                  | SI.      | Project Name            | Installment Status                           |                                                |
|                  | 1        | Test Project Title 893  | Submitted by PD                              | Installment One                                |
|                  |          |                         | Submitted by PD                              | Installment Two                                |
| Checklist for Fu | ind<br>m |                         | Submitted by PD                              | Installment Three                              |
| Released From    |          |                         | Submitted by PD                              | Installment Four                               |
|                  |          |                         |                                              |                                                |
|                  |          |                         |                                              |                                                |
|                  |          |                         |                                              |                                                |
|                  |          |                         |                                              |                                                |

Figure 2.2.2(i): Money Disbursement Installment Checklists Data List Page

#### ii. Checklist for Fund Released From

- 1) Fill in Project Details: Complete the Checklist for Fund Released Form by providing the necessary information, starting with the Project fields and continuing through to the Signature field.
- 2) **Installments Two and Three** use the same form. Users must select the **Installment Type** for each data submission.
- 3) **Submit the Form**: Once all required information is provided, click the **Submit** button to save the data.

| ack to List                            |                                                                                                    | t Checklis                                                                         | t Form            | M            | oney Disburseme | sement Checklists / submit |               |                   |         |
|----------------------------------------|----------------------------------------------------------------------------------------------------|------------------------------------------------------------------------------------|-------------------|--------------|-----------------|----------------------------|---------------|-------------------|---------|
| । কিস্তির অর্থ                         | 'ছাড়ের চেকলিষ্ট ২য়/৩য় কিন্তি                                                                                                    | ড়ের চেকলিষ্ট ২য়/৩য় কিস্তির অর্থছাড়ের চেকলিষ্ট ৪র্থ কিস্তির অর্থছাড়ের চেকলিষ্ট |                   |              |                 |                            |               |                   | Project |
|                                        | জলবায়ু পরিবর্তন ট্র                                                                                                    | াস্ট ফান্ডের অর্থায়                                                               | নে প্রকল্পে       | ার আওত       | গয় ১ম কি       | ন্তর অর্থছা                | ড়ের চেকলিষ্ট | 3                 |         |
| Project                                |                                                                                                    | (চেকলিষ্ট অনুয                                                                     | ায়ী তথ্য ও প্রমা | নক সংযুক্ত ব | চরতে হবে)       |                            |               |                   |         |
| Select -                               | -                                                                                                    |                                                                                    |                   |              |                 |                            | *             |                   |         |
| ক্র.নং                                 | বিবরণ                                                                                                    |                                                                                    | হাঁ               | না           |                 | ালোপ                       |               | মন্তব্য           |         |
| 1                                      | প্রশাসনিক অনুমোদন আদেশ জারীর<br>কার্যক্রম গ্রহণ করা হয়েছে তার বিবরণ                                                                   | ৬০ কার্যদিবসের মধ্যে কি কি<br>ণ দেয়া হয়েছে কিনা?                                 |                   |              |                 |                            |               |                   |         |
| 2                                      | প্রকল্পের প্রকল্প পরিচালক নিয়োগ ক                                                                                                    | রা হয়েছে কিনা?                                                                    |                   |              |                 |                            |               |                   |         |
| 3                                      | প্রকল্পের অধীনে প্রকল্পের নামে পৃথব<br>হয়েছে কিনা?                                                                                    | চ এসটিডি একাউন্ট খোলা                                                              |                   |              |                 |                            |               |                   |         |
| 4                                      | প্রকম্পের আওতায় সংশ্লিষ্ট কাজের দর<br>কিনা?                                                                                           | পত্র/EOI আহবান করা হয়েছে                                                          |                   |              |                 |                            |               | li li             |         |
| 5                                      | প্রকল্পের কাজের কর্মপরিকল্পনা দাখি                                                                                                    | ল করা হয়েছে কিনা?                                                                 |                   |              |                 |                            |               | li                |         |
| 6                                      | জলবায়ু পরিবর্তন ট্রাস্ট ফান্ড ব্যবহার<br>আলোকে বরাদ্দকৃত অর্থ ৪ (চার) টি স<br>বিডাজন প্রস্তুত করে প্রশাসনিক মন্ত্রণায<br>হয়েছে কিনা? | নীতিমালার সংলগ্নী-৯ এর<br>মভাগে বিভাজনপূর্বক ব্যয়<br>নয়ের মাধ্যমে প্রেরণ করা     |                   |              |                 |                            |               | h                 |         |
| 7                                      | প্রকম্প বাস্তবায়ন গুরুর পূর্বে প্রকম্প এ<br>বর্তমান অবস্থার রঙ্গিন ছবি দাখিল কর                                                       | লাকার সাইটের (Pre-work)<br>া হয়েছে কিনা?                                          |                   |              |                 |                            |               | li li             |         |
| 8                                      | জলবায়ু পরিবর্তন ট্রাস্ট ফান্ড ব্যবহার<br>অনুযায়ী PIC/PSC গঠন করা হয়েথে                                                              | নীতিমালা ও সংশ্লিষ্ট পরিপত্র<br>ইকিনা?                                             |                   |              |                 |                            |               |                   |         |
|                                        |                                                                                                    |                                                                                    |                   |              |                 |                            | সুপারিশসহ হ   | ম্বাক্ষর করা হলো। |         |
| চল্প পরিচালকে                          | র নাম                                                                                                    |                                                                                    |                   |              |                 |                            |               |                   | Submit  |
| est Pd<br>ফম্প পরিচালকে<br>Choose File | র স্বাক্ষর ও সীল<br>No file chosen                                                                                                    |                                                                                    |                   |              |                 |                            |               |                   |         |
|                                        |                                                                                                    |                                                                                    |                   | М            | ove to Ne       | ext Tab                    |               | SUBMIT            | •       |
|                                        |                                                                                                    |                                                                                    |                   |              |                 |                            |               |                   |         |

Figure 2.2.2(ii) - 1: Checklist for Fund Release Form (Installment One)

| Back to List                  | t Money Dis                                                                                                    | bursemen                           | nt Checklis                      | t Form                          | Мо            | ney Disbursement Ch | ecklists / submit |               |
|-------------------------------|----------------------------------------------------------------------------------------------------|------------------------------------|----------------------------------|---------------------------------|---------------|---------------------|-------------------|---------------|
| ১ম কিস্তির অথ                 | <b>র্যছাড়ের চেকলিষ্ট</b> ২য়/৩য় কিস্তির অর্থছাড়ের চেকলিষ্ট                                                                                         | ৪র্থ কিস্তির ড                     | ার্থছাড়ের চেক                   | ন্লিষ্ট                         |               | Sel                 | ect Project       |               |
|                               | জলবায়ু পরিবর্তন ট্রাস্ট ফান্ডের অর্থায়নে<br>চেক্রলিষ্ট অনয                                                                                          | প্রি <b>কল্পের</b><br>যী তথ্য ও পম | <b>া আওতা</b> ই<br>দানক সংযক্ত ব | ম <b>২য়/৩য়</b> ট<br>করতে হবে) | কিস্তির অর্থছ | য়ড়ের চেকলিষ্ট     | Select Ins        | tallment Type |
| Project                       | (0.41.10 ~ 74)                                                                                                    | ai 04) 0 4 4                       | 1146 1130                        | *****                           |               |                     | Select IIIs       | annent type   |
| Select                        | t                                                                                                    |                                    |                                  |                                 |               | *                   |                   |               |
| Installment                   | Туре                                                                                                    |                                    |                                  |                                 |               |                     |                   |               |
| Select                        |                                                                                                    | *                                  |                                  |                                 |               |                     |                   |               |
| ক্র.নং                        | বিৰরণ                                                                                                    | হ্যাঁ                              | না                               |                                 | সংলাপ         | মন্তব্য             |                   |               |
| 1                             | জলবায়ু পরিবর্তন ট্রাস্ট ফান্ড ব্যবহার নীতিমালার সংলগ্নী-৮ অনুযায়ী<br>১ম কিস্তিতে ছাড়কৃত অর্থ ব্যয়ের হিসাব দাখিল করা হয়েছে কিনা?                  |                                    |                                  |                                 |               |                     | æ                 |               |
| 2                             | সম্পাদিত কাজের অগ্রগতি প্রতিবেদন দাখিল করা হয়েছে কিনা?                                                                                               |                                    |                                  |                                 |               |                     |                   |               |
| 3                             | প্রশাসনিক মন্ত্রণালয়/ বিসিসিটি হতে প্রকল্পের কাজ সরেজমিনে<br>পরিদর্শন করা হয়েছে কিনা?                                                               |                                    |                                  |                                 |               |                     |                   |               |
| 4                             | প্রশাসনিক মন্ত্রণালয়/ বিসিসিটি হতে প্রকম্পের কাজ সরেজমিনে<br>পরিদর্শন করা হলে পরিদর্শনের আলোকে গৃহীত ব্যবস্থার প্রতিবেদন<br>সংযুক্ত করা হয়েছে কিনা? |                                    |                                  |                                 |               |                     |                   |               |
| 5                             | প্রকল্পের সর্বশেষ কাজের রঙ্গিন ছবি / ভিডিও ক্লিপ দাখিল করা<br>হয়েছে কিনা?                                                                            |                                    |                                  |                                 |               |                     | ß                 |               |
| 6                             | প্রকল্পের আওতায় PIC/PSC এর সভা করা হয়েছে কিনা? হলে<br>কার্যবিবরণী সংযুক্ত করা হয়েছে কিনা?                                                          |                                    |                                  |                                 |               |                     | ß                 |               |
| 7                             | PIC এর সভায় জেলা প্রশাসনের প্রতিনিধিসহ অন্যান্য সদস্যবৃন্দ<br>উপস্থিত ছিলেন কিনা?                                                                    |                                    |                                  |                                 |               |                     | ß                 |               |
|                               |                                                                                                    |                                    |                                  |                                 |               | সুপারিশসহ স্বাক্ষর  | করা হলো।          |               |
| প্রকল্প পরিচালবে<br>Toot Dd   | কর নাম                                                                                                    |                                    |                                  |                                 |               |                     | Si                | Jbmit Button  |
| থকম্প পরিচালবে<br>Choose File | কর স্বাক্ষর ও সীল<br>No file chosen                                                                                                    |                                    | M                                | love to N                       | ext Tab       |                     |                   |               |
|                               | Move to Previous Tab                                                                                                    |                                    |                                  |                                 |               |                     |                   |               |
| G Prev                        |                                                                                                    |                                    |                                  |                                 |               | Next <sup>*</sup>   | lab 🔿             |               |

Figure 2.2.2(ii) - 2: Checklist for Fund Release Form (Installment Two and Three)

| ack to List                  | Money Dis                                                                                                    | bursement Checkl                                   | ist Form                                           | Money Disb         | ursement Checklists / submit |            |
|------------------------------|----------------------------------------------------------------------------------------------------|----------------------------------------------------|----------------------------------------------------|--------------------|------------------------------|------------|
| ম কিস্তির অথ                 | ছিড়ের চেকলিষ্ট ২য়/৩য় কিস্তির অর্থছাড়ের চেকলিষ্ট                                                                                        | 3র্থ কিস্তির অর্থছাড়ের চে                         | কলিষ্ট                                             |                    | Select Project               | t          |
| Project                      | জলবায়ু পরিবর্তন ট্রাস্ট ফান্ডের অর্থায়<br><sub>(চেকলিষ্ট</sub> অনুযা                                                                     | <b>ন প্রকল্পের আও</b><br>Ìl তথ্য ও প্রমানক সংযুক্ত | <b>তায় ৪র্থ কি</b> ন্থি<br><sup>৯</sup> করতে হবে) | ষ্টর অর্থছাড়ের চে | কলিষ্ট                       |            |
| Select                       |                                                                                                    |                                                    |                                                    | •                  | <b>↓</b>                     |            |
| ক্র.নং                       | বিবরণ                                                                                                    | হ্যাঁ না                                           | সং                                                 | নাপ                | মন্তব্য                      |            |
| 1                            | জলবায়ু পরিবর্তন ট্রাস্ট ফান্ড ব্যবহার নীতিমালার সংলগ্নী-৮ অনুযায়ী<br>ছাড়কৃত অর্থ ব্যয়ের হিসাব দাখিল করা হয়েছে কিনা?                   |                                                    |                                                    |                    | h                            |            |
| 2                            | প্রকম্প দলিল অনুযায়ী সকল অংগের কাজ যথাযথভাবে বাস্তবায়ন<br>করা হয়েছে কিনা?                                                               |                                                    |                                                    |                    |                              |            |
| 3                            | প্রকম্পের কাজ সমাপ্ত হওয়ার পর প্রশাসনিক মন্ত্রণালয় হতে<br>বিসিসিটি'র নির্ধারিত ছক অনুযায়ী পরিবীক্ষণ প্রতিবেদন দাখিল করা<br>হয়েছে কিনা? |                                                    |                                                    |                    |                              |            |
| 4                            | প্রশাসনিক মন্ত্রণালয় হতে কাজ সমাপ্তির প্রত্যয়ন বিসিসিটি'র<br>নির্ধারিত ছক অনুযায়ী দাখিল করা হয়েছে কিনা?                                |                                                    |                                                    |                    | ß                            |            |
| 5                            | প্রকল্পের সম্পূর্ণ কাজের রঙ্গিন ছবি / ভিডিও ক্লিপ দাখিল করা<br>হয়েছে কিনা?                                                                |                                                    |                                                    |                    | h                            |            |
| 6                            | প্রকম্পের আওতায় অর্থ সাশ্রয় হয়েছে কিনা? সাশ্রয় হয়ে থাকলে তার<br>বিবরণ সংযুক্ত করা হয়েছে কিনা?                                        |                                                    |                                                    |                    | ß                            |            |
|                              |                                                                                                    |                                                    |                                                    | সুপারি             | াশসহ স্বাক্ষর করা হলো।       |            |
| কল্প পরিচালবে<br>Test Pd     | হর নাম                                                                                                    |                                                    |                                                    |                    |                              | Submit But |
| কম্প পরিচালবে<br>Choose File | দর যাক্ষর ও সীল<br>No file chosen<br>Move to Previous Tab                                                                                  |                                                    |                                                    |                    | SUBMIT                       |            |
| e Prev                       | ious Tab                                                                                                    |                                                    |                                                    |                    |                              | ]          |

Figure 2.2.2(ii) - 3: Checklist for Fund Release Form (Installment Four)

#### iii. Checklist for Fund Released Details Page

The **Checklist for Fund Release** includes four detailed pages, corresponding to the four types of installments. By clicking the appropriate button, the system redirects users to the designated detail page. These pages display all saved information except the **Project ID** and **Installment Type**. To return to the data list page, users can click the **Back to List** button.

| stallment           | Status : Submitted by PD                                                                                                    |              |              |               |                       |
|---------------------|----------------------------------------------------------------------------------------------------|--------------|--------------|---------------|-----------------------|
| <b>क्र.न</b> १<br>1 | <b>বিবরণ</b><br>প্রশাসনিক অনমোদন আদেশ জারীর ৬০ কার্যদিবসের মধ্যে কি কি                                                                                                    | হা           | না           | সংলাগ<br>Test | মন্তব্য<br>Test       |
|                     | কার্যক্রম গ্রহণ করা হয়েছে তার বিবরণ দেয়া হয়েছে কিনা?                                                                                                    |              |              |               |                       |
| 2                   | প্রকঙ্পের প্রকঙ্প পরিচালক নিয়োগ করা হয়েছে কিনা?                                                                                                    | $\checkmark$ |              | Test          | Test                  |
| 3                   | প্রকল্পের অধীনে প্রকল্পের নামে পৃথক এসটিডি একাউন্ট খোলা<br>হয়েছে কিনা?                                                                                                    |              | $\checkmark$ | Test          | Test                  |
| 4                   | প্রকঙ্গের আওতায় সংশ্লিষ্ট কাজের দরপত্র/EOI আহবান করা হয়েছে<br>কিনা?                                                                                                    | $\checkmark$ |              | Test          | Test                  |
| 5                   | প্রকঙ্পের কাজের কর্মপরিকঙ্পনা দাখিল করা হয়েছে কিনা?                                                                                                    |              | <b>√</b>     | Test          | Test                  |
| 6                   | জলবায়ু পরিবর্তন ট্রাস্ট ফান্ড ব্যবহার নীতিমালার সংলগ্নী-৯ এর<br>আলোকে বরান্দকৃত অর্থ ৪ (চার) টি সমভাগে বিভাজনপূর্বক ব্যয়<br>বিভাজন প্রস্তুত করে প্রশাসনিক মন্ত্রণালয়ের মাধ্যমে প্রেরণ করা হয়েছে<br>কিনা? | ~            |              | Test          | Test                  |
| 7                   | প্রকম্প বান্তবায়ন শুরুর পূর্বে প্রকম্প এলাকার সাইটের (Pre-work)<br>বর্তমান অবস্থার রঙ্গিন ছবি দাখিল করা হয়েছে কিনা?                                                                                        |              | $\checkmark$ | Test          | Test                  |
| 8                   | জলবায়ু পরিবর্তন ট্রাস্ট ফান্ড ব্যবহার নীতিমালা ও সংশ্লিষ্ট পরিপত্র<br>অনুযায়ী PIC/PSC গঠন করা হয়েছে কিনা?                                                                                                 | $\checkmark$ |              | Test          | Test                  |
|                     |                                                                                                    |              |              |               | সুপারিশসহ স্বাক্ষর কর |

Figure 2.2.2(iii) - 1: Checklist for Fund Release Details Page (Installment One)

| tallment | t Status : Submitted by PD                                                                                                    |              |              |       |                       |
|----------|----------------------------------------------------------------------------------------------------|--------------|--------------|-------|-----------------------|
| ক্র.নং   | বিবরণ                                                                                                    | হা           | না           | সংলাগ | মন্তব্য               |
| 1        | জলবায়ু পরিবর্তন ট্রাস্ট ফান্ড ব্যবহার নীতিমালার সংলগ্নী-৮ অনুযায়ী<br>১ম কিস্তিতে ছাড়কৃত অর্থ ব্যয়ের হিসাব দাখিল করা হয়েছে কিনা?                  | $\checkmark$ |              | Test  | Test                  |
| 2        | সম্পাদিত কাজের অগ্রগতি প্রতিবেদন দাখিল করা হয়েছে কিনা?                                                                                               | $\checkmark$ |              | Test  | Test                  |
| 3        | প্রশাসনিক মন্ত্রণালয়/ বিসিসিটি হতে প্রকল্পের কাজ সরেজমিনে<br>পরিদর্শন করা হয়েছে কিনা?                                                               |              | $\checkmark$ | Test  | Test                  |
| 4        | প্রশাসনিক মন্ত্রণালয়/ বিসিসিটি হতে প্রকল্পের কাজ সরেজমিনে<br>পরিদর্শন করা হলে পরিদর্শনের আলোকে গৃহীত ব্যবস্থার প্রতিবেদন<br>সংযুক্ত করা হয়েছে কিনা? |              | ~            | Test  | Test                  |
| 5        | প্রকম্পের সর্বশেষ কাজের রঙ্গিন ছবি / ভিডিও ক্লিপ দাখিল করা হয়েছে<br>কিনা?                                                                            | $\checkmark$ |              | Test  | Test                  |
| 6        | প্রকম্পের আওতায় PIC/PSC এর সভা করা হয়েছে কিনা? হলে<br>কার্যবিবরণী সংযুক্ত করা হয়েছে কিনা?                                                          |              | $\checkmark$ | Test  | Test                  |
| 7        | PIC এর সভায় জেলা প্রশাসনের প্রতিনিধিসহ অন্যান্য সদস্যবৃন্দ<br>উপস্থিত ছিলেন কিনা?                                                                    |              | $\checkmark$ | Test  | Test                  |
|          |                                                                                                    |              |              |       | সুপারিশসহ স্বাক্ষর কর |

Figure 2.2.2(iii) - 2: Checklist for Fund Release Details Page (Installment Two)

| ack to L                              | ist Money<br>Insta                                                                                                    | Disbursen<br>Ilment Th             | ient Check<br>ree Details    | clist Money Dis<br>s                             | bursement Checklists Installment |
|---------------------------------------|----------------------------------------------------------------------------------------------------|------------------------------------|------------------------------|--------------------------------------------------|----------------------------------|
| oject Titl<br>st Project<br>stallment | জলবায়ু পরিবর্তন ট্রাস্ট ফাল্ডের অর্থায়া<br>চেকলিষ্ট অনুযা<br>Title 893<br>Status : Submitted by PD                                                  | <b>ন প্রকহে</b><br>য়ী তথ্য ও প্রম | <b>র আওত</b><br>নক সংযুক্ত ব | নায় ৩য় কিস্তির অর্থচ্চ<br><sub>চরতে হবে)</sub> | য়ড়ের চেকলিষ্ট                  |
| ক্র.নং                                | বিবরণ                                                                                                    | হা                                 | না                           | সংলাগ                                            | মন্তব্য                          |
| 1                                     | জলবায়ু পরিবর্তন ট্রাস্ট ফান্ড ব্যবহার নীতিমালার সংলগ্নী-৮ অনুযায়ী<br>১ম কিস্তিতে ছাড়কৃত অর্থ ব্যয়ের হিসাব দাখিল করা হয়েছে কিনা?                  |                                    | $\checkmark$                 | Test                                             | Test                             |
| 2                                     | সম্পাদিত কাজের অগ্রগতি প্রতিবেদন দাখিল করা হয়েছে কিনা?                                                                                               | $\checkmark$                       |                              | Test                                             | Test                             |
| 3                                     | প্রশাসনিক মন্ত্রণালয়/ বিসিসিটি হতে প্রকল্পের কাজ সরেজমিনে<br>পরিদর্শন করা হয়েছে কিনা?                                                               |                                    | $\checkmark$                 | Test                                             | Test                             |
| 4                                     | প্রশাসনিক মন্ত্রণালয়/ বিসিসিটি হতে প্রকল্পের কাজ সরেজমিনে<br>পরিদর্শন করা হলে পরিদর্শনের আলোকে গৃহীত ব্যবস্থার প্রতিবেদন<br>সংযুক্ত করা হয়েছে কিনা? | ✓                                  |                              | Test                                             | Test                             |
| 5                                     | প্রকম্পের সর্বশেষ কাজের রঙ্গিন ছবি / ভিডিও ক্লিপ দাখিল করা হয়েছে<br>কিনা?                                                                            |                                    | $\checkmark$                 | Test                                             | Test                             |
| 6                                     | প্রকম্পের আওতায় PIC/PSC এর সভা করা হয়েছে কিনা? হলে<br>কার্যবিবরণী সংযুক্ত করা হয়েছে কিনা?                                                          | $\checkmark$                       |                              | Test                                             | Test                             |
| 7                                     | PIC এর সভায় জেলা প্রশাসনের প্রতিনিধিসহ অন্যান্য সদস্যবৃন্দ<br>উপস্থিত ছিলেন কিনা?                                                                    |                                    | $\checkmark$                 | Test                                             | Test                             |
|                                       |                                                                                                    |                                    |                              |                                                  | সুপারিশসহ স্বাক্ষর করা য         |
| শ পরিচালবে<br>et Pd                   | হর নাম                                                                                                    |                                    |                              |                                                  |                                  |
| শ পরিচালবে                            | হর স্বাক্ষর ও সীল                                                                                                    |                                    |                              |                                                  |                                  |
| h                                     |                                                                                                    |                                    |                              |                                                  |                                  |
|                                       |                                                                                                    |                                    |                              |                                                  |                                  |

Figure 2.2.2(iii) - 3: Checklist for Fund Release Details Page (Installment Three)

| Back to L                              | ist Money<br>Inst                                                                                                    | Disbursem<br>allment Fo         | ient Check<br>ur Details      | list Money Disburs                                | ement Checklists / Installment Fo |
|----------------------------------------|----------------------------------------------------------------------------------------------------|---------------------------------|-------------------------------|---------------------------------------------------|-----------------------------------|
| roject Titl<br>st Project<br>stallment | জলবায়ু পরিবর্তন ট্রাস্ট ফান্ডের অর্থায়<br><sub>(চেকলিষ্ট অনুযা</sub><br>Title 893<br><b>: Status :</b> Submitted by PD                  | নে প্রকঙ্গে<br>য়ী তথ্য ও প্রমা | <b>ার আওত</b><br>নক সংযুক্ত ক | ায় ৪র্থ কিন্তির অর্থছাড়ে<br><sup>রতে হবে)</sup> | র চেকলিষ্ট                        |
| ক্র.নং                                 | বিবরণ                                                                                                    | হা                              | না                            | সংলাগ                                             | মন্তব্য                           |
| 1                                      | জলবায়ু পরিবর্তন ট্রাস্ট ফান্ড ব্যবহার নীতিমালার সংলগ্নী-৮ অনুযায়ী<br>ছাড়কৃত অর্থ ব্যয়ের হিসাব দাখিল করা হয়েছে কিনা?                  | $\checkmark$                    |                               | Test                                              | Test                              |
| 2                                      | প্রকম্প দলিল অনুযায়ী সকল অংগের কাজ যথাযথভাবে বাস্তবায়ন করা<br>হয়েছে কিনা?                                                              |                                 | $\checkmark$                  | Test                                              | Test                              |
| 3                                      | প্রকম্পের কাজ সমাগু হওয়ার পর প্রশাসনিক মন্ত্রণালয় হতে<br>বিসিসিটি'র নির্ধারিত ছক অনুযায়ী পরিবীক্ষণ প্রতিবেদন দাখিল করা<br>হয়েছে কিনা? |                                 | ✓                             | Test                                              | Test                              |
| 4                                      | প্রশাসনিক মন্ত্রণালয় হতে কাজ সমান্তির প্রত্যয়ন বিসিসিটি'র নির্ধারিত<br>ছক অনুযায়ী দাখিল করা হয়েছে কিনা?                               | $\checkmark$                    |                               | Test                                              | Test                              |
| 5                                      | প্রকম্পের সম্পূর্ণ কাজের রঙ্গিন ছবি / ভিডিও ক্লিপ দাখিল করা হয়েছে<br>কিনা?                                                               | $\checkmark$                    |                               | Test                                              | Test                              |
| 6                                      | প্রকঙ্গের আওতায় অর্থ সাশ্রয় হয়েছে কিনা? সাশ্রয় হয়ে থাকলে তার<br>বিবরণ সংযুক্ত করা হয়েছে কিনা?                                       |                                 | $\checkmark$                  | Test                                              | Test                              |
|                                        |                                                                                                    |                                 |                               |                                                   | সুপারিশসহ স্বাক্ষর করা হলে        |
| ম্প্প পরিচালবে<br>Test Pd              | কর নাম                                                                                                    |                                 |                               |                                                   |                                   |
| কল্প পরিচালবে                          | হর স্বাক্ষর ও সীল                                                                                                    |                                 |                               |                                                   |                                   |
| hu                                     |                                                                                                    |                                 |                               |                                                   |                                   |
|                                        | ~                                                                                                    |                                 |                               |                                                   |                                   |

Figure 2.2.2(iii) - 4: Checklist for Fund Release Details Page (Installment Four)

# 2.2.3. Expenditure Breakdown of Project Allocation:

### i. Data List Page

When the user clicks on the **Expenditure Breakdown of Project Allocation** menu, they will be directed to the **Fiscal Year Project Allocation Expenditure Data List** page. This page displays the saved data and provides a **Create** button for adding new entries. Additionally, each data entry includes options to **Update** or **View** its details.

|             |        | Create New                  |                                      |                             |                    |
|-------------|--------|-----------------------------|--------------------------------------|-----------------------------|--------------------|
|             |        | Fiscal Year Project Alloca  | tion Expenditure List                |                             |                    |
|             |        | Show 10 + entries           |                                      |                             | Search:            |
|             |        | SI. 🔶 Proje                 | ect Title                            | + Action                    | +                  |
|             |        | 1 Test F                    | Project Title 893                    | Update View                 |                    |
|             |        | Showing 1 to 1 of 1 entries |                                      |                             | Previous 1 Next    |
| Fiscal Year | Projec | tAllocation                 |                                      | Update Button               | View Button        |
| Expenditure | Create | New Button                  |                                      |                             |                    |
|             |        |                             |                                      |                             |                    |
|             |        |                             |                                      |                             |                    |
|             |        | Copyright                   | © Bangladesh Climate Change Trust (B | CCT)   All rights reserved. | Developed By C≋GIS |

Figure 2.2.3(i): Fiscal Year Project Allocation Expenditure Data List Page

#### ii. Fiscal Year Project Allocation Expenditure Create Form

- 1) Fill in Project Details: Complete the Fiscal Year Project Allocation Expenditure Create Form by providing the necessary information, starting with the Project field.
- 2) **Submit the Form**: Once all required information is provided, click the **Submit** button to save the data.

|            | E Back to List      | ]             |                           |           |          |          |                                     |                      |                                       |              |
|------------|---------------------|---------------|---------------------------|-----------|----------|----------|-------------------------------------|----------------------|---------------------------------------|--------------|
|            | Fiscal Year Proje   | ect Allocatio | n Expenditure             |           |          |          |                                     |                      |                                       |              |
|            |                     |               | Fi                        | scal Year |          | - অর্থবছ | হরে প্রকল্প বরাদ্দের                | ব্যয় বিভাজন (বি     | ন্ডারিত)                              |              |
|            | Please Selec        | t a Project   | Select Project            | t Title   |          |          |                                     |                      |                                       |              |
|            | প্রকল্পের নাম       | -             | :                         |           |          |          |                                     |                      |                                       |              |
|            | বাস্তবায়নকারী সং   | ছা            | :                         |           |          |          |                                     |                      |                                       |              |
|            | প্রশাসনিক মন্ত্রণাল | য়            | :                         |           |          |          |                                     |                      |                                       |              |
|            | প্রকম্প বাস্তবায়নে | র মেয়াদকাল   | :                         |           |          |          |                                     |                      |                                       |              |
|            | প্রকম্প অনুমোদনে    | নর পর্যায়    | :                         |           |          |          |                                     |                      |                                       |              |
|            | ব্যাংকের নামসহ      |               | : Bank Na                 | me        |          |          | ~                                   |                      |                                       |              |
|            | ব্যাংকের একাউন্ট    | ধরন           | : Account                 | Туре      |          |          | •                                   |                      |                                       |              |
|            | ব্যাংক একাউন্ট ন    | ম্বর          | :                         |           |          |          |                                     |                      |                                       |              |
|            | অর্ধের উৎস: বিসি    | সিটিএফ        | :                         |           |          |          |                                     |                      |                                       |              |
|            | অর্ধের উৎস: অন্য    | ান্য          | :                         |           |          |          |                                     |                      |                                       |              |
|            | গরুহুগ পরিচালনে     | র নাম         |                           |           |          |          |                                     |                      |                                       |              |
|            | টেলিফোন/মোবাই       | ল নম্বর       |                           |           |          |          |                                     |                      |                                       |              |
| ore Button |                     |               |                           |           |          |          |                                     |                      |                                       |              |
|            |                     |               |                           |           |          |          |                                     |                      | অনুমোদিত বরান্দ ৪টি স                 | ামান কিন্তিত |
|            | বাজ্ঞেট খাত         |               | অর্থনৈতিক কোড             |           | কোড এর   | বিবরণ    | মোঢ প্রাক্তালত ব্যয়<br>(লক্ষ টাকা) | ১ম কিস্তি            | ২য় কিস্তি                            |              |
|            | (ক) রাজস্ব<br>খাত   | Econom        | ic Code                   | *         |          |          |                                     |                      |                                       |              |
|            | Add Ro              | w             |                           |           |          |          |                                     |                      |                                       |              |
|            |                     | ···           |                           |           |          |          |                                     | _                    |                                       | •            |
|            |                     |               |                           |           |          |          |                                     |                      |                                       |              |
|            | বাজ্ঞেট খাত         |               | অর্থনৈডিক কোদ             |           | কোদ্দ এব | বিরবণ    | মোট প্ৰাৰুলিত ব্যয়<br>(লক্ষ টাকা)  | ১ম কিন্তি            | অনুমোাদত বরান্দ ৪াট স<br>১য় ক্রিন্ধি | ାଧାନ ।ବାଷଦ   |
|            | (খ) মূলধন           | Econom        | ic Code                   | ¥         | ••••     |          |                                     |                      |                                       |              |
|            | খাত                 |               |                           |           |          | li.      |                                     |                      |                                       |              |
|            | Add Ro              | W             |                           |           |          |          |                                     |                      |                                       |              |
|            | 4                   |               |                           |           |          |          |                                     |                      |                                       | S.           |
|            |                     |               | মোট প্ৰাৰুলিত ব্যয় (লক্ষ |           |          | অনুমে    | াদিত বরান্দ ৪টি সমান কিৱি           | ষ্টতে বিভক্ত হতে হবে |                                       | 50           |
|            |                     |               | টাকা)                     | ১ম        | কিন্তি   |          | ২য় কিন্তি                          | ৩য় কিন্তি           | ৪র্থ কিন্তি                           |              |
|            | সর্বমোট ব্যয় ( ক   | রাজস্ব        |                           |           |          |          |                                     |                      |                                       |              |

Figure 2.2.3(ii): Fiscal Year Project Allocation Expenditure Create Form

#### Fiscal Year Project Allocation Expenditure Update Form iii.

- 1) **Pre-Filled Information**: In the **Edit Form**, all previously provided information will be pre-filled. Users can update the necessary fields as required.
  2) Save Changes: After making the necessary updates, click the Update button to save
- the changes.

|                                                                                 | ick to List                                                                                                    |                                                         |                   |                                                       |                                                                     |                                                                          |                                                                    |                |
|---------------------------------------------------------------------------------|----------------------------------------------------------------------------------------------------|---------------------------------------------------------|-------------------|-------------------------------------------------------|---------------------------------------------------------------------|--------------------------------------------------------------------------|--------------------------------------------------------------------|----------------|
| Fiscal                                                                          | Year Project Allocat                                                                                                    | tion Expenditure                                        |                   |                                                       |                                                                     |                                                                          |                                                                    |                |
|                                                                                 |                                                                                                    | 2023 - 2024                                             | Ŷ                 | অর্থবছরে প্রকল্প                                      | বরাদ্দের ব্যয় বিভাজন                                               | ৰ (বিস্তারিত)                                                            |                                                                    |                |
| to List Button                                                                  | ise Select a Proje                                                                                                    | 893 - Test Project                                      | Title 893         |                                                       |                                                                     |                                                                          |                                                                    | *              |
| প্রকা                                                                           | ম্পের নাম                                                                                                    | : Test Project T                                        | itle 893          |                                                       |                                                                     |                                                                          |                                                                    |                |
| বাক্ত                                                                           | বায়নকারী সংস্থা                                                                                                    | : Prime Ministe                                         | r's Office        |                                                       |                                                                     |                                                                          |                                                                    |                |
| প্রশা                                                                           | সনিক মন্ত্রণালয়                                                                                                    | : Reginal Coun                                          | ıcil              |                                                       |                                                                     |                                                                          |                                                                    |                |
| প্রক                                                                            | ম্প বাস্তবায়নের মেয়াদকাল                                                                                                    | : 03 October 20                                         | 024 <b>-</b> 03 O | ctober 2024                                           |                                                                     |                                                                          |                                                                    |                |
| প্রক                                                                            | ম্প অনুমোদনের পর্যায়                                                                                                    | : Approved                                              |                   |                                                       |                                                                     |                                                                          |                                                                    |                |
| ব্যাহ                                                                           | কের নামসহ                                                                                                    | : Bank Al-Fal                                           | lah Limited       |                                                       | ~                                                                   |                                                                          |                                                                    |                |
| ব্যাহ                                                                           | কের একাউন্ট ধরন                                                                                                    | : Current Acc                                           | count             |                                                       | •                                                                   |                                                                          |                                                                    |                |
| ব্যাহ                                                                           | ক একাউন্ট নম্বর                                                                                                    | : 123                                                   |                   |                                                       |                                                                     |                                                                          |                                                                    |                |
| অবে                                                                             | র্র উৎস: বিসিসিটিএফ                                                                                                    | : 200                                                   |                   |                                                       |                                                                     |                                                                          |                                                                    |                |
| অৰ্থে                                                                           | র্রি উৎস: অন্যান্য                                                                                                    | : 400                                                   |                   |                                                       |                                                                     |                                                                          |                                                                    |                |
| প্রক                                                                            | ম্প পরিচালকের নাম                                                                                                    | : Test Pd                                               |                   |                                                       |                                                                     |                                                                          |                                                                    |                |
| ଶର୍ଦ୍ଧ                                                                          | ফোন/মোবাইল নম্বর                                                                                                    | : 01226448557                                           |                   |                                                       |                                                                     |                                                                          |                                                                    |                |
|                                                                                 |                                                                                                    |                                                         |                   |                                                       |                                                                     |                                                                          |                                                                    |                |
|                                                                                 |                                                                                                    |                                                         |                   |                                                       | মোট প্ৰাৰুলিত ব্যয়                                                 |                                                                          | অনুমোদিত বরান্দ ৪টি সমান                                           | ন কিন্তিত      |
|                                                                                 | জেট খাত                                                                                                    | অর্থনৈতিক কোড                                           |                   | কোড এর বিবরণ                                          | (লক্ষ টাকা)                                                         | ১ম কিন্তি                                                                | ২য় কিন্তি                                                         |                |
| normation (*)                                                                   | রাজস্ব অফিসা                                                                                                    | রদের বেতন                                               | ¥                 | Test 1                                                | 22.00                                                               | 22.00                                                                    | 22.00                                                              |                |
| 410                                                                             |                                                                                                    |                                                         |                   |                                                       |                                                                     |                                                                          |                                                                    |                |
|                                                                                 | প্রতিষ্ঠা                                                                                                    | ন কর্মচারীদের বেতন                                      | •                 | Test 2                                                | 33.00                                                               | 33.00                                                                    | 33.00                                                              |                |
|                                                                                 | প্রতিষ্ঠা                                                                                                    | ন কর্মচারীদের বেতন                                      | *                 | Test 2                                                | 33.00                                                               | 33.00                                                                    | 33.00                                                              |                |
|                                                                                 | প্রতিষ্ঠান<br>Add Row                                                                                                    | ন কর্মচারীদের বেতন                                      | •                 | Test 2                                                | 33.00                                                               | 33.00                                                                    | 33.00                                                              |                |
|                                                                                 | প্রতিষ্ঠান<br>] Add Row                                                                                                    | ন কর্মচারীদের বেতন                                      | •                 | Test 2                                                | 33.00                                                               | 33.00                                                                    | 33.00                                                              |                |
|                                                                                 | প্রতিষ্ঠা<br>Add Row                                                                                                    | ন কর্যচারীদের বেতন                                      | •                 | Test 2                                                | 33.00<br>মেটি প্রাঞ্চলিত ব্যয়                                      | 33.00                                                                    | 33.00<br>অনুমোনিত বরাদ্ধ ৪টি সমান                                  | ,<br>ন কিন্তিচ |
| ्म                                                                              | হাটিটা<br>2) Add Row                                                                                                    | ন কর্মচারীদের বেতন<br>অংশীনতিক কোড                      | •                 | Tost 2<br>কোড এর বিদ্বল                               | ্ৰাট প্ৰাৰ্গিত য্যয়<br>(পক্ষ টাৰা)                                 | 33.00<br>১ম কিন্তি                                                       | 33.00<br>অনুমোদিত ব্যাক্ষ ৪টি সমান<br>২য় কিন্তি                   | ন কিন্ধিত      |
| হ<br>(জ<br>বা<br>বা<br>বা<br>বা<br>বা<br>বা<br>বা<br>বা<br>বা<br>বা             | হাইছিটা<br>3 Add Row<br>তেই বাত<br>মূলদন অফিসা                                                                                                    | ন কর্যচারীদের বেতন<br><b>অর্থনৈতিক কোভ</b><br>রদের বেতন | •                 | Test 2<br>লোভ এব বিবরণ<br>Test 3                      | 33.00<br>ব্যেট প্রাঞ্চলিত ব্যয়<br>(পক্ষ টাব্য)<br>44.00            | 33.00<br>১ম কিন্তি<br>44.00                                              | 33.00<br>অনুমোদিত ব্যাহ্ণ ৪টি সমা-<br>২য় কিন্তি<br>44.00          | ,<br>ন কিন্তিচ |
| ा<br>(ह<br>(र)<br>पाउ                                                           | া Add Row<br>তেন্টে বাত<br>মূলদে অফিসা<br>ভাতাদি                                                                                                    | ন কর্যচারীদের বেতন<br><b>অর্থনৈতিক কোভ</b><br>রনের বেতন |                   | Test 2<br>বেনচ এর বিবরণ<br>Test 3<br>Test 4           | 33.00<br>মেট রাক্সপিত ব্যয়<br>(পক্ষ টাব্য)<br>44.00<br>55.00       | 33.00<br>১ম কিন্তি<br>44.00<br>55.00                                     | 33.00<br>অনুমোদিত ব্যাদ্দ ৪টি সমা-<br>হয় কিন্তি<br>44.00<br>55.50 | ন কিন্ধিত      |
| ा<br>(स<br>पा<br>पा                                                             | ্রতিষ্ঠা<br>3 Add Row<br>তেই বাত<br>মূলদন অফিসা<br>ভাতদি                                                                                                    | ন কর্মচারীদের বেতন<br><b>অর্থনৈতিক কোভ</b><br>রদের বেতন | •                 | Test 2<br>কোচ এর বিবরণ<br>Test 3<br>Test 4            | 33.00<br>নোট প্রাঞ্জলিত ব্যস্ত<br>(জক টাব্বা)<br>44.00<br>55.00     | 33.00<br>১ম কিন্তি<br>44.00<br>55.00                                     | 33.00<br>অনুমোদিত বরাম্ব ৪টি সমান<br>২য় কিন্তি<br>44.00<br>55.50  | ন কিন্তিত      |
| ा<br>(स<br>पाउ<br>(ग)                                                           | হাই বাবে<br>হাই বাবে বিদ্যা<br>হাই বাবে নি<br>হাই বাবে নি<br>হাই                                                                                               | ন কর্মচারীদের বেতন<br><b>অর্থনৈতিক কোভ</b><br>রনের বেতন | •                 | Test 2<br>কোচ এর বিবরণ<br>Test 3<br>Test 4            | 33.00<br><b>Հেটি লাৰ্পিত ব্যা</b><br>(পক টাব্য)<br>44.00<br>55.00   | 33.00<br>১ম কিন্তি<br>44.00<br>55.00                                     | 33.00 অনুমোদিত ব্যাদ্ধ ৪টি সমান হয় কিন্তি 44.00 555.50            | ন কিন্ধিত      |
| ্<br>দ্<br>বা<br>বা<br>বা<br>বা<br>বা<br>বা<br>বা<br>বা<br>বা<br>বা<br>বা<br>বা | হাইছিটা<br>হাইছিটা<br>হাইটিটা<br>হাইটিটা<br>হাইটিটা<br>হাইটিটা<br>হাইটিটা<br>হাইটিটা<br>হাইটিটা<br>হাইটিটা<br>হাইটিটা<br>হাইটিটা<br>হাইটিটা<br>হাইটিটা<br>হাইটিটা<br>হাইটিটা<br>হাইটিটা<br>হাইটিটা<br>হাইটিটা<br>হাইটিটা<br>হাইটিটা<br>হাইটিটা<br>হাইটিটা<br>হাইটিটা<br>হাইটিটা<br>হাইটিটা<br>হাইটিটা<br>হাইটিটা<br>হাইটটা<br>হাইটটা<br>হাইটটা<br>হাইটটা<br>হাইটটা<br>হাটটা<br>হাইটটা<br>হাইটটা<br>হাইটটটা<br>হাইটটটা<br>হাইটটটা<br>হাইটটটা<br>হাইটটটা<br>হাইটটটা<br>হাইটটটা<br>হাইটটটা<br>হাইটটটা<br>হাইটটটা<br>হাইটটটা<br>হাইটটটা<br>হাইটটটা<br>হাইটটটা<br>হাইটটটা<br>হাইটটটা<br>হাইটটটা<br>হাইটটটটা<br>হাটটটটটটটটটটটটটটটটটটটটটটটটটটটটটটট                                                                                                 | ন কর্যচারীদের বেতন<br><b>অর্থনৈতিক কোভ</b><br>রদের বেতন | •                 | Test 2<br><i>द्वांच अब दिवस्व</i><br>Test 3<br>Test 4 | 33.00<br>ব্যট গ্রাঙ্গশিত ব্যয়<br>(পক্ষ টাব্য)<br>44.00<br>55.00    | 33.00<br>১ম কিন্তি<br>44.00<br>55.00                                     | 33.00 অনুমোপিত ব্যাহ্ ৪টি সমা<br>২য় কিন্তি<br>44.00<br>55.50      | -<br>ন কিন্তিত |
| ा<br>(स)<br>पा<br>प                                                             | হাই Add Row                                                                                                    | ন কর্মচারীদের বেতন<br>অধীনতিক কোভ<br>রদের বেতন          | •                 | Test 2<br>কোড এর বিবরণ<br>Test 3<br>Test 4            | ্র 33.00<br>মেট গ্রাক্লশিত ব্যস্ত<br>(পক্ষ টাব্য)<br>44.00<br>55.00 | 33.00<br>১ম কিন্তি<br>44.00<br>55.00                                     | 33.00 অনুমোদিত বরাদ্দ ৪টি সমান হয় কিন্তি 44.00 555.50             |                |
| ा<br>(स)<br>पाउ                                                                 | হাই বাবে<br>হাই বাবে<br>হাই ব | ন কর্মচারীদের বেতন<br>অঞ্চীনতিক কোভ<br>রদের বেতন        | •                 | বিদরি                                                 | ্মাট রান্বলিত ব্যয়<br>(সক্ষ টাব্বা)<br>44.00<br>55.00              | 33.00<br>>ম কিন্তি<br>44.00<br>55.00<br>কিন্তে বিভক যতে হবে<br>তম কিন্তি | 33.00 অনুমোদিত বরাদ্দ ৪টি সমা- হয় কিন্তি 44.00 555.50 8ৎ্ৰ কিন্তি | न विश्वित      |

Figure 2.2.3(iii): Fiscal Year Project Allocation Expenditure Update Form

### iv. Fiscal Year Project Allocation Expenditure Details Page

The **Fiscal Year Project Allocation Expenditure Details** page displays all the saved information, except for the Project ID. Users can navigate back to the data list page by clicking the **Back to List** button.

|                | I∃ Back to List         |                             |                      |                                   |                         |                                |                                                  |                   |             |  |
|----------------|-------------------------|-----------------------------|----------------------|-----------------------------------|-------------------------|--------------------------------|--------------------------------------------------|-------------------|-------------|--|
|                | Fiscal Year Project     | Allocation Expenditure      | Details              |                                   |                         |                                |                                                  |                   |             |  |
|                |                         | 2023 - 2024                 | 4 ~                  | অর্থবছরে প্র                      | াকল্প বরাদ্দের ব্যয় বি | ভাজন (বিৰ                      | যারিত)                                           |                   |             |  |
| to List Button | প্রকল্পের নাম           | : Tes                       | t Project Title 893  |                                   |                         |                                |                                                  |                   |             |  |
|                | বান্তবায়নকারী সংস্থা   | : Prir                      | ne Minister's Office |                                   |                         |                                |                                                  |                   |             |  |
|                | প্রশাসনিক মন্ত্রণালয়   | :                           |                      |                                   |                         |                                |                                                  |                   |             |  |
|                | প্রকম্প বাস্তবায়নের মে | য়োদকাল : 03 (              | October, 2024 - 03   | October, 2024                     |                         |                                |                                                  |                   |             |  |
|                | প্রকল্প অনুমোদনের গ     | <b>ার্যায় : Ap</b> r       | proved               |                                   |                         |                                |                                                  |                   |             |  |
|                | ব্যাংকের নামসহ          | : Bar                       | ık Al-Falah Limited  |                                   |                         |                                |                                                  |                   |             |  |
|                | ব্যাংকের একাউন্ট ধর     | न : Cur                     | rent Account         |                                   |                         |                                |                                                  |                   |             |  |
|                | ব্যাংক একাউন্ট নম্বর    | : 123                       |                      |                                   |                         |                                |                                                  |                   |             |  |
|                | অর্থের উৎস: সিসিটিও     | <b>बक :</b> 200             | .00                  |                                   |                         |                                |                                                  |                   |             |  |
|                | অর্থের উৎস: অন্যান্য    | : 400                       | .00                  |                                   |                         |                                |                                                  |                   |             |  |
|                | প্রকল্প পরিচালকের ন     | াম : Tes                    | t Pd                 |                                   |                         |                                |                                                  |                   |             |  |
|                | টেলিফোন/মোবাইল ন        | হর : 012                    | 26448557             |                                   |                         |                                |                                                  |                   |             |  |
|                |                         |                             |                      |                                   |                         |                                |                                                  |                   |             |  |
|                |                         |                             |                      |                                   |                         |                                | অনুমোদিত বরাঙ্গ ৪টি সমান কিন্তিতে বিভক্ত হতে হবে |                   |             |  |
|                | বাজেট খাত               | অর্থনৈতিক কোড               | কোড এর বিবর          | ণ মোট প্ৰাৰুলিত ব্যয় (লক্ষ টাকা) |                         | ১ম কিন্তি                      | ২য় কিন্তি                                       | ৩য় কিন্তি        | ৪র্থ কিস্তি |  |
|                | (ক) রাজস্ব খাত          | অফিসারদের বেতন              | Test 1               | 22.00                             |                         | 22.00                          | 22.00                                            | 22.00             | 22.00       |  |
|                |                         | প্রতিষ্ঠান কর্মচারীদের বেতন | Test 2               | 33.00                             |                         | 33.00                          | 33.00                                            | 33.00             | 33.00       |  |
|                |                         |                             |                      |                                   |                         |                                |                                                  |                   |             |  |
|                |                         |                             |                      |                                   |                         | অনুমোগি                        | নত বরাদ্দ ৪টি সমা                                | ন কিস্তিতে বিভক্ত | হতে হবে     |  |
|                | বাজেট খাত               | অর্থনৈতিক কোড               | কোড এর বিবরণ         | মোট প্ৰাৰ্ক                       | লিত ব্যয় (লক্ষ টাকা)   | ১ম কিস্তি                      | ২য় কিস্তি                                       | ওয় কিস্তি        | ৪র্থ কিস্তি |  |
|                | (খ) মূলধন খাত           | অফিসারদের বেতন              | Test 3               | 44.00                             |                         | 44.00                          | 44.00                                            | 44.00             | 44.00       |  |
|                |                         | ভাতাদি                      | Test 4               | 55.00                             |                         | 55.00                          | 55.50                                            | 55.00             | 55.00       |  |
|                |                         |                             |                      |                                   |                         |                                |                                                  |                   |             |  |
|                |                         | মোট প্ৰাক্তলিত ব্যয়        | (লক্ষ                |                                   | অনুমোদিত বরান্দ ৪টি     | সমান কি <mark>স্তিতে বি</mark> | ভক্ত হতে হবে                                     |                   |             |  |
|                | বাজ্লেট খাত             | টাকা)                       | ১মা                  | কস্তি                             | ২য় কিন্তি              |                                | ৩য় কিন্তি                                       | 8                 | ৰ্থ কিন্তি  |  |
|                | সর্বমোট ব্যয় ( ক. রাজ  | লম্ব 🖉                      |                      |                                   |                         |                                | 454.00                                           |                   |             |  |

Figure 2.2.3(iv): Fiscal Year Project Allocation Expenditure Details Page

# 2.2.4. Proposal for Release Money (Short):

## i. Data List Page

When the user clicks on the **Proposal for Release Money (Short)** menu, they will be directed to the **Money Release Proposal Brief Data List** page. This page displays the saved data and provides a **Create** button for adding new entries. Additionally, each data entry includes options to **Update** or **View** its details.

| Г                    | → [           | 🛨 Cr             | reate New                 |                     |                            |                            |                                        |                |              |
|----------------------|---------------|------------------|---------------------------|---------------------|----------------------------|----------------------------|----------------------------------------|----------------|--------------|
|                      |               | Mone             | y Release Proposal E      | Brief List          |                            |                            |                                        | U              | pdate Button |
|                      |               | Show             | 10 ÷ entries              |                     |                            |                            | Searc                                  | ch:            |              |
|                      |               | SI. <sup>♠</sup> | Project Title             | Project<br>Director | Implementing<br>Agency     | Administrative<br>Ministry | Implementation Period                  | Action         | ÷            |
|                      |               | 1                | Test Project Title<br>893 | Test Pd             | Reginal Council            |                            | 03 October, 2024 - 03 October,<br>2024 | Update View    |              |
|                      |               | Showin           | g 1 to 1 of 1 entries     |                     |                            |                            |                                        | Previous 1 Nex | ct           |
| Money Rele<br>Create | ease<br>e Nev | Prop<br>w Bu     | oosal Brief<br>tton       |                     |                            |                            |                                        | V              | iew Button   |
|                      |               |                  | Copyright ©               | Bangladesh Climat   | e Change Trust (BCCT)   Al | l rights reserved.         | Developed By C≋GIS                     |                |              |

Figure 2.2.4(i): Money Release Proposal Brief Data List Page

# ii. Money Release Proposal Brief Create Form

- 1) **Fill in Project Details**: Complete the **Money Release Proposal Brief Create Form** by providing the necessary information, starting with the **Project** field.
- 2) **Submit the Form**: Once all required information is provided, click the **Submit** button to save the data.

|          |                      | Proposal Brief               |                      |                       |                   |                      |                              |                 | ,                             |    |
|----------|----------------------|------------------------------|----------------------|-----------------------|-------------------|----------------------|------------------------------|-----------------|-------------------------------|----|
|          |                      |                              | অর্থ ত               | মবমুক্তির প্রস্তাব (ম | সংক্ষিপ্ত আব      | গরে)                 |                              |                 |                               |    |
|          | Please Select        | t a Project                  | Select Project Title |                       |                   |                      |                              |                 |                               | Ţ  |
|          | প্রকম্পের নাম        |                              |                      |                       |                   |                      |                              |                 |                               |    |
|          | বাস্তবায়নকারী সং    | হা                           |                      |                       |                   |                      |                              |                 |                               |    |
|          | প্রশাসনিক মন্ত্রণাল  | ায়                          |                      |                       |                   |                      |                              |                 |                               |    |
|          | প্রকম্প বাস্তবায়নের | র মেয়াদকাল                  |                      |                       |                   |                      |                              |                 |                               |    |
|          | প্রকম্প পরিচালকে     | হুর নাম                      |                      |                       |                   | c                    | ফান/মোবাইল                   |                 |                               |    |
|          | প্রকম্প অনুমোদনে     | নর পর্যায়                   |                      |                       |                   |                      | অর্থ বছর                     | Fiscal          | Year                          | •  |
|          | ব্যাংকের নাম         | E                            | 3ank Name            |                       | ~                 | ব্যাংক               | একাউন্ট ধরন                  | Accou           | nt Type                       | ~  |
|          | ব্যাংক একাউন্ট ন     | শ্বর                         |                      |                       |                   |                      | কিস্তি                       | Installr        | ment                          | ~  |
|          | অর্থের উৎস: বিসি     | সিটিএফ                       |                      |                       |                   |                      | অন্যান্য                     |                 |                               |    |
| e Button |                      |                              |                      |                       | গোঁট জন্য         | গাঁদিক বয়ে          | কাৰ্চমান জাৰ্ম               | abraa           | কিমিক চাকিয়া /লক্ষ           |    |
|          | বাজেট খাত            | অর্থট                        | নতিক কোড             | কোড এর বিবরণ          | নোচ অনুচ<br>(লক্ষ | মাাণত ব্যর<br>টাকা)  | বত্তমান অব<br>বরান্দ (লক্ষ   | বহুরের<br>টাকা) | াঝজর চাহেনা (লক্ষ<br>টাকা)    |    |
|          | (ক) রাজস্ব<br>খাত    | Economic Code                | ~                    |                       |                   |                      |                              |                 |                               |    |
|          |                      |                              | মোট রাজস্ব ব্যয়     |                       |                   |                      |                              |                 |                               |    |
|          | Add Roy              | w                            |                      |                       |                   |                      |                              |                 |                               |    |
|          | 4                    |                              |                      |                       |                   |                      |                              |                 |                               | •  |
|          | বাজ্ঞেট খাত          | অর্থ                         | নতিক কোড             | কোড এর বিবরণ          | মোট অনু<br>েলক্ষ  | মাদিত ব্যয়<br>টাকা) | বর্তমান অর্থ<br>বরান্দ (লক্ষ | বিছরের<br>টাকা) | কিস্তির চাহিদা (লক্ষ<br>টাকা) |    |
|          | (খ) মূলধন<br>খাত     | Economic Code                | ¥                    |                       |                   |                      |                              |                 |                               |    |
|          |                      |                              | মোট মূলধন ব্যয়      |                       |                   |                      |                              |                 |                               |    |
|          | Add Roy              | w                            |                      |                       |                   |                      |                              |                 |                               |    |
|          | 4                    |                              |                      |                       |                   |                      |                              |                 |                               | Þ  |
|          |                      |                              | মোট অনুমো            | দিত ব্যয় (লক্ষ টাকা) | বৰ্তমান অৰ্ধ বা   | হরের বরান্দ (ল       | াক্ষ টাকা)                   | কি              | স্তির চাহিদা (লক্ষ টাকা)      |    |
|          | সর্বমোট ব্যয়        | ন্ন ( ক. রাজস্ব খাত + খ. মূল | াধন খাত )            |                       |                   |                      |                              |                 |                               | Su |
|          |                      |                              |                      |                       |                   |                      | প্রকল্প                      | ব পরিচাল        | কর স্বাক্ষর ও সীল             |    |
|          |                      |                              |                      |                       |                   | •                    | Choose File                  | No file cho     | osen                          |    |

Figure 2.2.4(ii): Money Release Proposal Brief Create Form

### iii. Money Release Proposal Brief Update Form

- 1) **Pre-Filled Information**: In the **Edit Form**, all previously provided information will be pre-filled. Users can update the necessary fields as required.
- 2) Save Changes: After making the necessary updates, click the Update button to save the changes.

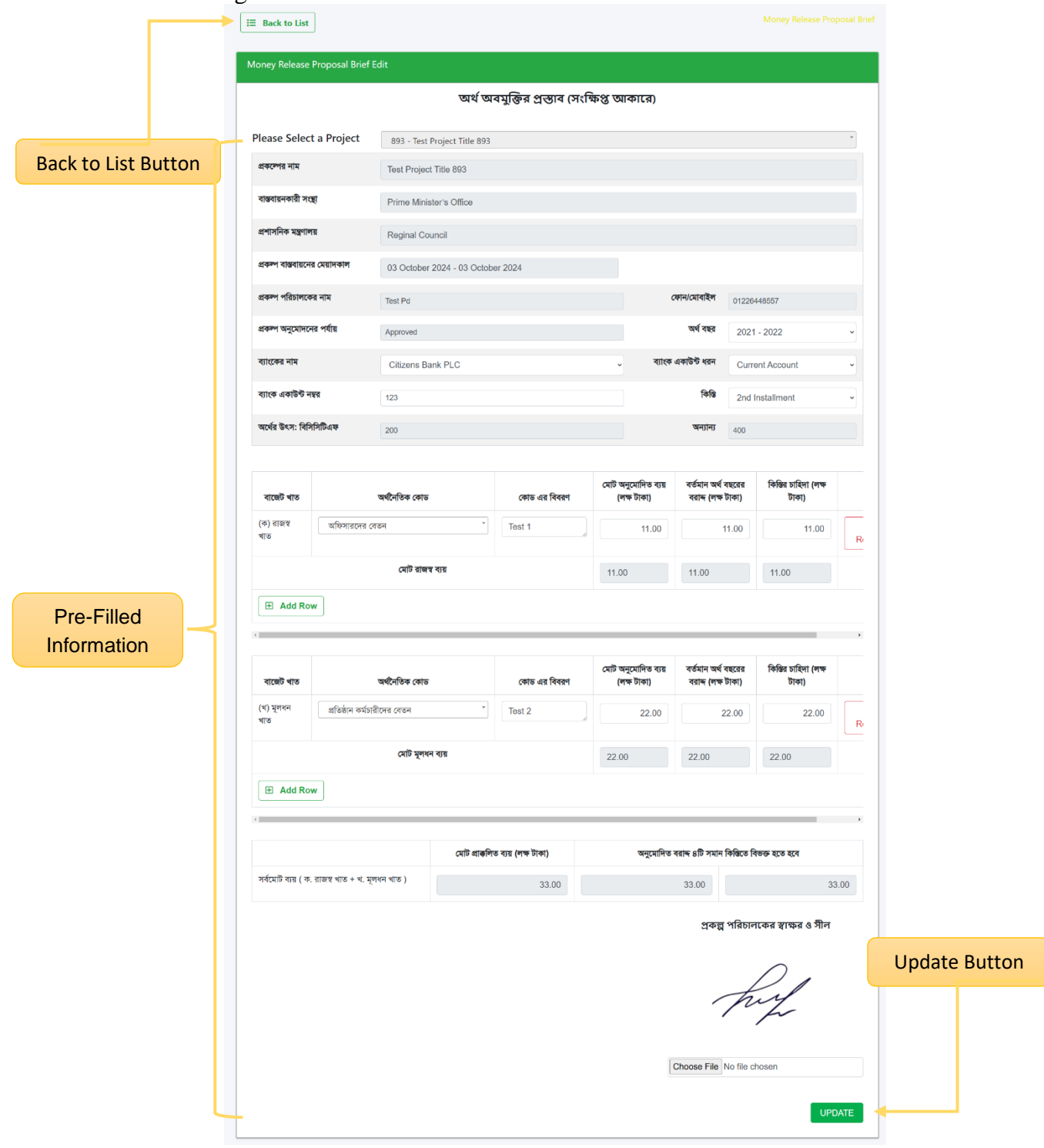

Figure 2.2.4(iii): Money Release Proposal Brief Update Form

# iv. Money Release Proposal Brief Details Page

The **Money Release Proposal Brief Details** page displays all the saved information, except for the Project ID. Users can navigate back to the data list page by clicking the **Back to List** button.

|                   | E Back to List         |                             |                   |                          |             |                                 |              |                                                                                                    |
|-------------------|------------------------|-----------------------------|-------------------|--------------------------|-------------|---------------------------------|--------------|----------------------------------------------------------------------------------------------------|
|                   | Money Release Pr       | oposal Brief Details        |                   |                          |             |                                 |              |                                                                                                    |
| Back to List Butt | ton                    |                             | অর্থ              | অবমুক্তির প্রস্তাব (১    | সংক্ষিপ্ত ত | আকারে)                          |              |                                                                                                    |
|                   | প্রকল্পের নাম          | Test Pr                     | oject Title 893   |                          |             |                                 |              |                                                                                                    |
|                   | বাস্তবায়নকারী সংস্থা  | Prime M                     | /inister's Office |                          |             |                                 |              |                                                                                                    |
|                   | প্রশাসনিক মন্ত্রণালয়  |                             |                   |                          |             |                                 |              |                                                                                                    |
|                   | প্রকম্প বাস্তবায়নের ( | ময়াদকাল 03 Octo            | ober, 2024 - 03 O | ctober, 2024             |             |                                 |              |                                                                                                    |
|                   | প্রকল্প পরিচালকের      | নাম Test Po                 |                   | ফোন/মোবাইল 01            | 226448557   |                                 |              |                                                                                                    |
|                   | ব্যাংকের নাম           | Citizens                    | Bank PLC          |                          |             | ব্যাংক একাউন্ট ধরন 🛛 🤇          | Current Ac   | count                                                                                                    |
|                   | ব্যাংক একাউন্ট নম্বর   | 123                         |                   |                          |             | কিন্তি 2                        | 2nd Installr | ment                                                                                                    |
|                   | অর্থের উৎস: বিসিসি     | টিএফ 200.00                 |                   |                          |             | অন্যান্য 4                      | 100.00       |                                                                                                    |
|                   |                        |                             |                   |                          |             |                                 |              |                                                                                                    |
|                   | বাজেট খাত              | অর্থনৈতিক কোড               | কোড এর বিবরণ      | মোট অনুমোদিত ব্যয় (লক্ষ | ন্টাকা)     | বর্তমান অর্থ বছরের বরান্দ (লক্ষ | াকাই)        | কিস্তির চাহিদা (লক্ষ টাকা)                                                                                                    |
|                   | (ক) রাজস্ব খাত         | অফিসারদের বেতন              | Test 1            | 11.00                    |             | 11.00                           |              | 11.00                                                                                                    |
|                   | Total                  |                             |                   | 11                       |             | 11                              |              | 11                                                                                                    |
|                   |                        |                             |                   |                          |             |                                 |              |                                                                                                    |
|                   | বাজ্ঞেট খাত            | অর্থনৈতিক কোড               | কোড এর বিবর       | ণ মোট অনুমোদিত ব্যয়     | (লক্ষ টাকা) | বর্তমান অর্থ বছরের বরান্দ (     | লক্ষ টাকা)   | কিস্তির চাহিদা (লক্ষ টাকা)                                                                                                    |
|                   | (খ) মূলধন খাত          | প্রতিষ্ঠান কর্মচারীদের বেতন | Test 2            | 22.00                    |             | 22.00                           |              | 22.00                                                                                                    |
|                   | Total                  |                             |                   | 22                       |             | 22                              |              | 22                                                                                                    |
|                   |                        |                             |                   |                          |             |                                 |              |                                                                                                    |
|                   |                        |                             | মোট অনুচ          | মাদিত ব্যয় (লক্ষ টাকা)  | বৰ্তমান খ   | মর্থ বছরের বরাদ্দ (লক্ষ টাকা)   | বি           | চস্তির চাহিদা (লক্ষ টাকা)                                                                                                    |
|                   | সর্বমোট ব্যয় ( ক. র   | াজস্ব খাত + খ. মূলধন খাত )  |                   | 33.00                    |             | 33.00                           |              | 33.00                                                                                                    |
|                   |                        |                             |                   |                          |             | পক                              | ল পরিচাল     | কের স্বাক্ষর ও সীল                                                                                                    |
|                   |                        |                             |                   |                          |             | 44                              |              |                                                                                                    |
|                   |                        |                             |                   |                          |             |                                 | ħ            | In the second second se |
|                   |                        |                             |                   |                          |             |                                 | 10           | Fr                                                                                                    |
|                   |                        |                             |                   |                          |             |                                 |              |                                                                                                    |
|                   |                        |                             |                   |                          |             |                                 |              |                                                                                                    |

Figure 2.2.4(iv): Money Release Proposal Brief Details Page

# 2.2.5. Sample Table of Proposal for Release Money:

### i. Data List Page

When the user clicks on the **Sample Table of Proposal for Release Money** menu, they will be directed to the **Money Release Proposal Sample Data List** page. This page displays the saved data and provides a **Create** button for adding new entries. Additionally, each data entry includes options to **Update** or **View** its details.

| [                  | -+               | + Create Nev           | v             |                         |                          |               |                |            |      |
|--------------------|------------------|------------------------|---------------|-------------------------|--------------------------|---------------|----------------|------------|------|
|                    |                  | Money Releas           | e Proposal Sa | mple                    |                          |               |                |            |      |
|                    |                  | Show 10 ÷              | entries       |                         |                          |               |                | Search:    |      |
|                    |                  | SI.                    | + Project     | Title                   |                          | + Action      |                |            | ÷    |
|                    |                  | 1                      | Test Proj     | ject Title 893          |                          | Update        | View           |            |      |
|                    |                  | Showing 1 to 1         | of 1 entries  |                         |                          |               |                | Previous 1 | Next |
|                    |                  |                        |               |                         | baU                      | ate Button    | View Bu        | tton       |      |
| Money Rele<br>Crea | ease l<br>ite Ne | Proposal S<br>w Button | ample         |                         |                          |               |                |            |      |
|                    |                  |                        |               |                         |                          |               |                |            |      |
|                    |                  |                        | Copyright © B | angladesh Climate Chang | e Trust (BCCT)   All rig | hts reserved. | Developed By C | ≋GIS       |      |

Figure 2.2.5(i): Money Release Proposal Sample Data List Page

### ii. Money Release Proposal Sample Create Form

- 1) **Fill in Project Details**: Complete the **Money Release Proposal Sample Create Form** by providing the necessary information.
- 2) **Submit the Form**: Once all required information is provided, click the **Submit** button to save the data.

| Back to List Bu | utton                            |                                                   |                                                            |                                                            |                             |                                |                    |                                             |               |
|-----------------|----------------------------------|---------------------------------------------------|------------------------------------------------------------|------------------------------------------------------------|-----------------------------|--------------------------------|--------------------|---------------------------------------------|---------------|
|                 | ∃ Back to                        | List                                              |                                                            |                                                            |                             |                                |                    |                                             |               |
|                 | Money Rele                       | ease Proposal Samp                                | ble                                                        |                                                            |                             |                                |                    |                                             |               |
|                 |                                  |                                                   |                                                            | <u>আর্থ অবমুক্তির প্রস্তাবে</u><br>গণপ্রজাতন্ত্রী বাংলাদেশ | <b>ার নমুনা ছক</b><br>পরকার |                                |                    |                                             |               |
|                 | স্মারক নং :                      |                                                   |                                                            |                                                            |                             |                                | তারিখ :            | mm/dd/yyyy                                  |               |
|                 | <b>বিষয় :</b> জে<br>শীর্ষক প্রক | নবায়ু পরিবর্তন ট্রাস্ট ফ<br>ল্লের আওতায় ১ম/২য়/ | ান্ডের অর্থায়নে Select Im<br>৩৩য়/৪র্থ কিস্তির অর্থছাড়কর | plementing Agency ँ<br>ণ প্রসংগে।                          | সংস্থা কৰ্তৃক বাস্ত         | বায়নাধীন Selec                | t Project Title    | Ŧ                                           |               |
|                 |                                  | উপযুক্ত                                           |                                                            | সংস্থা কর্তৃক কর্তৃক বাস্তবায়না<br>নক্ষ টার               | াধীন                        |                                | শীৰ্ষক             | চ প্রকল্পের আওতায়<br>তেন্দে। উক্ত রবাদ কাল |               |
|                 | য়াড়াব বাবে<br><br>ছাড়করণের    | কিস্তি বাবদ<br>জন্য অনুরোধ করা হা                 | াক এবং মৃথবন বাওে<br>রাজস্ব খাতে<br>লা।                    | লক্ষ এবং মূলধন খাতে                                        |                             | লক্ষ টাকাসহ সর্ব               | গেন্দ ব্যাপ য      | লক্ষ টাকা                                   |               |
|                 |                                  |                                                   |                                                            |                                                            |                             | পপ্রশাসনি<br>Name<br>Signature | ক মন্ত্রণালয়ের দা | য়িত্বপ্রাপ্ত কর্মকর্তা                     | Submit Button |
|                 |                                  |                                                   |                                                            |                                                            |                             | File                           | Choose File        | No file chosen                              |               |
|                 |                                  |                                                   |                                                            |                                                            |                             | Email                          |                    | SUBMIT                                      |               |

Figure 2.2.5(ii): Money Release Proposal Sample Create Form

### iii. Money Release Proposal Sample Update Form

- 1) **Pre-Filled Information**: In the **Edit Form**, all previously provided information will be pre-filled. Users can update the necessary fields as required.
- 2) **Save Changes**: After making the necessary updates, click the **Update** button to save the changes.

| Back to List Bu | Button                                                                                                    |                                              |
|-----------------|----------------------------------------------------------------------------------------------------|----------------------------------------------|
|                 | E Back to List                                                                                                    |                                              |
|                 | Money Release Proposal Sample                                                                                                    |                                              |
|                 | <u>অর্থ অবমুক্তির প্রস্তাবের নমুনা ছক</u>                                                                                                    |                                              |
|                 | গণএডাতের। বংলাদেশ সরকার                                                                                                    |                                              |
|                 | স্মারক নং : 1001                                                                                                    | তারিখ : 01/12/2025 🗖                         |
|                 | <b>বিষয় :</b> জলবায়ু পরিবর্তন ট্রাস্ট ফান্ডের অর্থায়নে <sub>Reginal Council</sub> " সংস্থা কর্তৃক বাস্তবায়নাধীন 893 - Test<br>শীর্ষক প্রকল্পের আওতায় ১ম/২য়/৩য়/৪র্থ কিস্তির অর্থছাড়করণ প্রসংগে। | Project Title 893 V                          |
|                 | উপযুক্ত Reginal Council সংস্থা কর্তৃক কর্তৃক বাস্তবায়নাধীন Test Project Title 893                                                                                                    | শীর্ষক প্রকল্পের আওতায়                      |
|                 | রাজস্ব খাতে 20.00 লক্ষ এবং মূলধন খাতে 30.00 লক্ষ টাকাসহ সর্বমোট লক্ষ<br>40 কিস্তি বাবদ রাজস্ব খাতে 20.00 লক্ষ এবং মূলধন খাতে 66.00 লক্ষ টাকাসহ সর্বমো<br>ছাড়করণের জন্য অনুরোধ করা হলো।                | ক্ষ টাকা বরাদ্দ রয়েছে। উক্ত বরাদ্দ হতে<br>ট |
| Pre-Filled      |                                                                                                    |                                              |
| Information     | পপ্রশাসনিক                                                                                                    | মন্ত্রণালয়ের দায়িত্বপ্রাপ্ত কর্মকর্তা      |
|                 | Name                                                                                                    | Test                                         |
|                 |                                                                                                    | $\mathcal{D}_{\mathcal{A}}$                  |
|                 | Signature -<br>File                                                                                                    | Muf Update Button                            |
|                 |                                                                                                    | Choose File No file chosen                   |
|                 | Phone                                                                                                    | 01556228335                                  |
|                 |                                                                                                    |                                              |

Figure 2.2.5(iii): Money Release Proposal Sample Update Form

# iv. Money Release Proposal Sample Details Page

The **Money Release Proposal Sample Details** page displays all the saved information, except for the Project ID. Users can navigate back to the data list page by clicking the **Back to List** button.

| Back to List Butt | on                                                                                                    |                                            |
|-------------------|----------------------------------------------------------------------------------------------------|--------------------------------------------|
| L                 | E Back to List                                                                                                    |                                            |
|                   | Money Release Proposal Sample                                                                                                    |                                            |
|                   | <b>অর্থ অবমুক্তির প্রস্তাবের নমুনা ছক</b><br>গণপ্রজাতন্ত্রী বাংলাদেশ সরকার                                                                                                    |                                            |
|                   | স্মারক নং : 1001                                                                                                    | তারিখ : 01/12/2025                         |
|                   | <b>বিষয় :</b> জলবায়ু পরিবর্তন ট্রাস্ট ফান্ডের অর্থায়নে <sub>Reginal</sub> Council <sup>°</sup> সংস্থা কর্তৃক বাস্তবায়নাধীন 893 - Test<br>শীর্ষক প্রকল্পের আওতায় ১ম/২য়/৩য়/৪র্থ কিস্তির অর্থছাড়করণ প্রসংগে। | Project Title 893 ~                        |
|                   | উপযুক্ত Reginal Council সংস্থা কর্তৃক কর্তৃক বাস্তবায়নাধীন Test Project Title 893                                                                                                    | শীর্ষক প্রকল্পের আওতায়                    |
|                   | রাজস্ব খাতে 20.00 লক্ষ এবং মূলধন খাতে 30.00 লক্ষ টাকাসহ সর্বমোট লক্ষ<br>40 কিস্তি বাবদ রাজস্ব খাতে 20.00 লক্ষ এবং মূলধন খাতে 66.00 লক্ষ টাকাসহ সর্বমো<br>ছাড়করণের জন্য অনুরোধ করা হলো।                           | ক টাকা বরাদ্দ রয়েছে। উক্ত বরাদ্দ হতে<br>ট |
|                   | পপ্রশাসনিক স                                                                                                    | মন্ত্রণালয়ের দায়িত্বপ্রাপ্ত কর্মকর্তা    |
|                   | Name                                                                                                    | ēst                                        |
|                   | Signature                                                                                                    | hug                                        |
|                   | Phone C                                                                                                    | 1556228335                                 |
|                   | Email                                                                                                    | est@gmail.com                              |

Figure 2.2.5(iv): Money Release Proposal Sample Details Page

# 2.2.6. Expenditure Progress Report:

#### i. Data List Page

When the user clicks on the **Expenditure Progress Report** menu, they will be directed to the **Expenditure Discounted Data List** page. This page displays the saved data and provides a **Create** button for adding new entries. Additionally, each data entry includes options to **Update** or **View** its details.

|                | -           | E Create Ne         | •w     |                                              |                            |          |                         |                 |
|----------------|-------------|---------------------|--------|----------------------------------------------|----------------------------|----------|-------------------------|-----------------|
|                |             | Expenditure [       | Discou | inted                                        |                            |          |                         |                 |
|                |             | Show 10 ÷           | entrie | s                                            |                            |          | Search:                 |                 |
|                |             | SI.                 | ÷      | Project Title                                | + Action                   |          |                         | ÷               |
|                |             | 1                   |        | Test Project Title 893                       | 🔽 Upda                     | te View  | 1                       |                 |
|                |             | Showing 1 to 1      | of 1 e | ntries                                       |                            |          |                         | Previous 1 Next |
|                |             |                     |        |                                              | Update Button              | View     | Button                  |                 |
| Expenditu<br>I | re D<br>New | iscounted<br>Button | Crea   | ate                                          |                            |          |                         |                 |
|                |             |                     |        |                                              |                            |          |                         |                 |
|                |             |                     | Сору   | rright © Bangladesh Climate Change Trust (BC | CT)   All rights reserved. | Develope | d By <mark>C≋GIS</mark> |                 |

Figure 2.2.6(i): Expenditure Discounted Data List Page

## ii. Expenditure Discounted Create Form

- 1) Fill in Project Details: Complete the Expenditure Discounted Create Form by providing the necessary information, starting with the Project field.
- 2) **Submit the Form**: Once all required information is provided, click the **Submit** button to save the data.

|             | ∃ Back to List                                                                                                    |                                                                                                    |                                                                                                    |                                                                            |                                                                                                    |                                                                                             |                                                                                                    |                                                                |                                                                                            |                                                       |    |       |
|-------------|----------------------------------------------------------------------------------------------------|----------------------------------------------------------------------------------------------------|----------------------------------------------------------------------------------------------------|----------------------------------------------------------------------------|----------------------------------------------------------------------------------------------------|---------------------------------------------------------------------------------------------|----------------------------------------------------------------------------------------------------|----------------------------------------------------------------|--------------------------------------------------------------------------------------------|-------------------------------------------------------|----|-------|
|             | Expenditure Discount                                                                                                    | ted                                                                                                    |                                                                                                    |                                                                            |                                                                                                    |                                                                                             |                                                                                                    |                                                                |                                                                                            |                                                       |    |       |
|             |                                                                                                    |                                                                                                    |                                                                                                    | ছাড়কৃৎ                                                                    | চ অ <b>র্থ ব্যয়ের</b> অগ্রগতি                                                                                                    | প্রতিবেদন                                                                                   |                                                                                                    |                                                                |                                                                                            |                                                       |    |       |
|             | Project Name                                                                                                    |                                                                                                    | Select Pro                                                                                                    | ject Title                                                                 |                                                                                                    |                                                                                             | Ŧ                                                                                                    |                                                                |                                                                                            |                                                       |    |       |
|             | সংলগ্নী-৭ (নমুনা ছক)<br>ছাড়কত অর্থ বায়ের অগ্রগণি                                                                                                    | ঠ প্রতিবেদন                                                                                                    |                                                                                                    |                                                                            |                                                                                                    |                                                                                             |                                                                                                    |                                                                |                                                                                            |                                                       |    |       |
|             | প্রকল্পের নাম                                                                                                    |                                                                                                    |                                                                                                    |                                                                            |                                                                                                    |                                                                                             |                                                                                                    |                                                                |                                                                                            |                                                       |    |       |
|             | বাস্তবায়নকারী সংস্থা                                                                                                    |                                                                                                    |                                                                                                    |                                                                            |                                                                                                    |                                                                                             |                                                                                                    |                                                                |                                                                                            |                                                       |    |       |
|             | প্রশাসনিক মন্ত্রণালয়                                                                                                    |                                                                                                    |                                                                                                    |                                                                            |                                                                                                    |                                                                                             |                                                                                                    |                                                                |                                                                                            |                                                       |    |       |
|             | প্রকল্প বাস্তবায়নের মেয়াদক                                                                                                    | হাল                                                                                                    |                                                                                                    |                                                                            |                                                                                                    |                                                                                             |                                                                                                    |                                                                |                                                                                            |                                                       |    |       |
|             | প্রকম্প পরিচালকের নাম                                                                                                    |                                                                                                    |                                                                                                    |                                                                            |                                                                                                    |                                                                                             | ফোন/মোবাইং                                                                                                    | r                                                              |                                                                                            |                                                       |    |       |
|             | প্রকম্প অনুমোদনের পর্যায়                                                                                                    |                                                                                                    |                                                                                                    |                                                                            |                                                                                                    |                                                                                             | অৰ্থ বছ                                                                                                    | Fiscal Ye                                                      | ar                                                                                         | ~                                                     |    |       |
|             | ব্যাংকের নাম                                                                                                    | В                                                                                                    | ank Name                                                                                                    |                                                                            |                                                                                                    | ~                                                                                           | ব্যাংক একাউন্ট ধর                                                                                                    | Account                                                        | Туре                                                                                       | •                                                     |    |       |
|             | ব্যাংক একাউন্ট নম্বর                                                                                                    |                                                                                                    |                                                                                                    |                                                                            |                                                                                                    |                                                                                             | কিরি                                                                                                    | Ipetallere                                                     | ot                                                                                         |                                                       |    |       |
|             |                                                                                                    |                                                                                                    |                                                                                                    |                                                                            |                                                                                                    |                                                                                             |                                                                                                    | Installme                                                      | nt                                                                                         |                                                       |    |       |
|             | অথের ৬ৎশ: বিশোসাচলক                                                                                                    |                                                                                                    |                                                                                                    |                                                                            |                                                                                                    |                                                                                             | Q4)[4                                                                                                    |                                                                |                                                                                            |                                                       |    |       |
| More Button | (ক)রাজস্ব ব্যয়                                                                                                    |                                                                                                    |                                                                                                    |                                                                            |                                                                                                    |                                                                                             |                                                                                                    |                                                                |                                                                                            |                                                       |    |       |
| Nore Button | বাজেট খাত                                                                                                    | 3                                                                                                    | ন্ধনৈতিক কোড                                                                                                    |                                                                            | উপ-অর্ধনৈতিক কোড                                                                                                    |                                                                                             | মোট অনুমোদিত ব্যয়                                                                                                    |                                                                | প্রতিবেদনাধীন মাস<br>অর্ধের পরিমান ও ৫                                                     | ন পৰ্যন্ত ছাং<br>ভৌত অগ্ৰং                            |    |       |
|             |                                                                                                    |                                                                                                    |                                                                                                    |                                                                            |                                                                                                    |                                                                                             |                                                                                                    | ~ ~                                                            |                                                                                            | -~                                                    |    |       |
|             |                                                                                                    |                                                                                                    |                                                                                                    |                                                                            |                                                                                                    |                                                                                             | ভোত পারমান                                                                                                    | গাধিক পরিমান                                                   | ভোত পারমান                                                                                 | আাথক                                                  |    |       |
|             | Select Expenditure                                                                                                    | Sector *                                                                                                    | Select Economic                                                                                                    | Name *                                                                     | Select Sub Econom                                                                                                    | ic Name *                                                                                   | ভোত পারমান                                                                                                    | গাধিক পরিমান                                                   | ভোত পারমান                                                                                 | আথক                                                   |    |       |
|             | Select Expenditure                                                                                                    | Sector *                                                                                                    | Select Economic                                                                                                    | Name *                                                                     | Select Sub Econom                                                                                                    | ic Name *                                                                                   | ভোত পারমান                                                                                                    | গার্থক পরিমান                                                  | তোত পারমান                                                                                 | আখক                                                   |    |       |
|             | Select Expenditure Total Add More                                                                                                    | Sector *                                                                                                    | Select Economic                                                                                                    | Name *                                                                     | Select Sub Econom                                                                                                    | ic Name *                                                                                   | তোও পারমান                                                                                                    | শ্বাৰ্থিক পাৱমান                                               | তোত পারমান                                                                                 | আথক<br>                                               |    |       |
|             | Select Expenditure Total Add More                                                                                                    | Sector *                                                                                                    | Select Economic                                                                                                    | Name *                                                                     | Select Sub Econom                                                                                                    | ic Name *                                                                                   | তেও পারমান স                                                                                                    | শ্বাৰ্থক পারমান                                                | তোত পারমান                                                                                 | ۵<br>۱۱۹۴<br>۱۹۴۰<br>۱۹۴۰                             |    |       |
|             | Select Expenditure<br>Total<br>Add More                                                                                                    | Sector *                                                                                                    | Select Economic                                                                                                    | Name *                                                                     | Select Sub Econom                                                                                                    | ic Name *                                                                                   | CO10 MISAIH                                                                                                    | শাৰ্থক পার্যমান                                                | তোত পারমান                                                                                 | আ <b>থ</b> ক<br>,                                     |    |       |
|             | Select Expenditure<br>Total<br>(থ) মূলধন ব্যয়                                                                                                    | Sector *                                                                                                    | Select Economic                                                                                                    | Name *                                                                     | Select Sub Econom                                                                                                    | ic Name *                                                                                   | তেতি পারনান<br>নাটি মন্নাগরির রাজ                                                                                        | গাওঁক পারমান                                                   | ভেতি পারমান<br>প্রতিবেদনাধীন মাস                                                           | আাথক<br>                                              |    |       |
|             | Select Expenditure<br>Total<br>Add More<br>(খ) মূলধন ব্যয়<br>বাজেট শাত                                                                                                    | Sector *                                                                                                    | Select Economic                                                                                                    | Name *                                                                     | Solect Sub Econom<br>উপ-অর্থনৈতিক কোড                                                                                                    | ic Name *                                                                                   | খেট অনুমোদিত ব্যয়<br>মেট অনুমোদিত ব্যয়                                                                                 | গাওঁক পরিমান                                                   | ভোত পারমান<br>প্রতিবেদনাধীন মাস<br>অর্ধের পরিমান ও চেটত পরিমান                             | আথক<br>- পর্যন্ত ছাং<br>টৌত অগ্রা<br>আর্থিক           |    |       |
|             | Select Expenditure<br>Total<br>বিধা Add More<br>বিদ্যালয় বিজেট শাত<br>Select Expenditure                                                                                                    | Sector *                                                                                                    | Select Economic<br>দেইনেতিক কোড                                                                                             | Name *                                                                     | Select Sub Econom<br>উপ-অর্থনৈতিক কোড                                                                                                    | ic Name *                                                                                   | ভোড গারমান<br>মেটি অনুমোপিত ব্যয়<br>ভৌত পরিমান য                                                                        | গাইক পরিমান                                                    | ভোত পারমান<br>প্রতিবেদনাধীন মাস<br>অর্ধের পরিমান ও বে<br>ভৌত পরিমান                        | আথক<br>, পর্যন্ত ছাং<br>ভৌত অগ্রা                     |    |       |
|             | Select Expenditure<br>Total<br>(খ) মূলধন ব্যয়<br>বাক্টে শাত<br>Select Expenditure                                                                                                    | Sector *                                                                                                    | Select Economic<br>দেইনেন্টিক কোড<br>Select Economic                                                                        | Name *                                                                     | Select Sub Econom<br>উপ-অর্থনৈতিক কোড<br>Select Sub Econom                                                                                                    | c Name *                                                                                    | যোট অনুমোন<br>মোট অনুমোনিত ব্যয়<br>ভৌত পরিমান                                                                           | থাইক পরিমান                                                    | হোত পারমান<br>প্রতিবেদনাধীন মাস<br>অর্থের পরিমান ও (<br>ভৌত পরিমান                         | আথক<br>ন পর্যন্ত ছাং<br>টৌত অগ্রা<br>আর্থিক           |    |       |
|             | Select Expenditure<br>Total<br>(থ) মূলধন ব্যস্ত<br>বাফেট শাত<br>Select Expenditure<br>Total                                                                                                    | Sector *)                                                                                                    | Select Economic<br>দ্বনৈতিক কোড<br>Select Economic                                                                          | Name *                                                                     | Select Sub Econom                                                                                                    | c Name *                                                                                    | যেট অনুমোদিত ব্যয়<br>মেটি অনুমোদিত ব্যয়<br>ভৌত পরিমান                                                                  | শৰ্ষিক পরিমান                                                  | গ্রেউবেদনাধীন মান<br>গ্রন্ডিবেদনাধীন মান<br>অর্থের পরিমান ও<br>েউাত পরিমান                 | আথক<br>ন শর্মন্ত ছাং<br>ষ্টোত অগ্র্য<br>আর্থিক        |    |       |
|             | Select Expenditure<br>Total<br>(থ) মূলধন ব্যয়<br>বাক্টে শান্ত<br>Select Expenditure<br>Total<br>Add More                                                                                                    | Sector *                                                                                                    | Select Economic<br>গংনৈতিক কোড<br>Select Economic                                                                           | Name *                                                                     | Select Sub Econom                                                                                                    | c Name *                                                                                    | ভোও গারমান<br>মোট অনুমোনিত ব্যয়<br>ভৌত পরিমান ্য                                                                        | গ্রথিক পরিমান                                                  | গ্রেতিবেন্দাধীন মাস<br>অর্থের পরিমান ও<br>ভৌত পরিমান                                       | আথক<br>ন পর্যন্ত ছায়<br>ভৌত অগ্রন্থ<br>আর্থিক        |    |       |
|             | Select Expenditure<br>Total<br>(খ) মূলধন ব্যয়<br>বাজেট থাত<br>Select Expenditure<br>Total<br>Add More                                                                                                    | Sector * ি<br>Sector * ি<br>অর্থ মন্ত্রণালয় হযে                                                                                                    | Select Economic<br><b>প্থিনতিক কোভ</b><br>Select Economic                                                                   | Name <sup>*</sup><br>Name <sup>*</sup>                                     | Select Sub Econom<br>উপ-অর্থনৈতিক কোড<br>Select Sub Econom                                                                                                    | ic Name *                                                                                   | যেট অনুমোদিত ব্যয়<br>মেট অনুমোদিত ব্যয়<br>কৌত পরিমান                                                                   | মার্থিক পরিমান                                                 | গ্রন্ডিবেদনাধীন মান<br>অর্তিবেদনাধীন মান<br>অর্থের পরিমান<br>ভৌত পরিমান                    | আথক<br>ন পর্যন্ত হায়<br>ষ্টোত অগ্রদ<br>আর্থিক        |    |       |
|             | Select Expenditure<br>Total<br>(ধ) মূলধন ব্যস্ন<br>বাজেট খাত<br>Select Expenditure<br>Total<br>বি.ম: বিজারিত বায় খাতে।<br>মোট (ক. রাজেস্ব বায় ধ                                                                                                    | Sector * (<br>Sector * )<br>Sector * (<br>অর্থ মন্ত্রণালয় হযে,                                                                                                    | Select Economic<br>গ্ <b>ংনিতিক কোড</b><br>Select Economic<br>ত জারীকৃত হালনাগ<br>)                                         | Name <sup>*</sup><br>Name <sup>*</sup><br>Iদ অর্থনৈতিব                     | Select Sub Econom<br>উপ-অর্থনৈতিক কোড<br>Select Sub Econom                                                                                                    | ic Name *                                                                                   | খেট অনুমোনিত ব্যয়<br>মেটি অনুমোনিত ব্যয়<br>ভৌত পরিমান ্য                                                               | গাইক পরিমান                                                    | গ্রতিবেদনাধীন মাস<br>অর্ডিবেদনাধীন মাস<br>অর্থের পরিমান ও (<br>ভৌত পরিমান                  | আথক<br>ন পর্যন্ত ছায়<br>ভৌত অগ্রন্থ<br>আর্থিক        |    |       |
|             | Select Expenditure<br>Total<br>(খ) মূলধন ব্যয়<br>বাজেট ৰাত<br>Select Expenditure<br>Total<br>বি:ম: বিজারিত ব্যয় খাতে দ<br>মোট (ক. রাজ্যস্থ ব্যয় +                                                                                                    | Sector * ি<br>জর্থ মন্ত্রণালয় হযে<br>অর্থ মন্ত্রণালয় হযে<br>ময়, মূলধন ব্যয়                                                                                                    | Select Economic<br>প্থিনতিক কোড<br>Select Economic<br>ত জ্যেরীকৃত হালনাগ<br>)                                               | Name <sup>*</sup><br>Name <sup>*</sup><br>IFt จนช์ใ้้่าโช้ง<br>ส6ชังราคาโ  | Select Sub Econom<br>উপ-অর্থনৈতিক কোড<br>Select Sub Econom<br>দ কোড ব্যবহার করতে হবে<br>নান মাল পর্বন্ধ ছাড়কৃত অর্থের                                                                                                    | c Name *<br>c Name *<br>{                                                                   | মোট অনুমোপিত ব্যয়<br>মোট অনুমোপিত ব্যয়<br>ভৌত পরিযান গ                                                                 | মার্থক পরিমান<br>মর্থিক পরিমান                                 | গ্রতিবেন্দাধীন মাস<br>অর্থের পরিমান ও<br>ভৌত পরিমান                                        | আথক<br>ৰ পৰ্বন্ত ছাং<br>জীত অগ্ৰা<br>আৰ্থিক           |    |       |
|             | Select Expenditure<br>Total<br>(থ) মূলধন ব্যয়<br>বাজেট শাত<br>Select Expenditure<br>Total<br>বি:ম: বিজারিত ব্যয় খাতে য<br>মোট (ক. রাজ্যস্থ ব্যয় +                                                                                                    | Sector * (<br>জব্ব মন্ত্রণালয় হং<br>• থ. মূলধন ব্যায়<br>মোট অনুমোদিত ব                                                                                                    | Select Economic<br>প্রিন্তিক কোড<br>Select Economic<br>ত জারীকৃত হালনাগ<br>)<br>চয়                                         | Name ঁ<br>Name ঁ<br>Iদ অৰ্থনৈতিব<br>পরিমান ৬ ৫                             | Select Sub Econom<br>উপ-অর্থনৈতিক কোড<br>Select Sub Econom<br>F কোড ব্যবহার করতে হবে<br>দান যাস পর্বন্ধ হাড়কৃত অর্বের<br>ন্টার অয়গাতি                                                                                                    | c Name *<br>c Name *<br>বা<br>ব্যায়ের পরিমান                                               | যোট অনুমোপিত ব্যয়<br>মৌট অনুমোপিত ব্যয়<br>জৌত পরিমান য<br>মাস পর্বন্ধ ছাড়কৃত অর্থ<br>হাতীত অহাসতি                     | মার্থিক পরিমান<br>মার্থিক পরিমান<br>অবশিষ্ট টোট                | গ্রন্ডিবেদনাধীন মান<br>অর্থের পরিমান ও<br>ভৌত পরিমান<br>: কাজ ও অর্থের পরি                 | আথক<br>ন পর্যন্ত হায<br>ভৌত অগ্রম<br>আর্থিক<br>হায়ন  |    |       |
|             | Select Expenditure<br>Total<br>(খ) মূলধন ব্যস্ন<br>বাজেট ৰাত্ত<br>Select Expenditure<br>Total<br>বি.ম: বিজারিত ব্যয় খাতে দ<br>মোট ( ক. রাজেস্থ ব্যয় +                                                                                                    | Sector *                                                                                                    | Select Economic<br>থেইনেতিক কোড<br>Select Economic<br>ত জারিকৃত হালনাগ<br>)<br>UR<br>আর্থিক পরিমান                          | Name ঁ<br>Name ঁ<br>গ্ৰন্থিবেদনাৰ্হ<br>পৰিমান ও বে<br>তৌত পৰিম             | Select Sub Econom           উপ-অৰ্থনৈতিক কোড           Select Sub Econom           select Sub Econom           p কোন্ড ব্যবহার করতে হত           নান মাস পর্বন্ধ হাড়কৃত অর্ধের<br>তৌত অগ্রগতি           মার্শিক পরিমান                                                                                                    | c Name "<br>c Name "<br>বা<br>ব্যৱের পরিমান<br>টেন্ড পরিমান                                 | যোট অনুমোপিত ব্যয়<br>মৌট অনুমোপিত ব্যয়<br>ভৌত পরিমান<br>মাস পর্শন্ত ছাড়কৃত অর্থ<br>ভ ৫ টোত অর্যান্তি<br>আর্থিক পরিমান | মার্থিক পরিমান<br>মার্থিক পরিমান<br>অবশিষ্ট ভৌয<br>েটাত পরিমান | গ্রতিবেন্দাধীন মাস<br>অর্থের পরিমান ও<br>ভৌত পরিমান<br>: কাজ ও অর্থের পরি<br>য আর্থিক পরি  | আথক<br>ন পর্বন্ত ছাহ<br>ভৌত অগ্রন<br>আর্থিক           |    |       |
|             | Select Expenditure<br>Total<br>(খ) মূলধন ব্যয়<br>বাজেট খাত<br>Select Expenditure<br>Total<br>বি:ম: বিজারিত ব্যয় খাতে '<br>মোট (ক. রাজেস্থ ব্যয় +<br>্যাচtal (জন্ত ব্যয় +                                                                                                    | Sector *<br>অর্থ মন্ত্রণালয় হযে<br>অর্থ মন্ত্রণালয় হযে<br>মেট অনুমোদিত ন<br>মেট অনুমোদিত ন                                                                                                    | Select Economic<br>প্থিনতিক কোড<br>Select Economic<br>ত জ্যেরীকৃত হালনাগ<br>)<br>UR<br>আর্থিক পরিমান                        | Name ঁ<br>Name ঁ<br>দি অর্থনৈতির<br>পরিমান ও বে<br>টেভ পরিম                | ১০০০০ ১৯৮ ১৯৮ ১৯৮ ১৯৮ ১৯৮ ১৯৮ ১৯৮ ১৯৮ ১৯৮ ১৯৮                                                                                                    | c Name "<br>c Name "<br>ব।<br>প্রতিবেদনাধীন<br>ব্যয়ের পরিমান                               | মোট অনুযোগিত ব্যয়<br>মোট অনুযোগিত ব্যয়<br>ভৌত পরিমান স্থ<br>আর্থিক পরিমান<br>আর্থিক পরিমান                             | মার্থক পরিমান<br>মর্থিক পরিমান<br>অবশিষ্ট ভৌয<br>ভৌত পরিমান    | প্রতিবেননাধীন মাস<br>অর্থের পরিমান ও<br>তেউচ পরিমান<br>জ্যন্থ ও অর্দের পরি<br>ম আর্থিক পরি | আথক<br>ন পর্বন্ত ছাং<br>ভৌত অগ্র্য<br>আর্থিক<br>ইমান  | Su | ubmin |
|             | Select Expenditure         Total <b>Add More</b> •         (খ) মূলধন ব্যস্ক         বাজেট ৰাত         Select Expenditure         Total         Add More         •         বিক্তি বার্ম খাতে দ         (মাট ( ক. রাডাস্থ বায় +<br>মূলদন বয়)         বি.স্র: বিজারিত বায় খাতে দ                                                                                                    | Sector *   Sector *  Sector *  Sect    | Select Economic<br>প্থিনিকিক কোড<br>Select Economic<br>ত জ্যেরিকৃত হালনাগ<br>)<br>छा<br>আর্ধিক গরিমান<br>ত জ্যেরিকৃত হালনাগ | Name ঁ<br>Iদ অর্থনৈতির<br>পরিমান ৭<br>টেচ পরিম                             | Select Sub Econom           উপ-অর্থনৈতিক কোভ           উপ-অর্থনৈতিক কোভ           Select Sub Econom           p কোন্ড ব্যবহার করতে হে           In মান পর্বন্ধ ছাড়কৃত অর্থের<br>কোত অয়গতি           In মান পর্বন্ধ ছাড়কৃত অর্থের<br>কোত অয়গতি           In মান পর্বন্ধ ছাড়ক্ত অর্থের<br>কোত আর্থিক পরিমান           In আর্থিক পরিমান           In মান প্রান্ধ করতে হবে | c Name "<br>c Name "<br>বা<br>ব্যস্তর পরিমান<br>ব্যা                                        | মোট অনুমোগিত ব্যয়<br>মৌট অনুমোগিত ব্যয়<br>ভৌত পরিমান া<br>আর্থিক পরিমান<br>আর্থিক পরিমান                               | মার্থক পরিমান<br>মার্থিক পরিমান<br>অবশিষ্ট চৌত<br>ভৌত পরিমান   | গ্রন্থিবেদনাধীন মাস<br>অর্থের পরিমান ৫<br>টেক পরিমান<br>: কাজ ও অর্থের পরি<br>য            | আথক<br>ন গর্মন<br>ভৌত অগ্রণ<br>আর্থিক<br>ইমান         | Su | ubmin |
|             | Select Expenditure           Total           Add More           •           ( <b>ਪ</b> ) মূল <b>धन वाप्र राखल्ड वाल्ड राखल्ड वाल्ड</b> Select Expenditure           Total           Add More           •           •           •           •           •           •           •           •           •           •           •           •           •           •           •           •           •           •           •           •           •           •           •           •           •           •           •           •           •           •           •           •           •           •           •           •           •           •           •           •           •      < | Sector *<br>Sector *<br>Sector *<br>Sector *<br>Sector *                                                                                                    | Select Economic<br>প্থিনতিক কোড<br>Select Economic<br>ত জ্যেরীকৃত হালনাগ<br>)<br>UR<br>আর্ধিক পরিমান<br>ত জ্যেরীকৃত হালনাগ  | Name<br>Name<br>IF অর্থনৈতির<br>গরিয়ান ও রে<br>টোত পরিয়া<br>IF অর্থনৈতির | ১০০০ కে కుర Econom           উপ-অর্থনৈতিক কোড           উপ-অর্থনৈতিক কোড           ১০০০ চে ব্যবহার করতে হবে           দি মান পর্বন্ধ হাড়কৃত অর্থের<br>কোত কম্মাতি           দি মান পর্বন্ধ হাড়কৃত অর্থের<br>কোত কম্মাতি           দি মান পর্বন্ধ হাড়কৃত অর্থের<br>কোত ক্মানি           জার্বিক পরিমান           জার্বিক পরিমান           ০০০০ চনার করতে হবে              | c Name "<br>c Name "<br>ব।<br>ব্যেয়েগ পরিমান<br>ভৌত পরিমান                                 | মোট অনুমোপিত ব্যয়<br>মোট অনুমোপিত ব্যয়<br>ভৌত পরিযান স<br>মাস পর্বন্ধ ছাড়কৃত অর্থ<br>ত ভৌত অগ্রশন্তি<br>আর্থিক পরিযান | মার্থক পরিমান<br>মর্থিক পরিমান<br>অবশিষ্ট ভৌয<br>ভৌত পরিমা     | গ্রতিবেন্দাধীন মাস<br>অর্থের পরিমান ও<br>ভৌত পরিমান<br>জ্যন্থ ও অর্থের পরি                 | আথক<br>ৰ পৰ্বন্ত ছাহ<br>ভীত অগ্ৰম<br>আৰ্থিক<br>ইমান   | Sı | ubmin |
|             | Select Expenditure           Total           Add More           (१) মূলধন ব্যস্ক           वाल्को बाङ           वाल्को बाङ           Select Expenditure           Total           Add More           अविको बाङ           विक्षि बाङ           विक्षांत्रिक वाय्र थाएक           राषि (क. ताखाञ्च वाय +<br>म्लपल वय)           वि.स: विजातिक वाय थाएक           विक्षांत्रिक वाय थाएक           विक्षांत्रिक वाय थाएक                                                                                                    | Sector *<br>Sector *<br>Sector * | Select Economic<br>ক্থিনিটিক কোড<br>Select Economic<br>ত জ্যেরীকৃত হালনাগ<br>)<br>UB<br>আর্থিক পরিমান<br>ত জ্যেরীকৃত হালনাগ | Name ঁ<br>Name ঁ<br>দ অর্থনৈতির<br>পরিমান ৬ ন<br>টোত পরিম                  | ১০০০০ ১৯৮ ১৯৮ ১৯৮ ১৯৮ ১৯৮ ১৯৮ ১৯৮ ১৯৮ ১৯৮ ১৯৮                                                                                                    | c Name "<br>c Name "<br>ব্য<br>বিধিয়ান<br>টেন্ড পরিমান<br>টেন্ড পরিমান<br>ব্য<br>রে পরিমান | যোট অনুমোপিত ব্যয়<br>মৌট অনুমোপিত ব্যয়<br>জৌত পরিমান য<br>হার হেটাত অপ্রমানি<br>আর্থিক পরিমান                          | মার্থিক পরিমান<br>মার্থিক পরিমান<br>অবশিষ্ট ভৌত<br>তৌত পরিমা   | গ্রন্ডিবেদনাথীন মান<br>অর্থের পরিমান<br>ডেটাত পরিমান<br>ড কাজ ও অর্থের পরি                 | আথক<br>ন পর্যন্ত হায়<br>ভৌত অগ্রম<br>আর্থিক<br>নিমান | Su | ubmii |

Figure 2.2.6(ii): Expenditure Discounted Create Form
## iii. Expenditure Discounted Update Form

- 1) **Pre-Filled Information**: In the **Edit Form**, all previously provided information will be pre-filled. Users can update the necessary fields as required.
- 2) Save Changes: After making the necessary updates, click the Update button to save the changes.

|                                          |      | i≡ Back to List                                                                                     |                       |                                |                       |                               |                               |                            |                                    |              |                                                            |                          |                                        |         |     |        |       |
|------------------------------------------|------|----------------------------------------------------------------------------------------------------|-----------------------|--------------------------------|-----------------------|-------------------------------|-------------------------------|----------------------------|------------------------------------|--------------|------------------------------------------------------------|--------------------------|----------------------------------------|---------|-----|--------|-------|
|                                          | 1 1  | Expenditure Discour                                                                                 | nted                  |                                |                       |                               |                               |                            |                                    |              |                                                            |                          |                                        |         |     |        |       |
|                                          |      | (Revised Project Proposal Format of Climate Change Trust Fund (RPPCCTF)                             |                       |                                |                       |                               |                               |                            |                                    |              |                                                            |                          |                                        |         |     |        |       |
|                                          |      |                                                                                                    |                       | জলবায় '                       | শরিবর্তন ট্র          | াস্ট ফা                       | ন্ডের অর্থায়নে               | সংশোধিত                    | প্রকল্প প্র                        | স্তাব        |                                                            |                          |                                        |         |     |        |       |
| Back to List But                         | tton | Project Name                                                                                        |                       | 893 - Test P                   | roject Title 8        | 93                            |                               |                            | ¥                                  |              |                                                            |                          |                                        |         |     |        |       |
| Buck to List But                         |      | সংলয়া-৭ (নমুনা তুক)<br>ছাড়কৃত অর্থ ব্যয়ের অগ্রগ                                                  | তি প্রতিবেদন          |                                |                       |                               |                               |                            |                                    |              |                                                            |                          |                                        |         |     |        |       |
|                                          |      | প্রকল্পের নাম                                                                                       |                       | Test Project Title 893         |                       |                               |                               |                            |                                    |              |                                                            |                          |                                        |         |     |        |       |
|                                          |      | বান্তবায়নকারী সংস্থা                                                                               |                       | Prime Minister's Office        | Э                     |                               |                               |                            |                                    |              |                                                            |                          |                                        |         |     |        |       |
|                                          |      | গ্রশাসনিক মন্ত্রণালয়                                                                               |                       | Reginal Council                |                       |                               |                               |                            |                                    |              |                                                            |                          |                                        |         |     |        |       |
|                                          |      | গ্রকম্প বাস্তবায়নের মেয়াদ                                                                         | কাল                   | 03 October 2024 - 03           | October 202           | 24                            |                               |                            |                                    | _            |                                                            |                          |                                        |         |     |        |       |
|                                          |      | প্রকল্প পারচালকের নাম                                                                               |                       | Test Pd                        |                       |                               |                               |                            |                                    | ফান/মোৰাহ্   | 0122644                                                    | 8557                     |                                        |         |     |        |       |
|                                          |      | গ্রকল্প অনুমোদনের পর্যায়                                                                           |                       | Approved                       |                       |                               |                               |                            |                                    | অপ্ৰহর 2     |                                                            | 2022 - 23 ~              |                                        |         |     |        |       |
|                                          |      | ব্যাংকের নাম                                                                                        |                       | Community Bank Bangladesh PLC. |                       |                               |                               |                            | ব্যাংক একাউন্ট ধরন Current Account |              |                                                            | ~                        |                                        |         |     |        |       |
|                                          |      | ব্যাংক একাউণ্ট নম্বর                                                                                |                       | 123                            |                       |                               |                               |                            | কিন্তি 2                           |              |                                                            | 2nd Installment ~        |                                        |         |     |        |       |
|                                          |      | অর্থের উৎস: বিসিসিটিএয                                                                              |                       | 200                            |                       |                               |                               |                            | अन्तराना का                        |              |                                                            |                          |                                        |         |     |        |       |
|                                          |      |                                                                                                    |                       |                                |                       |                               |                               |                            |                                    |              |                                                            |                          |                                        |         |     |        |       |
|                                          |      | (ক)রাজস্থ ব্যয়                                                                                     |                       |                                |                       |                               | 6 P.                          |                            |                                    |              |                                                            |                          |                                        | *       |     |        |       |
| Add More But                             | tton | বাজেট খাত                                                                                           |                       | অর্থনৈতিক কোভ                  |                       | উপ-অ                          | নৈতিক কোড                     |                            | মোট অনু                            | মোদিত ব্যয়  |                                                            | প্রতিবেদনা<br>অর্থের পরি | ধীন মাস পৰ্যন্ত ছাং<br>মান ও ভৌত অগ্ৰং | 4       |     |        |       |
|                                          |      |                                                                                                    |                       |                                |                       |                               |                               |                            | তৌত পাঁ                            | রমান         | আর্থিক পরিমান                                              | ভৌত পরিয                 | মান আৰ্থিক                             |         |     |        |       |
|                                          |      | Non Revenue                                                                                         |                       | প্রতিষ্ঠান কর্মচারীদের বে      | তন                    | প্রতিষ্ঠান                    | ৰ কৰ্মচারীদের বেতন            |                            | 44.00                              |              | 44.00                                                      | 44.00                    | 44.00                                  | ż       |     |        |       |
|                                          |      | Revenue                                                                                             |                       | অফিসারদের বেতন                 |                       | অফিসারদের বেতন                |                               |                            | 22.00                              |              | 22.00                                                      | 22.00                    | 22.00                                  | i i     |     |        |       |
|                                          |      | Select Expenditur                                                                                   | e Sector              | * Select Economic Name         |                       | Select Sub Economic Name      |                               | ic Name *                  |                                    |              |                                                            |                          |                                        |         |     |        |       |
|                                          |      | Total                                                                                               |                       |                                |                       |                               |                               |                            | 66.00                              |              | 66.00                                                      | 66.00                    | 66.00                                  |         |     |        |       |
| L                                        |      | Add Mon                                                                                             |                       |                                |                       |                               |                               |                            |                                    |              |                                                            |                          |                                        |         |     |        |       |
|                                          |      | 4                                                                                                   |                       |                                |                       |                               |                               |                            |                                    |              |                                                            |                          |                                        |         |     |        |       |
|                                          |      | বিস্তু: বিস্তাৱিত বায় খাতে অর্থ মন্ধ্রণালয় হতে দ্বেরীকৃত অলনাগাদ অর্থনৈতিক কোন্ড বাবহার করতে হবে। |                       |                                |                       |                               |                               |                            |                                    |              |                                                            |                          |                                        |         |     |        |       |
|                                          |      | (খ) মূলধন ব্যয়                                                                                     |                       |                                |                       |                               |                               |                            |                                    |              |                                                            |                          |                                        |         |     |        |       |
|                                          |      | ৰাজেট খাত                                                                                           | অর্থনৈতিক কোড উপ-অর্থ |                                |                       | টপ-অর্থনৈতিক কোড              |                               | মোট অনুমোদিত ব্যয়         |                                    |              | প্রতিবেদনাধীন মাস পর্যন্ত ছাং<br>অর্থের পরিমান ও জৌত অগ্রং |                          | 2                                      |         |     |        |       |
|                                          |      |                                                                                                    |                       |                                |                       |                               |                               |                            | চৌত পাঁ                            | রমান         | আর্থিক পরিমান                                              | ভৌত পরিয                 | য়ন আর্থিক                             |         |     |        |       |
|                                          |      | Non Revenue                                                                                         |                       | প্রতিষ্ঠান কর্মচারীদের বে      | তন                    | প্রতিষ্ঠান                    | া কর্মচারীদের বেতন            |                            | 55.00                              |              | 55.00                                                      | 55.00                    | 55.00                                  |         |     |        |       |
|                                          |      | Revenue                                                                                             |                       | অফিসাবনের বেজন অফিসাবনের ৫     |                       |                               | বলেব বেজন                     |                            |                                    |              | 22.00                                                      |                          |                                        |         |     |        |       |
|                                          |      |                                                                                                    |                       |                                |                       |                               | 33.00 33.00 33.00 33.00       |                            |                                    | 33.00        |                                                            |                          |                                        |         |     |        |       |
|                                          |      | Select Expenditure Sector * Select Economic Name * Select Sub Economic Name                         |                       |                                |                       |                               |                               |                            |                                    |              |                                                            |                          |                                        |         |     |        |       |
|                                          |      | Total                                                                                               |                       |                                |                       |                               |                               |                            | 88.00 88.00 88.00 88.0             |              |                                                            |                          |                                        |         |     |        |       |
| -                                        |      | Add Mon                                                                                             | Ð                     |                                |                       | _                             |                               |                            |                                    |              |                                                            |                          |                                        |         |     |        |       |
|                                          |      | ৰি:ম: বিস্তারিত ব্যয় খাডে                                                                          | চ অর্থ মন্ত্রণালয়    | ৷ হতে জারীকৃত হালনাঃ           | গদ অর্থনৈতি           | ক কোড                         | ৰাৰহার করতে হ                 | ব৷                         |                                    |              |                                                            |                          |                                        | _       |     |        |       |
| মোট ( ক. রাজস্থ ব্যয় + খ. মূলধন ব্যয় ) |      |                                                                                                    |                       |                                |                       |                               |                               |                            |                                    |              | *                                                          |                          |                                        |         |     |        |       |
|                                          |      | মোট অনুমোদি                                                                                         | নত ব্যয়              | প্রতিবেদনা<br>পরিমান ও         | ধীন মাস গ<br>ভৌত অগ্ন | াৰ্যন্ত ছাড়কৃত অৰ্ধের<br>গতি | প্রতিবেদনাধী<br>ব্যয়ের পরিমা | ন মাস পৰ্যন্ত<br>ন ও ভৌত ত | ছাড়কৃত অৰ্থ<br>ৰগ্ৰগতি            | অবশিষ্ট হে   | চাঁত কান্ধ ও আ                                             | র্থের পরিমান             |                                        |         |     |        |       |
|                                          |      |                                                                                                    | ভৌত পরিমান            | আর্থিক পরিমান                  | ভৌত পরিম              | মান                           | আর্থিক পরিমান                 | ভৌত পরিমান                 | ৰ আ                                | র্থিক পরিমান | ভৌত পরি                                                    | মান অ                    | র্থিক পরিমান                           |         |     |        |       |
|                                          |      | Total (রাজন্থ ব্যয় +<br>মূলধন ব্যয়)                                                               | 154.00                | 154.00                         | 154.00                |                               | 154.00                        | 154.00                     | 1                                  | 54.00        | 154.00                                                     | 1                        | 54.00                                  |         |     |        |       |
|                                          |      | রি ফ রিক্সারিত রয়ে খ্যাত                                                                           | জ্যার্গ মারপালা       | া হাত জানীয়তে হালনাও          | গদ আংশিরজির           | क त्वराण्ड                    | নাৰহাৰ ব্যৱহাত হা             | त।                         |                                    |              |                                                            |                          |                                        | <u></u> |     |        |       |
|                                          |      |                                                                                                    |                       | and drain or an ar             |                       |                               | 0100 1000                     |                            |                                    |              |                                                            |                          |                                        |         | Upo | date B | utton |
|                                          |      | শ্রকল্প শারচালকের স্থ                                                                               | ।ক্ষর ও সাল           |                                |                       |                               |                               |                            |                                    |              |                                                            |                          |                                        |         |     |        |       |
|                                          |      | $\rho$                                                                                              | /                     |                                |                       |                               |                               |                            |                                    |              |                                                            |                          |                                        |         |     |        |       |
|                                          | put  |                                                                                                    |                       |                                |                       |                               |                               |                            |                                    |              |                                                            |                          |                                        |         |     |        |       |
|                                          |      |                                                                                                    |                       |                                |                       |                               |                               |                            |                                    |              |                                                            |                          |                                        |         |     |        |       |
|                                          |      | Choose File No file of                                                                              | chosen                |                                |                       |                               |                               |                            |                                    |              |                                                            |                          |                                        |         |     |        |       |
|                                          |      |                                                                                                    |                       |                                |                       |                               |                               |                            |                                    |              |                                                            |                          |                                        |         |     |        |       |
|                                          |      |                                                                                                    |                       |                                |                       |                               |                               |                            |                                    |              |                                                            |                          | Update                                 | s 🔶     |     |        |       |
|                                          |      |                                                                                                    |                       |                                |                       |                               |                               |                            |                                    |              |                                                            |                          |                                        |         |     |        |       |

Figure 2.2.6(iii): Expenditure Discounted Update Form

## iv. Expenditure Discounted Details Page

The **Expenditure Discounted Details** page displays all the saved information, except for the Project ID. Users can navigate back to the data list page by clicking the **Back to List** button.

| <b>_</b>            | ► I≡ Back to Lis                                    | ıt                                       |                                     |                                                                   |                                    |                                                                  |                                               |                                                                     |                                          |               |  |  |  |  |  |
|---------------------|-----------------------------------------------------|------------------------------------------|-------------------------------------|-------------------------------------------------------------------|------------------------------------|------------------------------------------------------------------|-----------------------------------------------|---------------------------------------------------------------------|------------------------------------------|---------------|--|--|--|--|--|
|                     | Expenditure Dis                                     | counted                                  |                                     |                                                                   |                                    |                                                                  |                                               |                                                                     |                                          |               |  |  |  |  |  |
|                     |                                                     |                                          | (Revised P<br>জ                     | roject Propo<br>লবায়ু পরিবর্তন                                   | sal Format of<br>1 ট্রাস্ট ফাল্ডের | Climate Cha<br>অর্থায়নে সং                                      | ange Trust Fun<br>শোধিত প্রকল্প গ্র           | d (RPPCCTF)<br>ধস্তাব                                               |                                          |               |  |  |  |  |  |
|                     | সংলগ্নী-৭ (নমুনা                                    | ছক)                                      |                                     |                                                                   |                                    |                                                                  |                                               |                                                                     |                                          |               |  |  |  |  |  |
| Back to List Button | ছাড়কৃত অর্থ ব্যয়ের                                | অগ্রগতি প্রতিবেদন                        |                                     |                                                                   |                                    |                                                                  |                                               |                                                                     |                                          |               |  |  |  |  |  |
|                     | প্রকল্পের নাম                                       |                                          | rest Project line ess               |                                                                   |                                    |                                                                  |                                               |                                                                     |                                          |               |  |  |  |  |  |
|                     | বাস্তবারণকারা সংস্থা<br>প্রশাসনিক মন্দ্র্যালয়      |                                          | Prime Minister                      | s Onice                                                           |                                    |                                                                  |                                               |                                                                     |                                          |               |  |  |  |  |  |
|                     | গ্রকল্প বাস্তবায়নের                                | ময়াদকাল                                 | 03 October, 2024 - 03 October, 2024 |                                                                   |                                    |                                                                  |                                               |                                                                     |                                          |               |  |  |  |  |  |
|                     | প্রকম্প পরিচালকের নাম                               |                                          |                                     |                                                                   | Tost Pd ফোন/মোনাইল 01226448557     |                                                                  |                                               |                                                                     |                                          |               |  |  |  |  |  |
|                     | প্রকল্প অনুমোদনের                                   | পর্যায়                                  | Approved অর্থ বছর 2022-23           |                                                                   |                                    |                                                                  |                                               |                                                                     |                                          |               |  |  |  |  |  |
|                     | ব্যাংকের নাম                                        |                                          | Community Ba                        | Community Bank Bangladesh PLC. ব্যাংক একাউন্ট ধরন Current Account |                                    |                                                                  |                                               |                                                                     |                                          |               |  |  |  |  |  |
|                     | ব্যাংক একাউন্ট নম্ব                                 | a                                        | 123 (하중 2nd Installment             |                                                                   |                                    |                                                                  |                                               |                                                                     |                                          |               |  |  |  |  |  |
|                     | অর্থের উৎস: বিসিসি                                  | অর্থের উৎস: বিসিসিচিএফ 200 অন্যান্য 400  |                                     |                                                                   |                                    |                                                                  |                                               |                                                                     |                                          |               |  |  |  |  |  |
|                     | (ক)রাজস্ব ব্যয়                                     |                                          |                                     |                                                                   |                                    |                                                                  |                                               |                                                                     |                                          |               |  |  |  |  |  |
|                     | বাজেট খাত                                           | অর্থনৈতিক কোড                            | উপ-অর্থনৈতিক<br>কোড                 | মোট অনুমোদিত                                                      | ব্যয়                              | প্রতিবেদনাধীন<br>অর্ধের পরিমান                                   | ন মাস পৰ্যন্ত ছাড়কৃত<br>ৰ ও ভৌত অগ্ৰগতি      | প্রতিবেদনাধীন<br>ব্যয়ের পরিমান                                     | াস পৰ্যন্ত ছাড়কৃত অৰ্থ<br>ঃ ভৌত অগ্ৰগতি | অবশিষ্ট ভৌত ব |  |  |  |  |  |
|                     |                                                     |                                          |                                     | ভৌত পরিমান                                                        | আর্থিক পরিমান                      | ভৌত পরিমান                                                       | আর্থিক পরিমান                                 | ভৌত পরিমান                                                          | আর্ধিক পরিমান                            | ভৌত পরিমান    |  |  |  |  |  |
|                     | Non<br>Revenue                                      | গ্রতিষ্ঠান<br>কর্মচারীদের<br>বেতন        | গুতিষ্ঠান<br>কর্মচার্রীদের<br>বেতন  | 44.00                                                             | 44.00                              | 44.00                                                            | 44.00                                         | 44.00                                                               | 44.00                                    | 44.00         |  |  |  |  |  |
|                     | Revenue                                             | অফিসারদের<br>বেতন                        | অফিসারদের<br>বেতন                   | 22.00                                                             | 22.00                              | 22.00                                                            | 22.00                                         | 22.00                                                               | 22.00                                    | 22.00         |  |  |  |  |  |
|                     | Total                                               |                                          |                                     | 66                                                                | 66                                 | 66                                                               | 66                                            | 66                                                                  | 66                                       | 66            |  |  |  |  |  |
|                     |                                                     |                                          |                                     |                                                                   |                                    |                                                                  |                                               |                                                                     |                                          |               |  |  |  |  |  |
|                     | (য) মূলধন ব্যয়<br>বাজ্লেট খাত                      | অর্থনৈতিক কোড                            | উপ-অর্থনৈতিক<br>কোড                 | মোট অনুমোদিত ব্যক্স                                               |                                    | প্রতিবেদনাধীন মাস পর্যন্ত ছাড়কৃত<br>অর্থের পরিমান ও ভৌত অগ্রগতি |                                               | প্রতিবেদনাধীন মাস পর্যন্ত ছাড়কৃত ত<br>ব্যয়ের পরিমান ও ভৌত অগ্রগতি |                                          | অবশিষ্ট ভৌত ব |  |  |  |  |  |
|                     |                                                     |                                          |                                     | ভৌত পরিমান                                                        | আর্থিক পরিমান                      | ভৌত পরিমান                                                       | আর্থিক পরিমান                                 | ভৌত পরিমান                                                          | আর্থিক পরিমান                            | ভৌত পরিমান    |  |  |  |  |  |
|                     | Non<br>Revenue                                      | প্রতিষ্ঠান<br>কর্মচারীদের<br>বেতন        | গ্রতিষ্ঠান<br>কর্মচারীদের<br>বেতন   | 55.00                                                             | 55.00                              | 55.00                                                            | 55.00                                         | 55.00                                                               | 55.00                                    | 55.00         |  |  |  |  |  |
|                     | Revenue                                             | অফিসারদের<br>বেতন                        | অফিসারদের<br>বেতন                   | 33.00                                                             | 33.00                              | 33.00                                                            | 33.00                                         | 33.00                                                               | 33.00                                    | 33.00         |  |  |  |  |  |
|                     | Total                                               |                                          |                                     | 88                                                                | 88                                 | 88                                                               | 88                                            | 88                                                                  | 88                                       | 88            |  |  |  |  |  |
|                     | ্<br>বি:দ্র: বিস্তারিত ব্যয়<br>মোট ( ক. রাজস্ব     | খাতে অৰ্থ মন্ত্ৰণা<br>ব্যয় + খ. মূলধন্  | নয় ২তে জারীকৃত<br>ৰ ব্যয় )        | হালনাগাদ অর্থনৈ                                                   | তিক কোড ব্যৰথা                     | । করতে হবে।                                                      |                                               |                                                                     |                                          | ,             |  |  |  |  |  |
|                     |                                                     | মোট অনুচ                                 | যাদিত ব্যয়                         | প্রতিবেদনাধীন মাস পর্যন্ত ছ<br>পরিমান ও ভৌত অগ্রগতি               |                                    | মৃত অর্থের প্র<br>ব                                              | তিবেদনাধীন মাস পর্যন্ত<br>যন্নের পরিমান ও ভৌত | । ছাড়কৃত অৰ্থ<br>অগ্ৰগতি                                           | অবশিষ্ট ভৌত কাজ                          | অর্ধের পরিমান |  |  |  |  |  |
|                     |                                                     | ভৌত পরি                                  | মান আর্থিক প                        | রিমান ভৌত পশি                                                     | ইমান আর্থিক                        | পরিমান ৫                                                         | ষ্টাত পরিমান 🕔                                | মার্থিক পরিমান                                                      | ভৌত পরিমান                               | আর্থিক পরিমান |  |  |  |  |  |
|                     | Total (রাজত্ব ব্যয় +<br>মূলধন ব্যয়)               | 154.00                                   | 154.00                              | 154.00                                                            | 154.0                              | D 1                                                              | 54.00                                         | 154.00                                                              | 154.00                                   | 154.00        |  |  |  |  |  |
|                     | বি.ম: বিভাৱিত বায়<br>প্রকল্প পরিচালবে<br>সিন্দুর্শ | খাতে অর্থ মন্ত্রণাদ<br>দর স্বাক্ষর ও সীল | ণয় ২তে জারীকৃত<br>T                | থলনাগ্যাদ অর্থনৈ                                                  | ভিক কোড ব্যবহু                     | । করতে হবে।                                                      |                                               |                                                                     |                                          |               |  |  |  |  |  |

Figure 2.2.6(iv): Expenditure Discounted Details Page

## 2.3. Map Viewer

By clicking on the "Map Viewer" menu, users can view a summary of projects displayed on a map.

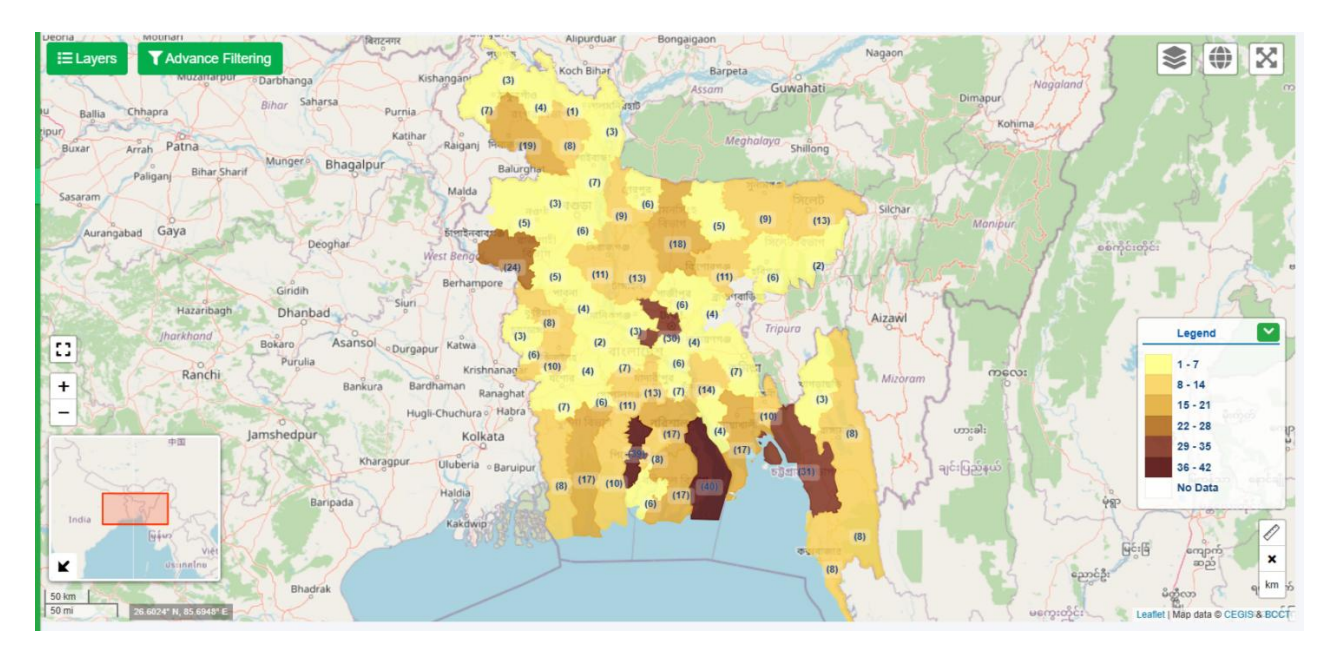

Figure 2.3: Map Viewer Page